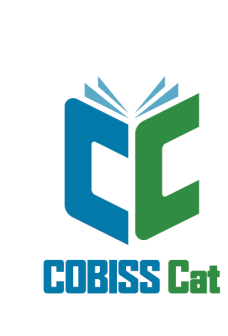

# Упатство за работење во апликацијата COBISS Cat

Прирачник-за корисниците

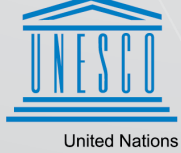

United Nations Educational, Scientific and Cultural Organization Regional Centre for Library Information Systems and Current Research Information Systems Regionalni center za knjižnične informacijske sisteme in informacijske sisteme o raziskovalni dejavnosti

© IZUM, 2025

| Содржина                                                                                                 | 2        |
|----------------------------------------------------------------------------------------------------|----------|
| Упатство за работење во апликацијата COBISS Cat                                                          | 5        |
| 1 Вовед                                                                                                  | 6        |
| 1.1 Пријавување во апликацијата COBISS Cat                                                               | 6        |
| 2 Интерфејс за каталогизација                                                                            | 7        |
| 2.1 Пребарувач                                                                                           | 7        |
| 2.1.1 Избор на база на податоци<br>2.1.2 Висе на барање за пребарување (командно пребарување наконирање) | 9        |
| 2.1.2 Drec на одрање за преодрување (командно преодрување + скенирање)<br>2.1.3 Преглед на поими         | 11       |
| 2.1.4 Префикси и суфикси за пребарување                                                                  | 11       |
| 2.1.5 Избор на полиња за пребарување (изборно пребарување)                                               | 11       |
| 2.1.6 изоор на дополнителни оператори<br>2.1.7 Внес на барање за пребарување (изборно пребарување)       | 12       |
| 2.1.8 Побарај                                                                                            | 12       |
| 2.1.9 Ново пребарување                                                                                   | 12       |
| 2.1.10 Последно пребарување<br>2.1.11 Полај доде за пребарување                                          | 12       |
| 2.1.12 Претвори барање за пребарување                                                                    | 13       |
| 2.1.13 Отстрани поле за пребарување                                                                      | 13       |
| 2.1.14 Список ID                                                                                         | 13       |
| 2.1.15 Подреди резултати од преоарувањето<br>2.1.16 Зачувај прашање                                      | 14       |
| 2.1.17 Уреди прашање                                                                                     | 14       |
| 2.1.18 Пренос во текстуална датотека                                                                     | 14       |
| 2.1.19 Избор на приказ на резултатите од пребарувањата<br>2.1.20 Прикази на резултатите од пребарувањата | 14       |
| 2.1.20 прикази на резултатите од преодрувањата<br>2.1.21 Следните 1000                                   | 15       |
| 2.1.22 Резултати од пребарувањето                                                                        | 15       |
| 2.1.23 Додај                                                                                             | 16       |
| 2.1.24 Уреди<br>2.1.25 Нов запис                                                                         | 16       |
| 2.1.25 Пов запис                                                                                         | 17       |
| 2.1.27 Прикажи во COBISS+                                                                                | 17       |
| 2.1.28 Спореди                                                                                           | 18       |
| 2.1.29 Провери дупликати<br>2.1.30 Поврзи                                                                | 18       |
| 2.1.31 Типологија                                                                                        | 20       |
| 2.1.32 Библиографии                                                                                      | 20       |
| 2.1.32.1 Подготовка и испис<br>2.1.32.2 Пристап до зачуваните датотеки со исписи                         | 20<br>21 |
| 2.1.33 Кориснички формати за библиографии                                                                | 21       |
| 2.1.33.1 Подготовка на кориснички формати<br>2.1.33.1.1 Додавање и менување на корисничките формати      | 21<br>21 |
| 2.1.33.1.2 Бришење на корисничките формати<br>2.1.34 Извези записи                                       | 22<br>22 |
| 2.1.35 Поврзи локални записи                                                                             | 23       |
| 2.2 Работен простор                                                                                      | 24       |
| 2.2.1 Hoв запис                                                                                          | 25       |
| 2.2.2 Изориши запис<br>2.2.3 Приреди во нов запис                                                        | 26       |
| 2.2.4 Подреди записи                                                                                     | 27       |
| 2.2.5 Прикажи                                                                                            | 27       |
| 2.2.6 Спореди записи<br>2.2.7 Избор на радин с са процес раскиралицита, односно уродувани                | 27       |
| 2.2.8 Провери дупликати                                                                                  | 28       |
| 2.2.9 Прикажи во COBISS+                                                                                 | 28       |
| 2.2.10 Покажи список на библиотеките                                                                     | 28       |
| 2.2.11 Преземи, односно откажи одговорност за запис<br>2.2.12 Отстрани записи                            | 29<br>29 |
| 2.2.13 Уреди запис                                                                                       | 29       |
| 2.2.14 Преземање записи од Svarog                                                                        | 30       |
| 2.2.15 Приказ на записи                                                                                  | 30       |
| 2.2.16 приказ на расопниот простор<br>2.3 Уредувач на записи                                             | 30       |
| 2.3.1 Внес на податоци                                                                                   | 33       |
| 2.3.2 Провери запис                                                                                      | 35       |
| 2.3.3 Зачувај запис                                                                                      | 36       |
| 2.3.4 зачувај како ооразец<br>2.3.5 Откажи                                                               | 36       |
| 2.3.6 Додај поле                                                                                         | 37       |
| 2.3.7 Додај избрано (пот)поле од складиште                                                               | 37       |
|                                                                                                    | 37       |
| 2.0.0 припалки/скриј копчита за поместување полиња/потполиња                                             | 37       |

| 2.3.10 Прикажи/скриј копчиња за додавање/бришење потполиња                                                         | 38       |
|----------------------------------------------------------------------------------------------------|----------|
| 2.3.11 Вметни знак за сортирање                                                                                    | 38       |
| 2.3.13 Претвори букви                                                                                              | 38       |
| 2.3.14 Претвори писмо                                                                                              | 39       |
| 2.3.15 Бројачи                                                                                                    | 39       |
| 2.3.15.1 Одредување и уредување оројач<br>2.3.15.2 Внес со помош на бројач                                         | 39<br>40 |
| 2.3.16 Групи за внес на податоци                                                                                   | 41       |
| 2.3.17 Копчиња со ознаки на полињата/потполињата/индикаторите<br>2.3.17 1 Лодавање поле/потполе                    | 41       |
| 2.3.17.2 Копирање поле                                                                                             | 41       |
| 2.3.17.3 Менување поле/потполе<br>2.3.17.4 Бришење поле/потполе                                                    | 41<br>42 |
| 2.3.17.5 Додавање стандардни вредности во потполе<br>2.3.17.6 Менување на карактеристиките на полињата/потполињата | 42<br>43 |
| 2.3.17.7 Менување на вредностите на индикаторите                                                                   | 45       |
| 2.3.18 Помести поле/потполе<br>2.3.19 Полај/избрици дода/дотрода                                                   | 45       |
| 2.3.20 Прирачници во електронски облик                                                                             | 40       |
| 2.3.21 Кориснички поставувања                                                                                      | 46       |
| 2.3.22 Врска со COBISS Lib                                                                                         | 47       |
| 2.4 Прикажувач на записи                                                                                           | 47       |
| З Основни постапки при расота со записите                                                                          | 49       |
| 4 Список на кратенки (наменски тастери) за изведување некои постапки                                               | 50       |
| 5 Знаци, правопис и други опции                                                                                    | 52       |
| 5.1 Внес на знаци со помош на тастатура                                                                            | 52       |
| 5.2 Габели со знаци                                                                                                | 52       |
| 5.5 додавање јазик и менување на распоредот на тастатурата<br>5.4. Подавање тастатура на екран                     | 54<br>55 |
| 5.5 Проверка на праволис                                                                                           | 58       |
| 5.6 Автоматско преведување на текстот                                                                              | 59       |
| 5.7 Работење со датотеки                                                                                           | 60       |
| 6 Индекси за пребарување                                                                                           | 61       |
| 6.1 Библиографски бази на податоци                                                                                 | 61       |
| 6.1.1 Основен индекс                                                                                               | 61       |
| 6.1.1.1 Библиографски податоци<br>6.1.1.2 Податоци за содржината (предметни определници, класификација)            | 61<br>61 |
| 6.1.2 Дополнителни индекси                                                                                         | 62       |
| 6.1.2.1 Податоци за записот<br>6.1.2.2 Библиографски податоци                                                      | 62<br>63 |
| 6.1.2.3 Идентификациски податоци<br>6.1.2.4 Податоци за содрживато (продмотни одрододници, изасификација)          | 64<br>64 |
| 6.1.2.5 Кодирани податоци                                                                                          | 65       |
| 6.1.3 Ограничување<br>6.2 Норматирија бола на полотони СОМОР                                                       | 69<br>60 |
| 6.2. ПОрмативна база на податоци СОПОП                                                                             | 69       |
| 6.2.2 Дополнителни индекси                                                                                         | 69       |
| 6.2.2.1 Податоци за записот<br>6.2.2.2 Нормативни податоци                                                         | 70<br>70 |
| 6.2.2.3 Кодирани податоци                                                                                          | 70       |
| 6.2.3 Ограничување                                                                                                 | 71       |
| 6.3 ПОРМАТИВНА ОАЗА НА ПОДАТОЦИ БОС<br>6.3.1 Основен индекс                                                        | 71       |
| 6.3.2 Дополнителни индекси                                                                                         | 72       |
| 6.3.2.1 Податоци за записот<br>6.3.2.2 Нормативни податоци                                                         | 72<br>70 |
| 6.3.2.3 Идентификациски податоци                                                                                   | 72       |
| 6.3.2.4 кодирани податоци<br>6.3.3 Ограничување                                                                    | 74<br>74 |
| 6.4 CORES                                                                                                    | 74       |
| 6.4.1 Основен индекс                                                                                               | 74       |
| 6.4.2 Дополнителни индекси                                                                                         | 75       |
| 6.5.1. Лополнителни инлекси                                                                                        | 75       |
| 7 Програмско проверување на записите                                                                               | 77       |
| 7.1 Библиографски бази на податоци                                                                                 | 77       |
| 7.2 Нормативни бази на податоци                                                                                    | 88       |
| 7.3 CORES                                                                                                    | 93       |
| 8 METADAT                                                                                                    | 95       |
| 8.1 Пребарувач                                                                                                    | 95       |
| 8.2 Работен простор                                                                                                | 95       |
| 8.3 уредувач на записи<br>8.4 Прикомирац                                                                           | 96       |
| 0.4 Прикажувач<br>9 Совати 22 работаща во СОВІЗЅ Сат                                                               | 90<br>07 |
|                                                                                                    | 31       |

COBISS Cat

# Упатство за работење во апликацијата COBISS Cat

# 1 Вовед

Новата генерација на програмската опрема COBISS Cat е веб-апликација. Бидејќи работи во вебпрелистувачи, корисниците можат да ја користат и на мобилни уреди.

Во работењето можат истовремено да ја користат и програмската опрема COBISS3/Каталогизација.

### 1.1 Пријавување во апликацијата COBISS Cat

Во апликацијата се пријавувате на адресата https://cat.cobiss.net/cat/. Во прозорецот за пријавување во COBISS Cat го внесувате акронимот на библиотеката, корисничкото име и лозинката која ја користите за работење во COBISS3/Каталогизација.

Bo COBISS Cat на корисниците им се доделени истите привилегии кои ги имаат за работење во COBISS3/Каталогизација.

| Каталогизац             | иіа  |
|-------------------------|------|
|                         |      |
| 1.5.1 07.05.2024 10     | 0:16 |
| Акроним на библиотеката |      |
| 쥼 nubsk                 |      |
| Корисничко име          |      |
| 4                       |      |
| Лозинка                 |      |
| <b>₽</b>                | ٢    |
| Јазик                   |      |
| Macedonian              | ~    |
| Запамти ме              |      |
| Пријавувањо             |      |

### Прозорец за пријавување во COBISS Cat

По пријавувањето, на ливчето од веб-прелистувачот покрај називот Каталогизација се испишува акронимот на библиотеката.

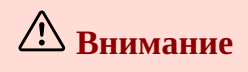

По еден час неактивност во COBISS Cat, програмата автоматски го одјавува корисникот од апликацијата.

# 2 Интерфејс за каталогизација

Во интерфејсот за каталогизација ги изведувате постапките за обработка на библиографски извори и постапките при работење со нормативни записи.

Елементи на интерфејсот:

- 1. копче кое го прикажува или го крие работниот простор
- 2. копче за пристап до прирачниците во електронски облик
- 3. копче за кориснички поставувања
- 4. копче за автоматско пријавување во апликацијата COBISS Lib
- 5. информација за базата и за пријавениот корисник, што е воедно и копче за одјавување од интерфејсот
- 6. копче за приказ на пребарувачот или на уредувачот на записи
- 7. работен простор
- 8. уредувач на записи
- 9. прикажувач на записи

| COBISS Cat                                                                                                    | COBIB 62503424 🗸 🖺 🔂 🗶 🗗 🗶 11 🏌 (                                                                                | 2 3 4 IZUM: sys_simona                                                                                                    |
|----------------------------------------------------------------------------------------------------|----------------------------------------------------------------------------------------------------|----------------------------------------------------------------------------------------------------|
| Q 6 8 Ø                                                                                                    | Целосен запис Главен опис Забелешки Автори Насло                                                                 | ови Идентификатори Содржинска обработка Кодирани податоци Линкови                                                                                                    |
| ×                                                                                                    | 001 Идентификатор на записот                                                                                     | COBIB ID=62503424 M V08 08.10.1996 NUK::IRENA_K Updated: 01.04.2020 SIKLIT::IAS<br>SymToCon: 23.10.2021 C3<br>OO action bs 1996100820200401 eNUK::IRENA_K dSiKLIT::IASNA eL0228 f0 g0000293                                                                                                    |
| IZUM 2038805 [only]<br>Nature : international weekly journal of<br>COBISS.CG 26906884<br>Во насока на систематско соочување | b a – текстуална граѓа, печатена<br>с m – монографска публикација<br>d 0 – без хиерархиски однос                 | <ul> <li>k20211023 tC3 wCOBI8</li> <li>001 an – нов запис ba – текстуална граба, печатена ст – монографска публикаци<br/>– без хиерархиски однос 7ba – латиница</li> <li>ста застравание ста ста с ста с</li></ul> |
| COBIB 62503424 // 💉 Kajnice : fulaste pesmi =                                                                               | 7 ва – латиница<br>010 Меѓународен стандарден број на книгата (ISBN)<br>2.051-205-058-0                          | 010 abb1-203-058-9     020 aSI - Conservuja bM1997K2     021 aSVn - Cnoservuja b9605356                                                                                                    |
| ISSN 1253002  Global sources. Security products                                                                             | а эригдоз-озану<br>b Објаснување<br>d Усерина на набавиа и/или приз                                              | 100 bd – публ. заклучена при излегување или во рамки на една календарска год. с1<br>ed – детски, 9-14 години hslv – словенечки Iba – латиница                                                                                                    |
| IZUM -1 / X<br>CONOR 848995 / X<br>Pavček. Tone. 1928-2011                                                                  | о услови на наравка вулия цена<br>020 Број во националната библиографија<br>а SI – Словенија                     | 1010         astv - словенечки           102         asvn - Словенија           105         aa - илустрации fg - noesuja                                                                                                    |
| COBIB 466453 🖋 🗙<br>Maribor : mesto prijaznih ljudi : vodnik                                                                | b M1997K2<br>021 Број на задолжителниот примерок                                                                 | 2000 aMajnice efulaste pesmi fTone Pavček g[ilustriral Kostja Gatnik gspremna beseda J<br>+ - Horvat]                                                                                                    |
| IZUM 466453 // X<br>Maribor : mesto prijaznih ljudi : vodnik                                                                | а svn – Словенија<br>b 9605356                                                                                   | <ul> <li>210 aLjubljana cMladika d1996 eLjubljana gTiskarna Ljubljana</li> <li>215 a83 str. cbarvne ilustr. d21 cm</li> </ul>                                                                                                    |
| Katanor LC 50006147 🕜 🗙<br>About Mrs. Leslie.                                                                               | 100 Општи податоци за обработката<br>b d – публ. заклучена при излегување или во рамки на една календа<br>с 1996 | <ul> <li>+ - 2251 a+Knjižna zbirka +Trepetlika v+št. +23</li> <li>3001 aČudežni srebrni rog "sanjajočega dečka" / Jože Horvat: str. 82-83</li> <li>334 aVečernica, 1997</li> <li>675 av81 165 6-93 - Conserver μεριζιματικ το μισερική</li> </ul>                                                                                                    |
| •                                                                                                    | е d – детски, 9-14 години<br>h slv – словенечки<br>l ba – латиница                                               | (екључно штудије) vUDCMRF 2011<br>700 1 3848995 aPavček bTone f1928-2011 4070 – автор                                                                                                    |
|                                                                                                    | d Година на издавање 2                                                                                           | < Pavček < Pavček T.                                                                                                    |
|                                                                                                    | а stv – словенечки<br>с Јазик на изворното дело                                                                  | <ul> <li>Gatnik, K.</li> <li>Gatnik, K.</li> </ul>                                                                                                    |
|                                                                                                    | 102 Држава на издавање или производство<br>а svn – Словенија                                                     | <ul> <li>Gatnik</li> <li>702 01 3359267 аНогvat b Jože f1942- 4080 – автор на придружен текст</li> </ul>                                                                                                    |
|                                                                                                    | 105 Текстуална граѓа - монографии                                                                                | + - V < Horvat J.                                                                                                    |

Интерфејс за каталогизација

По елементите на интерфејсот се движите со помош на глувчето или со тастерот <Tab>, а по списоците (на пр. записи, поими за пребарување, пристапни точки) со глувчето или со тастерите за движење <rope>, <долу>, <PgUp>, <PgDn>. Изборот го потврдувате со тастерот за празно место, тастерот <Enter> или го пополнувате полето за потврдување .

### 2.1 Пребарувач

Во пребарувачот, со помош на барања за пребарување, можете да побарате записи во библиографските или во нормативните бази на податоци. Пребарувачот се состои од два дела. Горниот дел е наменет за внес на прашања, а долниот дел за приказ на резултатите од пребарувањето. Пребарувачот го активирате со клик врз копчето 🔍 🖍 на работниот простор.

| •• CL COBISS Cat                                                                                                    |                                                                                                    |                                                                                                    |                                                                                                    | ? 0                                                                                                    | tí 4                                                         | IZUM: sys_simonat 🕀                                                                                                    |
|----------------------------------------------------------------------------------------------------|----------------------------------------------------------------------------------------------------|----------------------------------------------------------------------------------------------------|----------------------------------------------------------------------------------------------------|----------------------------------------------------------------------------------------------------|--------------------------------------------------------------|----------------------------------------------------------------------------------------------------|
| ۹ /                                                                                                    | COBIB                                                                                                    | 0                                                                                                    | ✓ la=sly and 105f=g                                                                                                    | 2                                                                                                    | × 0                                                          | a                                                                                                    |
| • ··· ×                                                                                                    |                                                                                                    |                                                                                                    |                                                                                                    |                                                                                                    | 9                                                            |                                                                                                    |
| IZUM 2038805 [only]                                                                                                    | Автор -                                                                                                    | лице                                                                                                    |                                                                                                    | pavček* 🚽 🕐                                                                                                    | × ×                                                          | 9 0                                                                                                    |
| COBISS.CG 26906884 🕜 🗴                                                                                                    | Наслов                                                                                                    | •                                                                                                    | ►~ = <b>6</b> → ~                                                                                                    | * /                                                                                                    | ××                                                           | 0 0                                                                                                    |
| Bo насока на систематско соочување<br>CORIR 62503424                                                                                                    | Година                                                                                                    | на издавање                                                                                                    | × = ₩                                                                                                    | 200* #                                                                                                    | >: ×                                                         | Список ID                                                                                                    |
| Majnice : fulaste pesmi =                                                                                                    | Полонти                                                                                                    | CORISS                                                                                                    | SLID V - I                                                                                                    | Moura nosilisus a                                                                                                    | 0 10                                                         |                                                                                                    |
| ISSN 1253002 / X<br>Global sources. Security products                                                                                                    | Toppeny                                                                                                    | course.                                                                                                    | 15                                                                                                    | топте правлява.                                                                                                    | 18                                                           | Ū                                                                                                    |
| IZUM -1 🥜 🗙                                                                                                    | 8                                                                                                    | Стандарден прик                                                                                                    | aa 🗸 🗿 🗦 Следни                                                                                                    | ите 1000 Број на погодоци: 60                                                                                                    |                                                              |                                                                                                    |
| CONOR 848995 / X<br>Pavček, Tone, 1928-2011                                                                                                    | 19                                                                                                    |                                                                                                    | 20 21                                                                                                    | 2 2                                                                                                    |                                                              |                                                                                                    |
|                                                                                                    |                                                                                                    | CO0000 01.10                                                                                                    | 0                                                                                                    | UN 100 H DOATTOIN 33 OFFORDUNGT                                                                                                    | En average sera                                              | 14                                                                                                    |
| COBIB 466453                                                                                                    | Т. бр.                                                                                                    | COBISSISIID 0                                                                                                    | Определница на главн о                                                                                                    | наслов и податоци за одговорност о                                                                                                    | година на                                                    | о Издавач о                                                                                                    |
| COBIB 466453  Maribor : mesto prijaznih ljudi : vodnik j IZUM 466453                                                                                                    | 32                                                                                                    | 227261440                                                                                                    | Pavček, Tone, 1928-2011                                                                                                    | Ujedanke : obrazi naše vsakdanjosti / Tone Pavček : [spremna beseda Peter Kolšek]                                                                                                    | 2006                                                         | Društvo Moh                                                                                                    |
| COBIB 466453 * *<br>Maribor : mesto prijaznih ljudi : vodnik r<br>IZUM 466453 * *<br>Maribor : mesto prijaznih ljudi : vodnik r                                                                                 | <ul> <li>T. op.</li> <li>32</li> <li>33</li> </ul>                                                                                                 | 227261440<br>227653888                                                                                                    | Pavček, Tone, 1928-2011<br>Trobil, Smiljan, 1956-                                                                                                    | Ujedanke : obrazi naše vsakdanjosti / Tone Pavček : [spremna beseda Peter Kolšek]<br>Beli krog / Smiljan Trobiš                                                                                                    | 2006<br>2006                                                 | Društvo Moh<br>Spes                                                                                                    |
| COBIB 466453  Manbor : mesto prijaznih ljudi : vodnik j<br>IZUM 466453  Xaribor : mesto prijaznih ljudi : vodnik j<br>Maribor : mesto prijaznih ljudi : vodnik j<br>Karanor LC 50006147  Xatabout Mrs. Leslie.  | <ul> <li>T. 6p.</li> <li>32</li> <li>33</li> <li>34</li> </ul>                                                                                     | 227261440<br>227653888<br>229414912                                                                                            | Pavček, Tone, 1928-2011<br>Trobiš, Smiljan, 1956-<br>Pavček, Tone, 1928-2011                                                                                                    | Haunos in mogaroup sa oproceptinoci s<br>Ujedanke : obrazi naše vsakdanjosti / Tone Pavček : [spremna beseda Peter Kolšek]<br>Beli krog / Smiljan Trobiš<br>Juri Muri v Afriki : o fantu, ki se ni maral umivati / Tone Pavček : ilustrirala Marjanca Jemec-Božič                                                                                                    | 2006<br>2006<br>2006                                         | Društvo Moh<br>Spes<br>Mladinska kn                                                                                                    |
| COBIB 466453                                                                                                    | <ul> <li>■ T. 6p.</li> <li>32</li> <li>33</li> <li>✓ 34</li> <li>35</li> </ul>                                                                     | 227261440<br>227653888<br>229414912<br>230037760                                                                               | Onipegeninius na maini                                                                                                    | Ujedanke : obrazi naše vsakdanjosti / Tone Pavček : [spremna beseda Peter Kolšek]<br>Beli krog / Smiljan Trobiš<br>Juri Muri v Afriki : o fantu, ki se ni maral umivati / Tone Pavček : ilustrirala Marjanca Jemec-Božič<br>Juri-Muri v Afriki : o fantu, ki se ni maral umivati / Tone Pavček : ilustrirala Melita Vovkova                                                                                                    | 2006<br>2006<br>2006<br>2006                                 | Društvo Moh<br>Spes<br>Mladinska kn<br>samozal.                                                                                                    |
| COBIB 466453                                                                                                    | <ul> <li>■ 7.6p.</li> <li>32</li> <li>33</li> <li>2 34</li> <li>35</li> <li>36</li> </ul>                                                          | 227261440<br>227653888<br>229414912<br>230037760<br>231289344                                                                  | Onipedeninica na maine                                                                                                    | Ujedanke : obrazi naše vsakdanjosti / Tone Pavček : [spremna beseda Peter Kolšek] Beli krog / Smiljan Trobiš Juri Muri v Afriki : o fantu, ki se ni maral umivati / Tone Pavček : ilustrirala Marjanca Jemec-Božič Juri-Muri v Afriki : o fantu, ki se ni maral umivati / Tone Pavček : ilustrirala Marjanca Jemec-Božič Juri-Muri v Afriki : o fantu, ki se ni maral umivati / Tone Pavček : ilustrirala Marjanca Jemec-Božič Juri-Muri v Afriki : o fantu, ki se ni maral umivati / Tone Pavček : ilustrirala Marjanca Jemec-Božič Juri-Muri v Afriki : o fantu, ki se ni maral umivati / Tone Pavček : ilustrirala Marjanca Jemec-Božič Juri-Muri v Afriki : o fantu, ki se ni maral umivati / Tone Pavček : ilustrirala Marjanca Jemec-Božič                                                                                                    | 2006<br>2006<br>2006<br>2006<br>2006<br>2007                 | <ul> <li>Društvo Moh</li> <li>Spes</li> <li>Mladinska kn</li> <li>samozal.</li> <li>Prešernova d</li> </ul>                                                                                     |
| COBIB 466453  Maribor : mesto prijaznih Tjudi : vodnik j<br>IZUM 466453  Kanbor : mesto prijaznih Tjudi : vodnik j<br>Maribor : mesto prijaznih Tjudi : vodnik j<br>Karanor LC 50006147  About Mrs. Leslie.     | <ul> <li>T. 6p.</li> <li>32</li> <li>33</li> <li>34</li> <li>35</li> <li>36</li> <li>37</li> </ul>                                                 | 227261440<br>227653888<br>229414912<br>230037760<br>231289344<br>232142080                                                     | Pavček, Tone, 1928-2011<br>Trobiš, Smiljan, 1956-<br>Pavček, Tone, 1928-2011<br>Pavček, Tone, 1928-2011<br>Pavček, Tone, 1928-2011<br>Pavček, Tone, 1928-2011                                                                                                    | Ujedanke : obrazi naše vsakdanjosti / Tone Pavček : [spremna beseda Peter Kolšek] Beli krog / Smiljan Trobiš Juri Muri v Afriki : o fantu, ki se ni maral umivati / Tone Pavček : ilustrirala Marjanca Jemec-Božič Juri-Muri v Afriki : o fantu, ki se ni maral umivati / Tone Pavček : ilustrirala Marjanca Jemec-Božič Juri-Muri v Afriki : o fantu, ki se ni maral umivati / Tone Pavček : ilustrirala Melita Vovkova Radobesednice / Tone Pavček : naslikala Ančka Gošnik-Godec Juri Muri drugič v Afriki / Tone Pavček : ilustrirala Marjanca Jemec-Božič                                                                                                    | 2006<br>2006<br>2006<br>2006<br>2006<br>2006<br>2007<br>2007 | Madinska kn                                                                                                    |
| COBIB 466453  Maribor : mesto prijaznih ljudi : vodnik j<br>IZUM 466453  Xaribor : mesto prijaznih ljudi : vodnik j<br>Maribor : mesto prijaznih ljudi : vodnik j<br>Karanor LC 50006147  Xaribout Mrs. Leslie. | <ul> <li>T. 6p.</li> <li>32</li> <li>33</li> <li>34</li> <li>35</li> <li>36</li> <li>37</li> <li>38</li> </ul>                                     | 227261440<br>227653888<br>229414912<br>230037760<br>231289344<br>232142080<br>232660992                                        | Pavček, Tone, 1928-2011           Trobiš, Smiljan, 1956-           Pavček, Tone, 1928-2011           Pavček, Tone, 1928-2011           Pavček, Tone, 1928-2011           Pavček, Tone, 1928-2011           Pavček, Tone, 1928-2011           Pavček, Tone, 1928-2011           Pavček, Tone, 1928-2011                                                                     | Ujedanke : obrazi naše vsakdanjosti / Tone Pavček : [spremna beseda Peter Kolšek] Beli krog / Smiljan Trobiš Juri Muri v Afriki : o fantu, ki se ni maral umivati / Tone Pavček : ilustrirala Marjanca Jemec-Božič Juri-Muri v Afriki : o fantu, ki se ni maral umivati / Tone Pavček : ilustrirala Marjanca Jemec-Božič Juri-Muri v Afriki : o fantu, ki se ni maral umivati / Tone Pavček : ilustrirala Melita Vovkova Radobesednice / Tone Pavček : naslikala Ančka Gošnik-Godec Juri Muri drugič v Afriki / Tone Pavček : ilustrirala Marjanca Jemec-Božič Majnice : fulaste pesmi / Tone Pavček : [lustrirala Teja Gorjup : spremna beseda Jože Horvat]                                                                                                    | 2006<br>2006<br>2006<br>2006<br>2006<br>2007<br>2007<br>2007 | <ul> <li>Magalaa g</li> <li>Društvo Moh</li> <li>Spes</li> <li>Mladinska kn</li> <li>samozal.</li> <li>Prešernova d</li> <li>Mladinska kn</li> <li>Mladinska kn</li> </ul>                      |
| COBIB 466453                                                                                                    | <ul> <li>T. 6p.</li> <li>32</li> <li>33</li> <li>34</li> <li>35</li> <li>36</li> <li>37</li> <li>38</li> <li>39</li> </ul>                         | 227261440<br>227653888<br>229414912<br>230037760<br>231289344<br>232142080<br>232660992<br>233485312                           | Pavček, Tone, 1928-2011           Trobiš, Smiljan, 1956-           Pavček, Tone, 1928-2011           Pavček, Tone, 1928-2011           Pavček, Tone, 1928-2011           Pavček, Tone, 1928-2011           Pavček, Tone, 1928-2011           Pavček, Tone, 1928-2011           Pavček, Tone, 1928-2011           Pavček, Tone, 1928-2011           Pavček, Tone, 1928-2011 | Ujedanke : obrazi naše vsakdanjosti / Tone Pavček : [spremna beseda Peter Kolšek]<br>Beli krog / Smiljan Trobiš<br>Juri Muri v Afriki : o fantu, ki se ni maral umivati / Tone Pavček : ilustrirala Marjanca Jemec-Božič<br>Juri-Muri v Afriki : o fantu, ki se ni maral umivati / Tone Pavček : ilustrirala Marjanca Jemec-Božič<br>Juri-Muri v Afriki : o fantu, ki se ni maral umivati / Tone Pavček : ilustrirala Melita Vovkova<br>Radobesednice / Tone Pavček : naslikala Ančka Gošnik-Godec<br>Juri Muri drugič v Afriki / Tone Pavček : ilustrirala Marjanca Jemec-Božič<br>Majnice : fulaste pesmi / Tone Pavček : [ilustrirala Teja Gorjup : spremna beseda Jože Horvat]<br>Politična pesem - grda pesem = Politisch Lied - ein garstig Lied / Janko Messner : risbe Marjan Manček                                                                                                    | 2006<br>2006<br>2006<br>2006<br>2007<br>2007<br>2007<br>2007 | Madinska kn<br>Prešernova d<br>Mladinska kn<br>prešernova d<br>Mladinska kn<br>Mladinska kn                                                                                                    |
| COBIB 466453 * X<br>Maribor : mesto prijaznih ljudi : vodnik j<br>IZUM 466453 * X<br>Maribor : mesto prijaznih ljudi : vodnik j<br>Karanor IC 50006147 * X<br>About Mrs. Leslie.                                | <ul> <li>T. 6p.</li> <li>32</li> <li>33</li> <li>34</li> <li>35</li> <li>36</li> <li>37</li> <li>38</li> <li>39</li> <li>40</li> </ul>             | 227261440<br>227653888<br>229414912<br>230037760<br>231289344<br>232142080<br>232660992<br>233485312<br>235873536              | Pavček, Tone, 1928-2011<br>Trobiš, Smiljan, 1956-<br>Pavček, Tone, 1928-2011<br>Pavček, Tone, 1928-2011<br>Pavček, Tone, 1928-2011<br>Pavček, Tone, 1928-2011<br>Pavček, Tone, 1928-2011<br>Pavček, Tone, 1928-2011<br>Messner, Janko, 1921-2011<br>Gregorić Gorenc, Barbara                                                                                               | Hauno a mogarotan sa ogrodopinoci s Ujedanke : obrazi naše vsakdanjosti / Tone Pavček : [spremna beseda Peter Kolšek] Beli krog / Smiljan Trobiš Juri Muri v Afriki : o fantu, ki se ni maral umivati / Tone Pavček : ilustrirala Marjanca Jemec-Božič Juri-Muri v Afriki : o fantu, ki se ni maral umivati / Tone Pavček : ilustrirala Marjanca Jemec-Božič Juri-Muri v Afriki : o fantu, ki se ni maral umivati / Tone Pavček : ilustrirala Melita Vovkova Radobesednice / Tone Pavček : naslikala Ančka Gošnik-Godec Juri Muri drugič v Afriki / Tone Pavček : ilustrirala Marjanca Jemec-Božič Majnice : fulaste pesmi / Tone Pavček : [ilustrirala Marjanca Jemec-Božič Majnice : fulaste pesmi / Tone Pavček : [ilustrirala Teja Gorjup : spremna beseda Jože Horvat] Politična pesem - grda pesem = Politisch Lied - ein garstig Lied / Janko Messner : risbe Marjan Manček Odskočnice / Barbara Gregorič Gorenc | 2006<br>2006<br>2006<br>2007<br>2007<br>2007<br>2007<br>2007 | <ul> <li>Pruštvo Moh</li> <li>Spes</li> <li>Mladinska kn</li> <li>samozal.</li> <li>Prešernova d</li> <li>Mladinska kn</li> <li>Mladinska kn</li> <li>Mladinska kn</li> <li>Vilarnik</li> </ul> |
| COBIB 466453 * X<br>Maribor : mesto prijaznih ljudi : vodnik j<br>(ZUM 466453 * X<br>Maribor : mesto prijaznih ljudi : vodnik j<br>Karanor LC 50006147 * X<br>About Mrs. Leslie.                                | <ul> <li>T. öp.</li> <li>32</li> <li>33</li> <li>34</li> <li>35</li> <li>36</li> <li>37</li> <li>38</li> <li>39</li> <li>40</li> <li>41</li> </ul> | 227261440<br>227653888<br>229414912<br>230037760<br>231289344<br>232142080<br>232660992<br>233485312<br>235873536<br>237388800 | Pavček, Tone, 1928-2011<br>Trobiš, Smiljan, 1956-<br>Pavček, Tone, 1928-2011<br>Pavček, Tone, 1928-2011<br>Pavček, Tone, 1928-2011<br>Pavček, Tone, 1928-2011<br>Pavček, Tone, 1928-2011<br>Pavček, Tone, 1928-2011<br>Messner, Janko, 1921-2011<br>Gregorić Gorenc, Barbara<br>Pavček, Marko                                                                              | Hachos in inogarodan sa ogłobecjimoci s<br>Ujedanke : obrazi naše vsakdanjosti / Tone Pavček : [spremna beseda Peter Kołšek]<br>Beli krog / Smiljan Trobiš<br>Juri Muri v Afriki : o fantu, ki se ni maral umivati / Tone Pavček : ilustrirala Marjanca Jemec-Božič<br>Juri-Muri v Afriki : o fantu, ki se ni maral umivati / Tone Pavček : ilustrirala Melita Vovkova<br>Radobesednice / Tone Pavček : naslikala Ančka Gošnik-Godec<br>Juri Muri drugič v Afriki / Tone Pavček : ilustrirala Marjanca Jemec-Božič<br>Majnice : fulaste pesmi / Tone Pavček : [ilustrirala Teja Gorjup : spremna beseda Jože Horvat]<br>Politična pesem - grda pesem = Politisch Lied - ein garstig Lied / Janko Messner : risbe Marjan Manček<br>Odskočnice / Barbara Gregorič Gorenc<br>Z vsako pesmijo me je manj : tretji natis ob petdesetletnici pesnikovega rojstva / Marko Pavček                                               | 2006<br>2006<br>2006<br>2007<br>2007<br>2007<br>2007<br>2007 | Madinska kn<br>Spes<br>Mladinska kn<br>samozal.<br>Prešernova d<br>Mladinska kn<br>Mladinska kn<br>Urava<br>Drava                                                                               |

### Пребарувач

Елементи на пребарувачот:

- 1. паѓачки список за избор на база на податоци
- 2. поле за внес на барањето за пребарување (командно пребарување + скенирање)
- 3. копче 🔀 за преглед на поими
- 4. копче <sup>3</sup> за приказ на списокот на префикси и суфикси за пребарување
- 5. паѓачки список за избор на полињата за пребарување (изборно пребарување)
- 6. паѓачки список за избор на дополнителни оператори
- 7. поле за внес на барање за пребарување (изборно пребарување)

| 8.  | копче |    | <b>ч</b> побарај                                                            |
|-----|-------|----|-----------------------------------------------------------------------------|
| 9.  | копче | 9  | за ново пребарување                                                         |
| 10. | копче | ۹  | за последно пребарување                                                     |
| 11. | копче | +  | за додавање полиња за пребарување (изборно пребарување)                     |
| 12. | копче | => | за претворање на барањето за пребарување од изборно во командно пребарување |
| 13. | копче | ×  | за отстранување на полињата за пребарување (изборно пребарување)            |

14. копче Список на ID за додавање на список на идентификациски броеви

2 Интерфејс за каталогизација

- 15. паѓачки список за избор на податокот по кој треба да се подредат резултатите од пребарувањето; можат да се подредат во растечки (копче ) или во опаѓачки (копче ) редослед
- 16. паѓачки список за избор на зачувани прашања
- 17. копче за зачувување на прашање
- 18. копче 🎽 за уредување на зачувани прашања
- 19. копче 🛄 за пренос на резултатите од пребарување во текстуална датотека
- 20. паѓачки список за избор на приказ на резултатите од пребарувањето
- 21. копче 🍄 за уредување на приказите на резултатите од пребарувањата
- 22. копче Следните 1000 за испис на следните 1000 записи, а кај одредени странски бази копче Следните 100
- 23. податок за бројот на резултати пронајдени од програмата, кои одговараат на внесеното барање за пребарување
- 24. список на резултатите од пребарувањето
- 25. редица со копчиња кои различно се прикажуваат во зависност од избраната база на податоци
  - Додај за пренос на избраниот запис или на повеќе записи на работниот простор
  - Уреди за пренос на избраниот запис во уредувачот
  - Нов запис за креирање записи
  - Прикажи за преглед на еден или повеќе записи
  - Прикажи во COBISS+ за приказ на записот во COBISS+
  - Спореди за споредување на два или повеќе записи
  - **Провери дупликати** за програмска проверка дали избраниот запис е дупликат на записи кои веќе постојат во COBIB
  - Поврзи за пакетно поврзување на библиографските записи со нормативни записи
  - **Типологија** за верификација на типологијата (достапно само за централните специјализирани информациски центри)
  - Библиографии за подготовка и испис на библиографии и списоци на предметни определници
  - Извези за извоз на записите во различни формати
  - **Поврзи локални записи** за постапка на проверување и чување на локалните записи (000е = only) во COBIB (на располагање само во одредени библиотеки)

За излез од пребарувачот, односно за преоѓање во уредувачот, кликнувате на копчето *ч* на работниот простор, односно го притискате тастерот <F8>.

### 2.1.1 Избор на база на податоци

Можете да изберете различни домашни и странски бази на податоци:

• Локална база – пребарување библиографски записи во локалната база на податоци

- СОВІВ пребарување записи во заемната база на податоци
- COBISS.net пребарување записи во заемната база на податоци во мрежата COBISS.net
- Каталог LC пребарување записи во каталогот на Конгресната библиотека
- WorldCat пребарување записи во библиографската база на податоци WorldCat
- CONOR пребарување записи во нормативната база на податоци CONOR
- LC/NAF пребарување записи во нормативната база на податоци LC/NAF
- SGC пребарување записи во нормативната база на податоци од Општиот предметен индекс SGC
- ISSN пребарување записи во библиографската база на податоци ISSN
- CORES пребарување записи во базата на податоци CORES
- Архива СОВІВ пребарување записи во архивската база на податоци за СОВІВ
- Архива CONOR пребарување записи во архивската база на податоци за CONOR
- Архива SGC пребарување записи во архивската база на податоци за Општиот предметен индекс SGC
- Избришани записи пребарување записи кои ги избришале во библиотеката

Во некои библиотеки во паѓачкиот список е достапна и базата на податоци METADAT. Работењето со записите од оваа база е опишано во поглавјето METADAT.

Кога од паѓачкиот список избирате друга база на податоци, пребарувачот се прилагодува (некои копчиња се изоставени, полето за внес на барање за пребарување при командно пребарување е некаде неактивно и сл.).

Базата на податоци која е избрана последна останува и не се менува сè додека го отворате пребарувачот во рамки на исто пријавување во апликацијата COBISS Cat.

# 🗥 Внимание

Базите на податоци на Каталог LC, WorldCat и LC/NAF се прикажуваат на списокот само ако ви се доделени привилегии за преземање од тие бази.

### 2.1.2 Внес на барање за пребарување (командно пребарување + скенирање)

Во полето за внес внесувате барање за пребарување со соодветна синтакса, в. прирачник COBISS3/Katalogizacija, pogl. 4.2. Кај командното пребарување можете да користите префикси и суфикси за пребарување, а наместо префикси за пребарување можете да ја користите и ознаката на полето и потполето или ознаката на полето со скратеницата "ind" и ознаката на индикаторот (скенирање).

# 🗹 Примери

CL=Lastavica AND AU=Tolstoj\*

PU=Oxford press NOT 001b=j

(planinarstvo AND vodiči)/ART

PU=Просветно дело\* AND 101ind1=1 AND (205a=\*penpuhm\* OR 205b=\*penpuhm\*)

Барањата за пребарување можете меѓусебно и да ги комбинирате, така што ги внесувате во полето за внес кај командното пребарување и во одделните полиња за внес кај изборното пребарување. При пребарување, меѓу нив програмски се уважува логичкиот оператор AND.

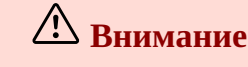

Кај базите на податоци Каталог LC, WorldCat и LC/NAF полето за внес не е активно.

Кај архивските бази, во полето за внес може да се внесе само идентификацискиот број на записот од базата COBIB, CONOR или SGC.

### 2.1.3 Преглед на поими

При обликување на барањата за пребарување кои ги внесувате во полињата за внес можете да ја користите

функцијата за преглед на поими. Ако кликнете на копчето 🤼, се отвора прозорец со список на поими за пребарување кои во моментот се наоѓаат во базата на податоци.

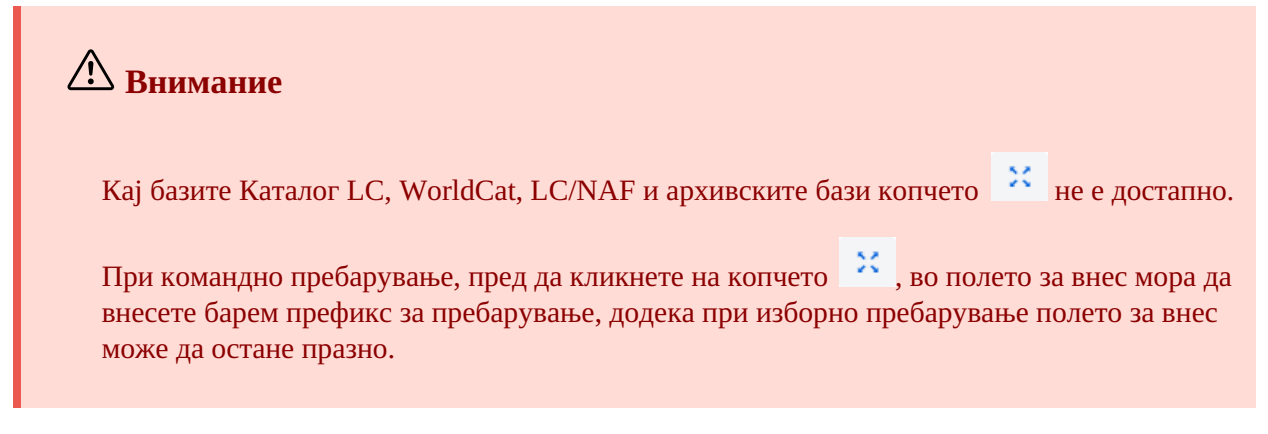

### 2.1.4 Префикси и суфикси за пребарување

При внес на барањето за пребарување можете да го користите списокот на префикси и суфикси за

пребарување и на суфикси за ограничување, кои се прикажуваат со клик на копчето <sup>2</sup>. Списокот на сите индекси за пребарување кои се користат во библиографските и нормативните бази на податоци, како и во базите на податоци CORES и ISSN, се наоѓа во погл. 6.

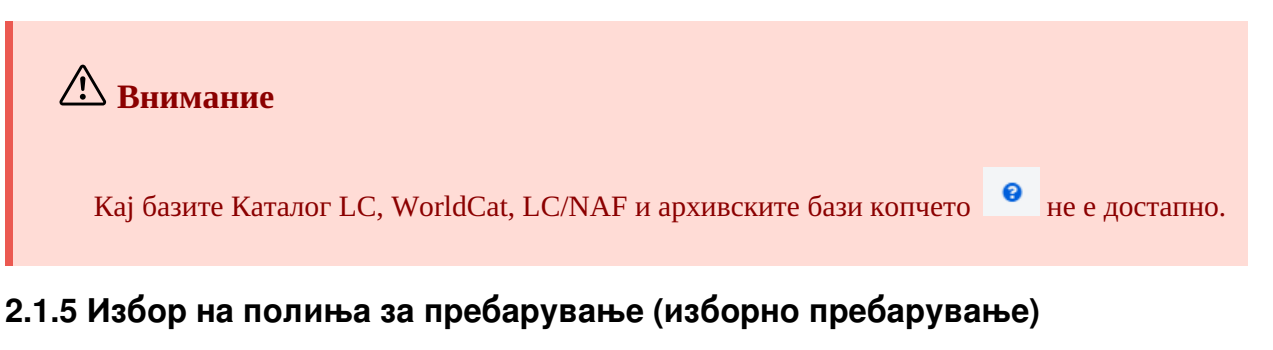

Видливи се три полиња за пребарување, при што стандардните полиња за пребарување можете да ги замените на тој начин што од паѓачкиот список избирате други. Изменетиот редослед на полињата за

пребарување во кои не е внесено барање за пребарување можете и да го зачувате (копче 🔲). Редоследот на полињата за пребарување се зачувува и по излегување од пребарувачот и е поврзан за корисничкото име.

Можете да додадете и повеќе полиња за пребарување (копче 👘 ).

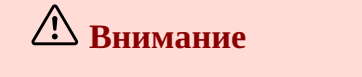

Кај архивските бази изборното пребарување не е достапно.

### 2.1.6 Избор на дополнителни оператори

Барањата за пребарување можете да ги ограничите со дополнителните оператори: EMPTY, NOT и NOTEMPTY. В. прирачник COBISS3/Katalogizacija, pogl. 4.1.3.

# 🖄 Внимание

Кај базите Каталог LC, WorldCat и LC/NAF дополнителните оператори не се достапни.

### 2.1.7 Внес на барање за пребарување (изборно пребарување)

Во полето за внес го внесувате барањето за пребарување. Помеѓу полињата за пребарување стандардно важи логичкиот оператор AND.

Барањата за пребарување можете меѓусебно и да ги комбинирате, така што ги внесувате во полето за внес од командното пребарување и во одделни полиња за внес од изборното пребарување. При пребарување помеѓу нив програмски се уважува логичкиот оператор AND.

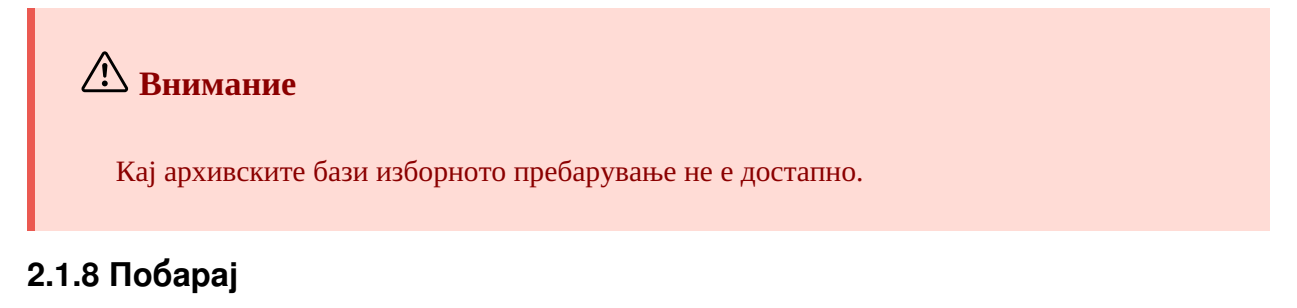

Со кликнување врз копчето с с кликнување пребарувањето.

Програмата активира пребарување во локалната база на податоци (локалната база на податоци е стандардната база кога ќе го отворите интерфејсот за каталогизација), односно во онаа база на податоци која сте ја избрале пред постапката на пребарување.

Ако пребарувањето сте го започнале во локалната база на податоци, внесеното барање за пребарување можете да го употребите и во базата на податоци СОВІВ и во заемните бази на податоци во мрежата

COBISS.net. Притоа само ја избирате базата на податоци, и не мора да го користите копчето

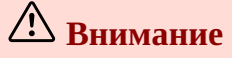

Доколку сте внеле идентификациски броеви на записи (копче **Список ID**), се активира пребарување во избраната база на податоци, но само по записите чиишто идентификациски броеви се додадени во списокот.

### 2.1.9 Ново пребарување

Внесените барања за пребарување и резултатите од пребарувањата ги бришете со клик врз копчето 🧧 .

### 2.1.10 Последно пребарување

Барањата за пребарување автоматски се зачувуваат. Со клик врз копчето се отвора прозорецот **Историја на пребарувања**. На врвот на списокот се наоѓа барањето за пребарување кое е користено последно. Кога ќе го изберете барањето за пребарување, по кликнување врз копчето **Во ред** барањето се извршува автоматски.

# Внимание Во историјата се чуваат најмногу 100 барања за пребарување за поединечна база. Кога ќе се достигне тој број, автоматски почнуваат да се бришат барањата кои во историјата се први зачувани. 2.1.11 Додај поле за пребарување

За додавање полиња за пребарување при изборно пребарување кликнувате врз копчето . Можете да ги додадете сите полиња за пребарување кои се достапни.

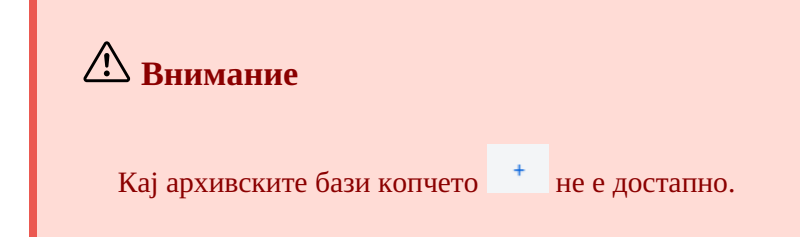

### 2.1.12 Претвори барање за пребарување

При обликување барања за пребарување, барањето за пребарување можете да го составите и со помош на

полињата за пребарување во изборниот начин на пребарување, а потоа да кликнете на копчето . По кликнување на ова копче, програмата го пренесува и го претвора внесеното барање за пребарување во соодветна синтакса за командниот начин на пребарување (на поимите за пребарување се додадени префикси, а ги поврзувааат логички и контекстуални оператори). Барањето за пребарување потоа можете по потреба и да го дополните или на друг начин да го преобликувате пред да извршите пребарување со него.

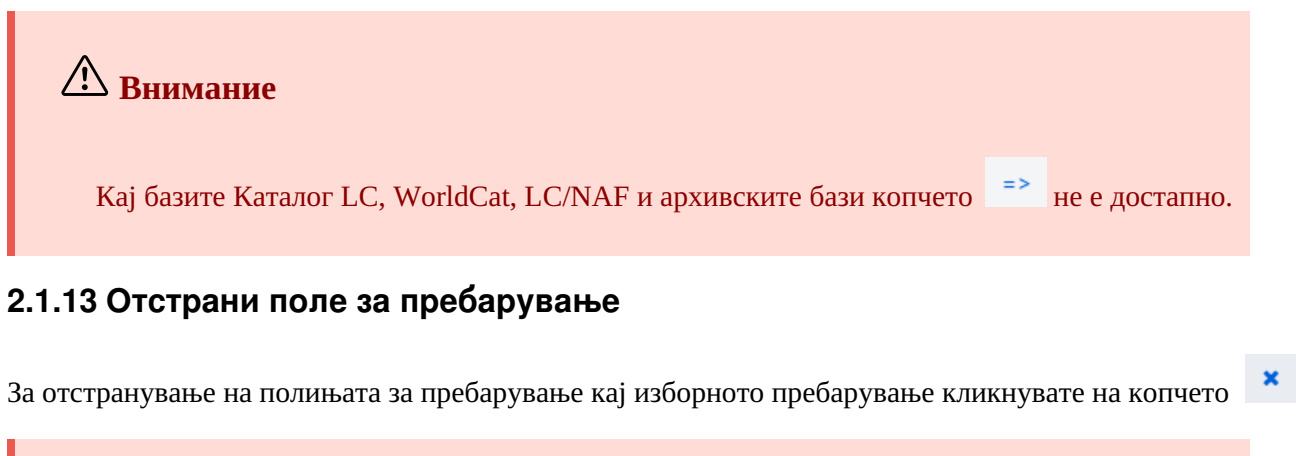

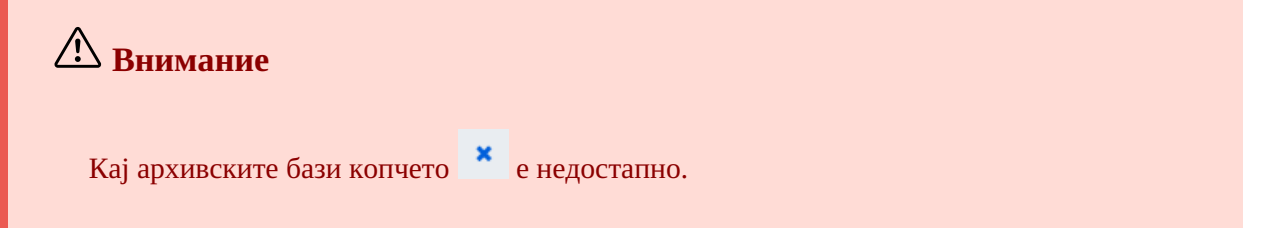

### 2.1.14 Список ID

За пребарување можете да користите списоци со идентификациски броеви. Ги внесувате во прозорецот **Список ID** и меѓусебно ги одделувате со запирка, празно место или со нов ред.

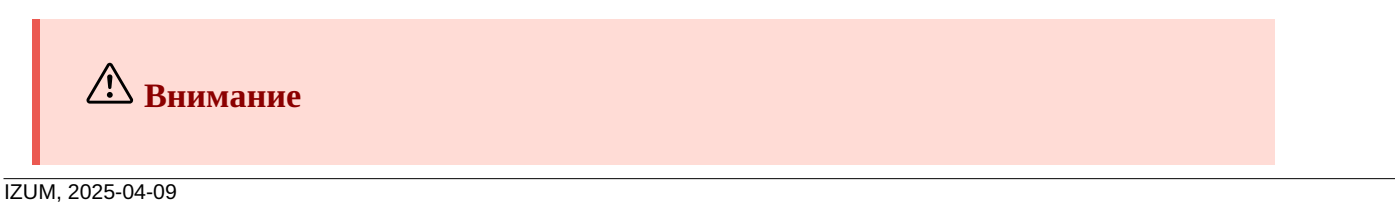

Во списокот можете да додадете најмногу 25.000 идентификациски броеви. Ако додадете повеќе, при пребарување се земаат предвид само првите 25.000.

Кај базите Каталог LC, WorldCat, LC/NAF и архивските бази копчето **Список ID** не е достапно.

### 2.1.15 Подреди резултати од пребарувањето

Можете да одредите по кој податок треба да се подредат резултатите од пребарувањето (на пр. COBISS.XX-ID, година на издавање, издавач итн.). Стандардно, записите се подредени по растечки број COBISS.XX-ID.

Ако кликнете на копчето 4, го менувате начинот на подредување во опаѓачки (копче 4).

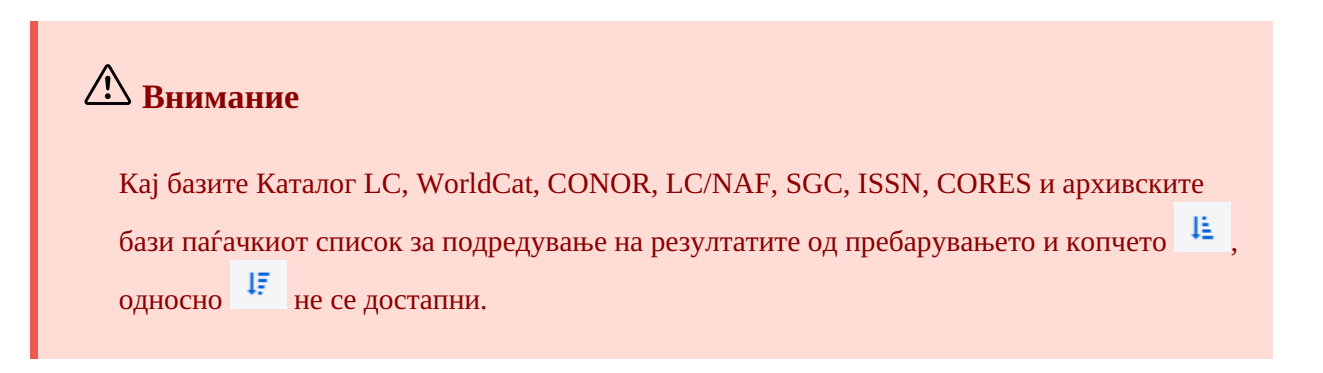

### 2.1.16 Зачувај прашање

Барањата за пребарување во рамки на едно пребарување можете да ги зачувате и да ги користите и подоцна.

Прво го внесувате барањето за пребарување, а потоа кликнувате врз копчето Прашање во кој внесувате име на прашањето. Прашањето се додава во паѓачкиот список на "Моите прашања". Зачувувањето на прашањата е поврзано за корисничото име.

Можете да го смените и редоследот на полињата за пребарување (доколку во нив не сте внеле барања за

пребарување). Ако кликнете на копчето , редоследот на полињата за пребарување ќе се зачува и по излегуање од пребарувачот и ќе остане ист сè додека повторно не го измените и не го зачувате. Менувањето на редоследот на полињата за пребарување е поврзано за корисничкото име.

### 2.1.17 Уреди прашање

На претходно зачувано прашање можете да му го смените името или да го избришете (копчето 🤷 покрај паѓачкиот список кај "Моите прашања").

### 2.1.18 Пренос во текстуална датотека

Записите од списокот на резултати од пребарувањето можете да ги пренесете во текстуална датотека (копче

). Потоа податоците можете да ги увезете во различни програми за обработка на податоци (на пр. MS Excel).

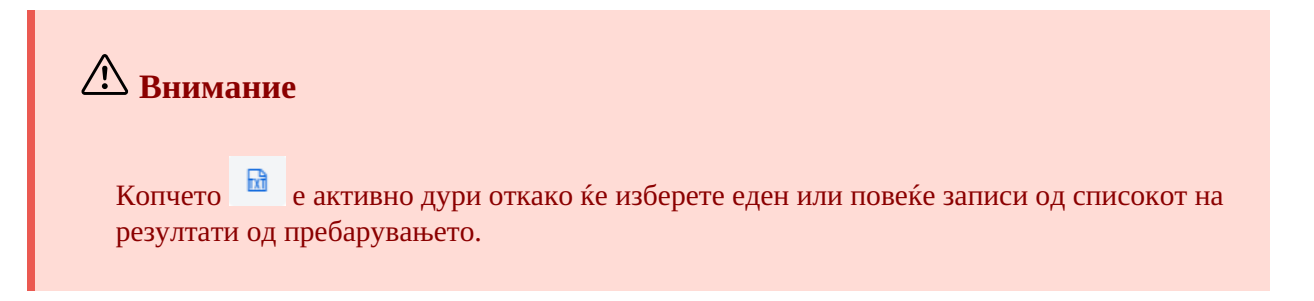

### 2.1.19 Избор на приказ на резултатите од пребарувањата

Можете да изберете приказ на резултатите од пребарувањата во кој сакате да го испишете списокот на најдените записи. Се зачувува последниот приказ на резултатите од пребарување и се применува и во следните пребарувања, сè додека не го смените.

Стандардниот приказ и приказот за преземање библиографски записи се однапред дефинирани за сите извори. За нормативните записи однапред е дефиниран само стандардниот приказ.

Различни видови прикази на резултатите од пребарувањата можете да дефинирате и самите (копче ု )

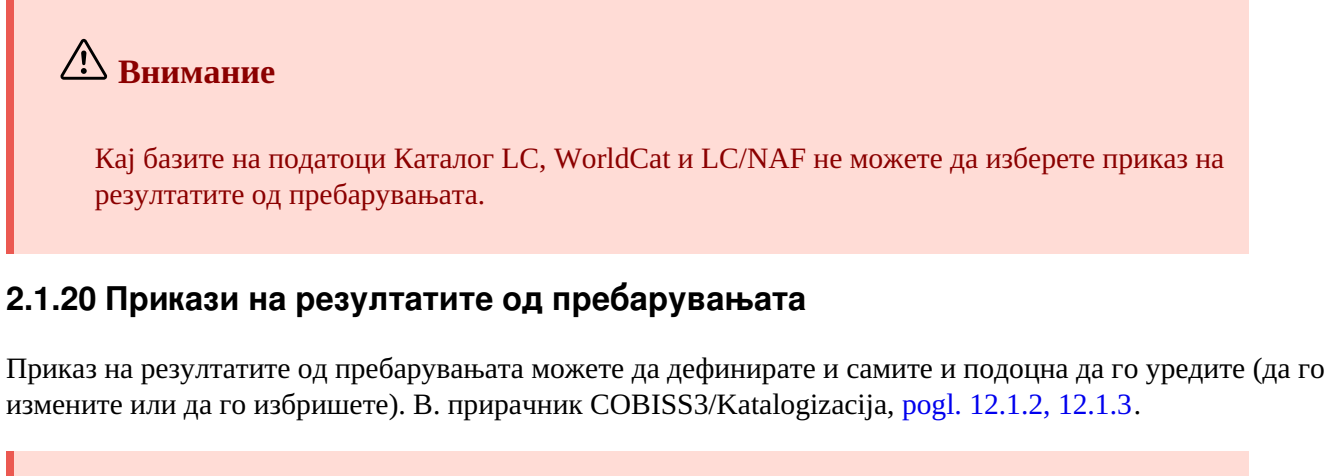

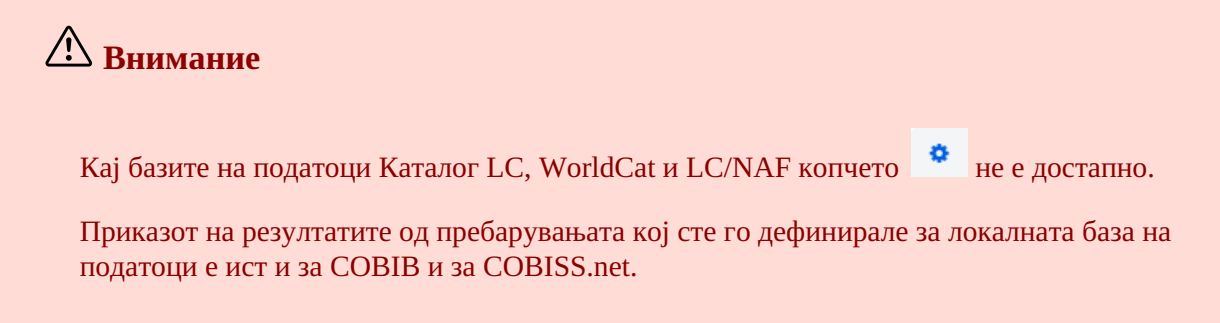

### 2.1.21 Следните 1000

Кога програмата ќе најде повеќе од 100 записи кои одговараат на наведеното барање за пребарување, на списокот на резултати од пребарувањето се испишуваат само првите 100. Исписот на следните 1000 записи можете да го активирате со клик врз копчето **Следните 1000**.

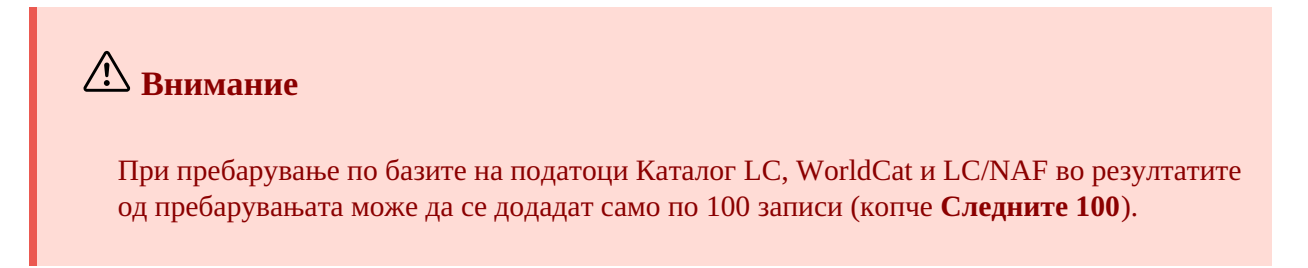

### 2.1.22 Резултати од пребарувањето

Во долниот дел на прозорецот се испишува списокот на пронајдени записи во стандарден приказ на резултатите од пребарувањата, односно во приказот што последен сте го избрале.

Прикажаните резултати од пребарувањето можете да ги подредите по различни критериуми, да го смените редоследот на колоните или да ја смените ширината на колоната:

- Податоците ги **подредувате** така што кликнувате на називот на колоната. Податоците се подредуваат во растечки или во опаѓачки редослед по азбука/абецеда или по броевите.
- Редоследот на колоните го **менувате** така што покажувачот на глувчето го поставувате на називот на колоната, а потоа со левиот тастер на глувчето ја повлекувате колоната налево или надесно.
- Ширината на колоната ја менувате така што покажувачот на глувчето го поставувате на еден од

рабовите од колоната и со левиот тастер на глувчето го повлекувате работ налево или надесно. Ако сакате да ја проширите колоната повеќе отколку што е програмски одредено, во корисничките

поставувања (копче ) мора да го испразните полето за потврдување кај Ограничено ширење на колоните во пребарувачот.

Од списокот на најдени записи избирате запис (или повеќе записи) така што го означувате полето за потврдување (☑) покрај тековниот број на записот. Ако на списокот се наоѓа само 1 пронајден запис, кај тој запис полето за потврдување е програмски веќе означено. Ако сакате да ги означите, односно да го откажете изборот на сите полиња за потврдување кои се наоѓаат на списокот, кликнувате на полето за потврдување кај "Т. бр.".

# Означување опсег на резултати

Опсег на резултати означувате во пребарувачот така што:

- прво го притискате и го држите тастерот <Ctrl> и кликнувате на редицата со резултатот кој треба да се опфати како прв во опсегот (не смеете да кликнете во полето за потврдување до тековниот број)
- потоа го притискате и го држите тастерот <Shift> и кликнувате на редицата со резултатот кој треба да биде означен како последен.

Ако ја повторите постапката, на тој начин можете да означите повеќе склопови резултати (на пр. од 3 до 10 и од 15 до 20).

### 2.1.23 Додај

Од списокот најдени записи избирате одреден запис (или повеќе записи истовремено) и го пренесувате на работниот простор со клик врз копчето **Додај**.

### 2.1.24 Уреди

Избраниот запис го вчитувате во уредувачот на записи така што кликнувате на копчето **Уреди**. Записот истовремено се додава на работниот простор и се прикажува во прикажувачот. Ако сте избрале повеќе записи, во уредувачот се вчитува првиот запис, а сите записи се додаваат на работниот простор. В. и погл. 2.2.13.

### 2.1.25 Нов запис

Запис креирате со клик на копчето **Нов запис**. Се отвора прозорецот **Нов запис** во кој прво ја избирате соодветната база на податоци и маската за внес. Потоа во уредувачот се вчитува запис со празни полиња и потполиња со стандардни вредности од избраната маска за внес. Доколку претходно сте дефинирале образец за нов запис, можете да го изберете во истиот прозорец, при што во уредувачот се вчитува содржината од образецот.

Ако во **Образец** го означите полето за потврдување кај **Прикажи ги сите**, се испишуваат обрасците од сите каталогизатори од истата библиотека. Ако полето за потврдување е празно, се испишуваат само обрасците кои вие сте ги креирале. Пред називот на образецот програмски се додаваат и корисничките имиња на каталогизаторите кои го креирале образецот (на пр. *MARTINAK: E-cmamuja, VESNA: default*).

# 🗥 Внимание

Маската за внес кај одделна база на податоци останува избрана сè додека не ја смените.

### 2.1.26 Прикажи

Одделен запис или повеќе записи од списокот на резултати од пребарувањето можете да прегледате така што записот или записите ги избирате и кликнувате на копчето **Прикажи**. Се отвора прикажувачот во кој ги

проверувате записите во форматот COMARC (копчето 📃 ) или во стандарден формат (копчето 🧖 ). Записите од странските бази на податоци можете да ги проверите во изворен формат (копче MARC21) или

форматот COMARC (копче **COMARC**). По записите можете да се движите нанапред (копче ) или

| наназад | (копче   | × | ) |
|---------|----------|---|---|
|         | <b>\</b> |   |   |

Во прикажувачот можете и да избришете запис од базата на податоци (копче ), да го додадете на работниот простор (копче **Додај**) или да го прикажете на ново ливче на веб-прелистувачот (копче **Отвори во ново ливче**).

Ако со избраниот запис се поврзани и други записи, врските можете да ги погледнете во долниот дел од прозорецот на прикажувачот.

Кај библиографските записи се додадени врските со:

- изворот (од записот за статија)
- сродниот континуиран извор (од записот за континуиран извор)
- записот за составни делови (од записот за монографска публикација, односно записот за континуиран извор)
- нормативните записи
- архивските записи (само за библиографските записи од базата на податоци COBIB)
- ELINKS

Кај нормативните записи од базата на податоци CONOR се додадени врските со:

- сродните пристапни точки
- поврзаните библиографски записи
- архивските записи

Кај нормативните записи од базата SGC се додадени врските со:

- сродните изрази
- пошироките изрази
- потесните изрази
- поврзаните библиографски записи
- архивските записи

Ако кликнете на запис кој е прикажан во врските, записот се отвора во нов прозорец на прикажувачот.

Кај одделен вид врска се прикажани најмногу 5 записи. Сите записи можете да ги погледнете доколку кликнете на трите точки под одделен список, при што се отвора пребарувач во кој е веќе внесено барањето за пребарување и во кое се прикажани резултатите од пребарувањето.

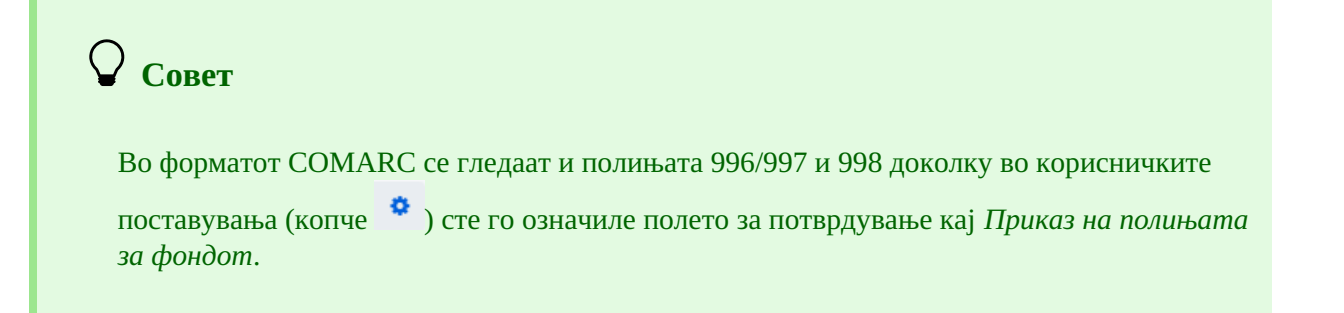

### 2.1.27 Прикажи во COBISS+

Библиографските или нормативните записи кои сте ги избрале од списокот со резултати од пребарувањето

можете да ги отворите во COBISS+ (копче **Прикажи во COBISS**+). Записот се прикажува во ново ливче од веб-прелистувачот.

### 🗥 Внимание

Записите од базите Каталог LC, WorldCat, ISSN, LC/NAF и архивските бази не можат да се прикажат во COBISS+.

### 2.1.28 Спореди

Записите можете меѓусебно да ги споредувате така што го избирате записот на работниот простор, а потоа од списокот со резултати од пребарувањето избирате еден или повеќе соодветни записи и кликнувате на копчето **Спореди**. Се отвора прозорец со означени разлики, при што на левата страна на прозорецот секогаш се наоѓа записот од работниот простор, а на десната страна се записите кои сте ги избрале во резултатите од пребарувањето.

Со клик на копчето **Додај** можете да го додадете записот на работниот простор, а со клик на копчето **Отвори во ново ливче** записот го прикажувате во ново ливче на веб-прелистувачот.

| Совети                      |                                                              |
|-----------------------------|--------------------------------------------------------------|
| И записите кои се наоѓаат н | на работниот простор можете меѓусебно да ги споредувате      |
| (кликнувате на копчето      | и ја избирате опцијата <b>Спореди</b> ).                     |
| Доколку сакате да избегнет  | е преголем број ливчиња во веб-прелистувачот и префрлање     |
| меѓу нив, записот можете д  | а го прикажете во нов прозорец на веб-прелистувачот намест   |
| во ново ливче. Тоа ќе го на | правите така што ќе кликнете на ливчето и со левото копче на |
| глувчето ќе го повлечете од | ц прозорецот на веб-прелистувачот во нов прозорец. Со тоа    |

### 2.1.29 Провери дупликати

Со клик на копчето **Провери дупликати** можете да проверите дали избраниот запис е потенцијален дупликат на некој од записите во COBIB. Записот треба прво да го означите на работниот простор, потоа во полето за внес на командното пребарување програмски се впишува барање за проверување дупликати, кое

го потврдувате со клик врз копчето

имате преглед над повеќе записи во исто време.

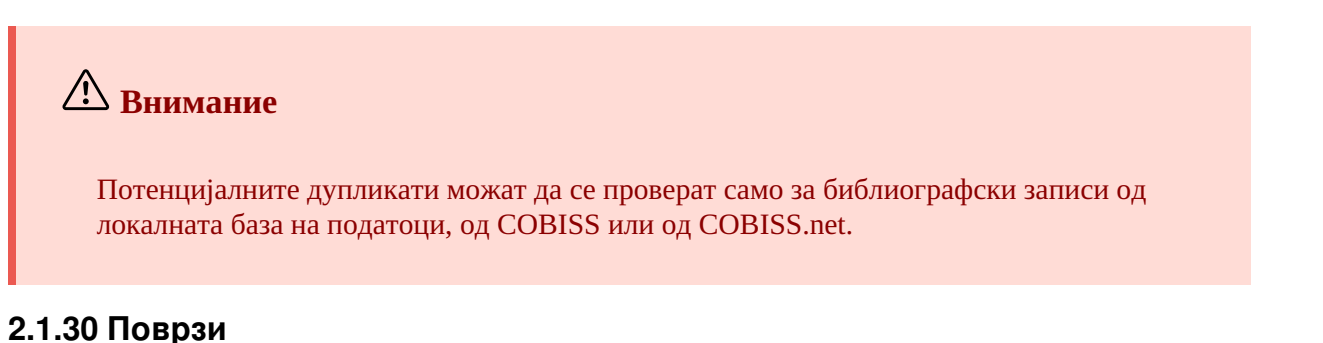

Со клик врз копчето **Поврзи** можете истовремено да поврзете повеќе библиографски записи од COBIB со нормативен запис CONOR или SGC.

Во базата CONOR или SGC прво го барате соодветниот нормативен запис, го додавате на работниот простор и го означувате. Потоа во пребарувачот ја избирате базата COBIB и кликнувате на копчето **Поврзи**. Во полето за внес на командното пребарување автоматски се впишува барање за пребарување формирано врз

COBISS Cat

основа на пристапната точка од нормативниот запис кој сте го означиле. Барањето за пребарување можете, по потреба, соодветно да го измените. Од списокот со резултати од пребарувањето избирате еден или повеќе библиографски записи кои сакате да ги поврзете со избраниот нормативен запис и повторно кликнувате на копчето **Поврзи**. Се отвора прозорецот за поврзување. Во горниот дел на прозорецот, во формат COMARC/B, е прикажан првиот избран запис, а во долниот дел на прозорецот се прикажани полињата со опциите за поврзување. Прикажани се полињата 7XX, односно 60X од библиографскиот запис кој се наоѓа во горниот дел од прозорецот и знакот + кој овозможува поврзување со дополнителниот нормативен запис. Покрај постојните полиња 60X прикажано е и поле 60X кое можете да го додадете во записот.

| COBIB                | ID=1341483 M V4 02.03.1998 PRFMB::DARJA Updated: 14.01.2013 EVROPF::PRISCIG                  |  |  |  |  |  |  |  |  |
|----------------------|----------------------------------------------------------------------------------------------|--|--|--|--|--|--|--|--|
| Copie                | d: 14.01.2013 EVROPF::PRISCIG First Copied: 14.01.2013 SynToCon: 26.09.2007                  |  |  |  |  |  |  |  |  |
| 000                  | a0014 b1998030220130114 cPRFMB::DARJA dEVROPF::PRISCIG eL0625 f20130114                      |  |  |  |  |  |  |  |  |
|                      | g0000010108 hEVROPF::PRISCIG i20130114 k20070926                                             |  |  |  |  |  |  |  |  |
| 001                  | ап – нов запис <mark>b</mark> а – текстуална граѓа, печатена <b>с</b> т – монографска        |  |  |  |  |  |  |  |  |
|                      | публикација <b>t</b> 2.30 – зборник на стручни или нерецензирани научни трудови              |  |  |  |  |  |  |  |  |
|                      | на конференција <mark>d</mark> 0 – без хиерархиски однос <b>7</b> ba – латиница              |  |  |  |  |  |  |  |  |
| 100                  | <b>с</b> 1976 <b>h</b> slv – словенечки Iba – латиница <b>e</b> k – возрасни, сериозна (не е |  |  |  |  |  |  |  |  |
|                      | белетристика)                                                                                |  |  |  |  |  |  |  |  |
| 101 <mark>0</mark>   | aslv – словенечки                                                                            |  |  |  |  |  |  |  |  |
| 102                  | asvn – Словенија                                                                             |  |  |  |  |  |  |  |  |
| 105                  | ау – публикацијата не е илустрирана bv – прирачник                                           |  |  |  |  |  |  |  |  |
| 200 0                | aRazgovori o samoupravljanju epriročnik za uporabo filmov in prosojnic fpripravil            |  |  |  |  |  |  |  |  |
|                      | Ciril Ribičič gurednik filmskih serij Mirjana Borčić                                         |  |  |  |  |  |  |  |  |
| 210                  | aLjubljana <b>c</b> Dopisna delavska univerza Univerzum <b>d</b> 1976                        |  |  |  |  |  |  |  |  |
| 215                  | a51 str. d22 cm                                                                              |  |  |  |  |  |  |  |  |
| 610 <mark>0</mark>   | zslv – <i>словенечки</i> asamoupravljanje aJugoslavija                                       |  |  |  |  |  |  |  |  |
| 675                  | а331.107.8 s33 c331.107 – Делавско соуправљање. Индустријска демокрација.                    |  |  |  |  |  |  |  |  |
|                      | Самоуправљање                                                                                |  |  |  |  |  |  |  |  |
| 700 1                | I aRibičič bCiril 4070 – автор                                                               |  |  |  |  |  |  |  |  |
| 702 01               | <b>I 3</b> 18047331 <b>a</b> Borčić <b>b</b> Mirjana <b>4</b> 340 – <i>уредник</i>           |  |  |  |  |  |  |  |  |
| 902 <mark>0</mark> 1 | 318047331 aBorčič bMirjana                                                                   |  |  |  |  |  |  |  |  |
|                      |                                                                                              |  |  |  |  |  |  |  |  |
|                      |                                                                                              |  |  |  |  |  |  |  |  |
| ✓ 700                | 0 : Ribičič, Ciril ⇒ 1730915: Ribičič, Ciril; 070                                            |  |  |  |  |  |  |  |  |
| 70                   |                                                                                              |  |  |  |  |  |  |  |  |
| 70.                  | 2 18047331: Borcic, Mirjana ⇒ 1730915: Ribicic, Ciril; 340                                   |  |  |  |  |  |  |  |  |
| +                    | $\checkmark$                                                                                 |  |  |  |  |  |  |  |  |
|                      |                                                                                              |  |  |  |  |  |  |  |  |
|                      |                                                                                              |  |  |  |  |  |  |  |  |
|                      |                                                                                              |  |  |  |  |  |  |  |  |
| <                    | 3 / 20 > Поврзи Додај Затвори                                                                |  |  |  |  |  |  |  |  |
|                      |                                                                                              |  |  |  |  |  |  |  |  |

Пакетно поврзување на полињата 7XX

Ако сакате да поврзете или да додадете поле 7XX, односно 60X, го означувате и кликнувате на копчето **Поврзи**. Притоа, во библиографскиот запис се додава потполето 3 со идентификацискиот број на нормативниот запис и пристапната точка од нормативниот запис (кај полињата 60X се додава и потполето 2 со вредност "*SGC*"), во прозорецот се вчитува новата верзија на записот, а копчето **Поврзи** веќе не е активно. Записот се зачувува во СОВІВ.

Ако во записот сакате да додадете врска со дополнителен нормативен запис, од паѓачкиот список избирате соодветно поле во прозорецот **Пребарување по CONOR**, односно **Пребарување по SGC**, ја барате и ја избирате соодветната нормативна пристапна точка и кликнувате на копчето **Поврзи**. Притоа, во библиографскиот запис се додава потполето 3 со идентификацискиот број на нормативниот запис и пристапната точка од нормативниот запис (во полето 60Х се додава и потполето 2 со вредност "*SGC*"), во прозорецот се вчитува новата верзија на записот, а копчето **Поврзи** веќе не е активно. Записот се зачувува во COBIB.

Ако сакате да го поврзете следниот библиографски запис кој сте го избрале од списокот со резултати од

пребарувањето, кликнувате на копчето 💛 и ја повторувате постапката. Со кликнување врз копчето

ce

враќате на претходниот запис.

Записот можете да го додадете и на работниот простор (копче Додај).

Кога ќе завршите со поврзување, кликнувате на копчето **Затвори**. Со копчето можете кога било да ја прекинете постапката.

# 🗥 Внимание

За пакетно поврзување на библиографските записи со нормативните записи CONOR или SGC потребна ви е привилегијата CAT\_LINKAU. За поврзување на записите SGC потребна ви е привилегијата CAT\_SUBLINK.

Нормативните записи кои се означени за бришење или се во подготовка (SGC), упатните записи и општите толковни записи не можат да се поврзат со библиографските записи.

### 2.1.31 Типологија

Со клик врз копчето **Типологија** во записите од СОВІВ можете да ја верификувате типологијата. Ако сакате да ја потврдите типологијата, кликнувате на копчето **Заклучи**, а ако сакате да измените веќе потврдена типологија, кликнувате на копчето **Отклучи**. Записот можете да го додадете и на работниот простор (копче **Додај**).

# 

За верификација на типологијата потребна ви е привилегијата САТ\_LOCKTD.

Откако ќе се заклучи потполето со типологијата, содржината на полето 970 повеќе не може да се менува.

### 2.1.32 Библиографии

Библиографиите и списоците со предметни определници можете да ги спремате и да ги испишување од пребарувачот (копче **Библиографии**). Ако сакате, во пребарувачот можете претходно да го внесете барањето за пребарување и да го активирате пребарувањето по локалната база на податоци или во COBIB.

### 2.1.32.1 Подготовка и испис

Тргнувате од прозорецот **Библиографии, предметни определници...** во кој најпрво го избирате видот на испис што сакате да го подготвите.

- 1. Кликнувате на копчето Подготви испис.
  - Се отвора прозорецот Параметри на исписот.

Ако во пребарувачот веќе сте го внеле барањето за пребарување и сте го извршиле пребарувањето по локалната база на податоци или во COBIB, избраната база на податоци и барањето за пребарување се пренесуваат програмски во прозорецот **Параметри на исписот** (важи само за исписите од групите BIB001, BIB002, BIB051).

Ако претходно не се извеле пребарување (или сте избрале вид на испис кој се разликува од BIB001, BIB002, BIB051), во "Извор" ја избирате соодветната база на податоци и ја одредувате вредноста на параметарот "Командно пребарување" така што внесувате барање за пребарување за избор на граѓата кај "Уреди прашање".

2. Ја одредувате вредноста и другите параметри за испис на библиографијата. Во "Формат на библиографската единица" од паѓачкиот список можете да изберете и формат кој што самите сте го дефинирале и сте му дале име, в. погл. 2.1.33. Во "Е-пошта" е внесена електронската адреса според корисничкото име.

3. кликнувате на копчето Во ред.

Ако полето кај "Е-пошта" е празно, библиографијата се отвора во веб-прелистувач во зависност од избраниот формат за испис. Имате можност да ја зачувате датотеката на локалниот компјутер. Ако полето кај "Е-пошта" не е празно, датотеката ја добивате како прилог на електронската адреса.

# <u> Внимание Внимание Внимани</u>

Подготовката на библиографија со многу единици може да трае долго време.

Испис *BIB051: Испис CIP* е достапен само за библиотеките кои подготвуваат исписи на CIP-записи.

Според истата постапка исписите за библиографии и списоците со предметни определници ги подготвувате и во апликацијата COBISS Lib, сегмент **Исписи**, ливче **Библиографии**.

### 2.1.32.2 Пристап до зачуваните датотеки со исписи

Подготвените библиографии се чуваат, така што до нив можете да пристапите и подоцна.

Тргнувате од прозорецот **Библиографии, предметни определници...** во кој најпрво го избирате видот на записот кој сакате да го подготвите.

- 1. Кликнувате на копчето **Пребарај ги подготвените исписи**. Се отвора прозорецот **BIBXXX**.
- 2. Ја избирате соодветната датотека.
- 3. Кликнувате на копчето Отвори.
- 4. По потреба на избраната датотека можете да и го смените името, при што ознаката на избраната дефиниција на почетокот на името е податок што не се менува.
- 5. Избраната датотека можете и да ја избришете од списокот на зачувани исписи. Можете да означите и да избришете повеќе датотеки истовремено.

### 2.1.33 Кориснички формати за библиографии

Во апликацијата COBISS Lib во сегментот **Исписи** можете да дефинирате формати со различни множества библиографски и други податоци кои можете да ги користите во библиографиите.

### 2.1.33.1 Подготовка на кориснички формати

Во апликацијата COBISS Lib, сегмент **Исписи**, го избирате ливчето **Библиографија**. Се отвора прозорецот **Библиографии, предм. определници...** во кој прво избирате која било група (на пр. BIB001, DSC001...) и кликате на копчето **Кориснички формати за библиографии**. Се отвора прозорецот **Уредување кориснички формати** со список на формати кои претходно сте ги дефинирале. Во почетокот списокот е празен.

# / Внимание

Дефинираните формати не се поврзани за корисничкото име, па затоа во одделна библиотека можат да ги користет сите каталогизатори.

### 2.1.33.1.1 Додавање и менување на корисничките формати

Списокот на кориснички формати можете да го дополните со нов формат или да го измените со веќе дефиниран формат.

Тргнувате од прозорецот Уредување кориснички формати.

- 1. За додавање нов кориснички формат кликнувате на копчето **Додај**. Се отвора прозорецот **Додај кориснички формат** Во кој кај "Име на корисничкиот формат" го внесувате името на форматот.
- 2. За измена на веќе дефинираниот формат што сте го означиле на списокот кликнувате на копчето **Уреди**.

Се отвора прозорецот Кориснички формати.

3. Ги одредувате елементите за корисничкиот формат. Ако сакате да додадете елемент во елементите за приказ, го означувате на списокот "Сите елементи" и кликнувате на копчето **Додај**. Елементите кои содржат поделементи се означени со стрелка. Можете да додадете самостојни елементи или поделементи.

Ако сакате да отстраните елемент од списокот "Избрани елементи", го означувате и кликнувате на копчето **Отстрани**.

4. Кликнувате на копчето Зачувај, а потоа и на Затвори.

Во прозорецот **Зачувај го корисничкиот формат** го потврдувате името со клик врз копчето **Во ред** или го менуваме името.

🗥 Внимание

Ако изберете повеќе поделементи во рамки на иста област, односно група, податоците се дуплираат во исписот на библиографијата.

# О Совети

Ако постоечкиот формат сакате да го измените и да го зачувате под ново име, кликнувате на копчето **Зачувај како**.

Ако сакате да го проверите списокот со елементи и податоци за приказ во

библиографиите, кликнувате на копчето 🥇

### 2.1.33.1.2 Бришење на корисничките формати

Корисничките формати ги бришете во прозорецот Уредување кориснички формати.

- 1. На списокот "Кориснички формати" го избирате форматот. Притоа редицата во списокот се обојува.
- Кликнувате на копчето Избриши.
   Програмата бара да потврдите бришење на форматот.
- 3. Кликнувате на копчето Во ред, а потоа и на Затвори.

### 2.1.34 Извези записи

Одделен запис или повеќе записи од списокот со резултати од пребарувањето можете да ги извезете во

различни формати. Кога ќе изберете еден или повеќе записи и ќе кликнете на копчето **Извези**, се отвора прозорецот **Извоз на записи** во кој од паѓачки список избирате формат (*MARC21*, *MARCXML*, *Dublin Core*, *COMARCXML*, *COMARC* или *MODS*). Кликнувате на копчето **Подготви**, а потоа и на копчето на кое е испишан бројот на записи за извоз.

Резултат на извозот е датотека која стандардно најчесто се зачувува во директориумот *Преземања*, односно *Downloads* на локалниот диск и вообичаено го зачувува називот каков што го понудила програмата. Од поставувањата на веб-прелистувачот зависи дали локацијата за чување датотеки може да се смени или да се внесе друг назив за преземената датотека. В. и погл. 5.7.

Датотеката во која се зачувани записите од извозот можете да ги отворите и во веб-прелистувач (икона во горниот десен агол на веб-прелистувачот). Датотеката може да биде од тип *mrc* (за записи во MARC 21), *xml* (за записи во MARCXML, Dublin Core, COMARCXML, MODS) или *txt* (за записи во COMARC).

🗥 Внимание

За извоз на записи потребна ви е привилегијата CAT\_EXPORT.

Извозот на библиографски записи се одвива од локалната база на податоци и е ограничен на 10.100 записи. Ако извезувате максимален број записи (важи пред сè за извоз во MARC 21, MARCXML, Dublin Core), постапката на подготовка на датотеката може да трае подолго време (повеќе од еден час).

### 2.1.35 Поврзи локални записи

Локалните записи се записи кои се зачувани само во локалната база на податоци на библиотеката, а во COBIB не постојат. Ги препознавате по зборот "only" која е запишана во потполето 000е во системското поле. Во повеќето случаи настанати се со конверзија на записи од системот кој библиотеката го користела пред вклучување во системот COBISS.

Постапката на поврзување на локалните записи овозможува брзо разрешување на овие записи и опфаќа идентификација на евентуални дупликати, по што следи или зачувување на локалниот запис во COBIB или преземање на дупликатот со програмски пренос на податоците за фондот и програмско бришење на дуплираниот (локален) запис.

Локалните записи се означени на работниот простор со акронимот на локалната база и со COBISS-ID бројот, зад кој доаѓа зборот *[only]*.

# <u>А</u> Внимание

Постапката на проверување и чување на локалните записи во COBIB е на располагање само на одредени библиотеки кои во својата база имаат локални записи кои сè уште не постојат во COBIB.

### Постапка

1. Во локалната база на податоци ги барате локалните записи и ги означувате.

Сите локални записи можете да ги побарате така што во командното пребарување внесувате *000е* = *only*.

2. Кликнувате на копчето Поврзи локални записи.

За секој означен локален запис одделно се извршува постапката на поврзување при која прво се

проверува дали во COBIB веќе постои запис за истиот библиографски изворе. Се отвора пребарувач во кој во командното пребарување е програмски внесено барање за пребарување на дуплираните записи во базата COBIB. Најгоре во прозорецот се испишани редниот број на записот од претходниот список со резултати и основните податоци за локалниот запис (COBISS-ID, податоците од полињата 200 и 210acd) кои во тој момент го поврзуваме. Евентуалните кандидати за дуплирани записи се испишуваат во списокот со резултати од пребарувањето.

- 3. Локалниот запис можете да го погледнете во форматот COMARC (копче **Прикажи локален запис**) или да го додадете на работниот простор (копче **Додај локален запис**).
- 4. Ако однапред дефинираното барање за пребарување не нуди резултати, со клик врз копчето Дополнително пребарување можете да изведете следно, малку пошироко однапред дефинирано пребарување на дуплираните записи. Со нов клик на тоа копче можете уште еднаш да го измените програмски внесеното барање за пребарување, а барањето за пребарување можете, по сопствена проценка, да го измените и рачно.
- 5. Ако најдете записи во СОВІВ, можете да ги означите и да ги споредите со локалниот запис (копче

Спореди). Во споредувачот можете да се движите по нив, користејќи ги копчињата 🍡 и 🔨

- 6. Доколку утврдите дека соодветниот запис веќе се наоѓа во СОВІВ, го преземате во локалната база (копче **Употреби запис од СОВІВ** во споредувачот). Во таа прилика фондот програмски се пренесува од локалниот запис во штотуку преземениот запис, а локалниот запис се брише.
- 7. Записот од СОВІВ можете да го додадете на работниот простор (копче Додај во споредувачот).
- 8. Доколку не постојат дуплирани записи, локалниот запис можете да го зачувате во COBIB (копче **Зачувај во COBIB** во пребарувачот или во споредувачот).
- 9. За поврзување на следниот локален запис во пребарувачот на дуплирани записи кликнувате на копчето
  - и ја повторувате постапката. Со клик на копчето 🥤 се враќате на претходниот запис.
- 10. Кога ќе завршите со поврзувањето, кликнувате на копчето **Затвори**. Инаку, со ова копче можете кога било да ја прекинете постапката.

# Поврзи локални записи

Снимката ја прикажува постапката на поврзување на локалните записи.

# 2.2 Работен простор

Работен простор е левиот дел на интерфејсот за каталогизација во кој се вчитуваат записите што сте ги пронашле со пребарувачот во различни бази на податоци и записите кои ги креирате или ги уредувате.

На работниот простор записите се означени со акронимот на базата на податоци, идентификацискиот број на записот и основните податоци. Локалните записи кои се наоѓаат само во локалните бази на податоци, а не постојат во COBIB, дополнително се означени и со зборот *[only]*. Додека не ги зачувате, на записите им се доделува автоматски број -1, -2...<-n>, а кога ќе ги зачувате добиваат идентификациски број (COBISS.XX-ID или CONOR.XX-ID итн.).

|                                                    | <b>2</b><br>4 |               |
|----------------------------------------------------|---------------|---------------|
| 5 6                                                | 2             | ×             |
| IZUM 2038805 [only]<br>Nature : international week | dy joc        | ×<br>Irnal of |
| COBISS.CG 26906884 7<br>Во насока на систематско   | <i>С</i> ООЧ  | ×<br>іување   |
| COBIB 62503424<br>Majnice : fulaste pesmi =        | 1             | ×             |
| ISSN 1253002<br>Global sources. Security pr        | ø<br>oduct    | <b>×</b>      |
| IZUM -1                                            | 1             | ×             |
| CONOR 848995<br>Pavček, Tone, 1928-2011            | Sail          | ×             |
| COBIB 466453 8                                     | iudi : v      | ×<br>vodnik   |
| IZUM 466453<br>Maribor : mesto prijaznih lj        | 🥜<br>judi : v | ×<br>vodnik   |
| Каталог LC 50006147<br>About Mrs. Leslie.          | <b>A</b>      | ×             |

### Работен простор

### Елементи на работниот простор се:

| 1. | копче                    | Q                   | 🖍 кое го прикажува или го сокрива пребарувачот                                                                                                    |
|----|--------------------------|---------------------|----------------------------------------------------------------------------------------------------|
| 2. | копче                    | 0                   | за креирање нов запис (достапно само кога е активен уредувачот)                                                                                                    |
| 3. | копче                    | Î                   | за бришење запис (достапно само кога е активен уредувачот)                                                                                                    |
| 4. | копче                    | ළු                  | за приредување на постоечки запис во нов запис (достапно само кога е активен уредувачот)                                                                                                    |
| 5. | копче                    | \$                  | за сортирање на записите                                                                                                    |
| 6. | копче<br>полињ<br>библис | •••<br>а за<br>отек | за дополнителните опции: приказ на записот во прикажувач, споредување записи, избор на<br>пренос, проверување дупликати, приказ на записот во COBISS+, приказ на списокот на<br>и, преземање, односно откажување одговорност за запис |
| 7. | копче                    | ×                   | за отстранување одделен запис или на сите записи од работниот простор                                                                                                    |
| 8. | копче                    | -                   | за додавање запис во уредувачот                                                                                                    |
| 9. | копче                    | *                   | за преземање записи од Svarog (достапно само во НУК и само кога е активен уредувачот)                                                                                                    |

Кога додавате запис во уредувачот иконата на копчето ќе се обои со портокалова боја 🥒. Во исто време може да имате повеќе записи во постапка на уредување.

### 2.2.1 Нов запис

Запис креирате со кликнување врз копчето Се отвора прозорецот **Нов запис** во кој прво ја избирате соодветната база на податоци и маската за внес. Потоа во уредувачот се вчитува запис со празни полиња и потполиња со стандардни вредности од избраната маска за внес. Ако претходно сте дефинирале образец за нов запис, можете да го изберете во истиот прозорец, при што во уредувачот се вчитува содржината од образецот.

Ако кај **Образец** го означите полето за потврдување **Прикажи ги сите**, се испишуваат обрасците на сите каталогизатори од истата библиотека. Ако полето за потврдување е празно, се испишуваат само обрасците кои самите сте ги креирале. Пред називот на образецот програмски се додаваат и корисничките имиња на каталогизаторите кои ги креирале обрасците (на пр. *MARTINAK: E-cmamuja, VESNA: default*).

🗥 Внимание

Маската за внес во одделна база на податоци останува избрана сè додека не ја смените.

🖌 Совет

Запис можете да креирате и со комбинација на тастерите <Ctrl> + <Alt> + <+>.

### 2.2.2 Избриши запис

Запис можете да избришете од локалната база на податоци и/или од СОВІВ (копче 🔎 ).

🗥 Внимание

Записите на кои во хиерархиски однос се поврзани други записи преку идентификацискиот број (потполе 4641) не можете да ги избришете. Меѓутоа, можете да ги избришете записите за кои се врзани записи преку ISSN број (потполиња 011аs).

Ако записот што го бришете се наоѓа во уште некоја друга локална база на податоци, се брише само од вашата локална база на податоци, а во спротивно се брише и од СОВІВ.

Нормативните записи не можете да ги бришете.

### 2.2.3 Приреди во нов запис

Постоечки библиографски или нормативен запис можете да приредите во нов запис. Го означувате записот

на работниот простор и кликнувате врз копчето <sup>22</sup>. За библиографските записи се отвора прозорецот **Избор на маска** во кој ја избирате соодветната маска за внес. Записот, кој претставува копија на избраниот запис, се вчитува во уредувачот, каде можете да го дополните или да го измените записот на соодветен начин.

# \land Внимание

При пренос на содржината на библиографскиот запис во уредувачот не се пренесуваат потполињата 001е, 011ес, 017abdz2, 020abz, 021abz, 022abz, 70Х9, како ни полињата 992 и 993.

Во уредувачот, исто така, не се пренесуваат полињата кои содржат потполе 5 со сигла на друга библиотека (полиња 012, 141, 316 итн.).

### 2.2.4 Подреди записи

Со клик врз копчето можете да ги подредите записите на работниот простор, и тоа според времето на додавање (редоследот според кој сте ги додавале на работниот простор), по азбука/абецеда (најпрво по акронимот на базата, а потоа библиографските записи според насловот, односно нормативните записи според пристапната точка) и според идентификацискиот број на записот.

### 2.2.5 Прикажи

Записот од работниот простор можете да го прикажете во стандарден формат или во форматот COMARC, а

ако записот е од странска база на податоци, во формат MARC или COMARC (кликнувате на копчето ја избирате опцијата **Прикажи**). В. и погл. 2.1.26. Кога во прелистувачот се наоѓа запис кој е во постапка на уредување (иконата за него е моливче на почетоткот на системското поле), се гледаат вашите дополнувања. Состојбата на записот пред уредување ја проверувате така што го означувате полето за потврдување кај *Изворен запис со фонд*. Во форматот COMARC се гледаат и полињата за фондот, доколку постојат.

Ако во записот се наоѓаат интернет линкови (на пр. во потполето 856и), активни се и во приказите.

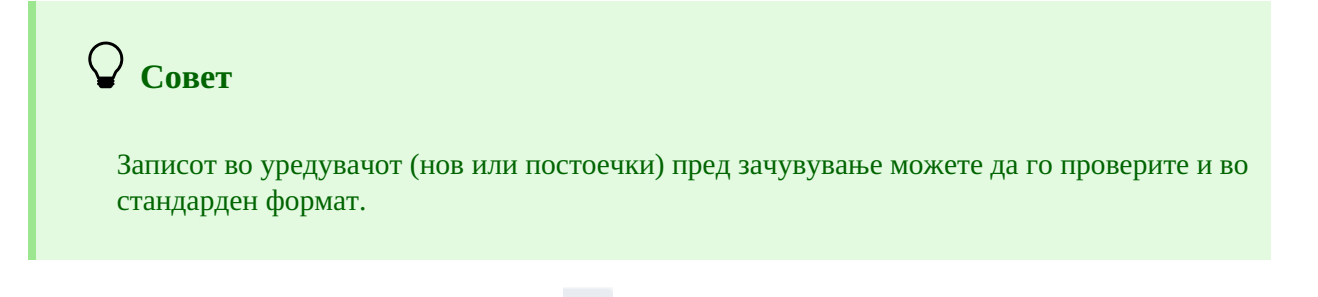

Ако во корисничките поставувања (копче <sup>•</sup>) сте го означиле полето за потврдување *Покажи полиња за фонд*, во форматот COMARC се гледаат и полињата 996/997 и 998, но само за записи кои не се во уредувачот.

### 2.2.6 Спореди записи

Записите од работниот простор можете меѓусебно да ги споредувате, така што кликнувате на копчето ја избирате опцијата **Спореди**. Се отвора позорец со список на записите кои се на располагање за споредување со избраниот запис. На списокот се наоѓаат сите записи од работниот простор (и оние кои се во постапка на уредување) и верзијата на избраниот запис од локалната база или од СОВІВ.

Записот можете да го прикажете во ново ливче на веб-прелистувачот (копче **Отвори во ново ливче**) или да го додадете и на работниот простор (копче **Додај**).

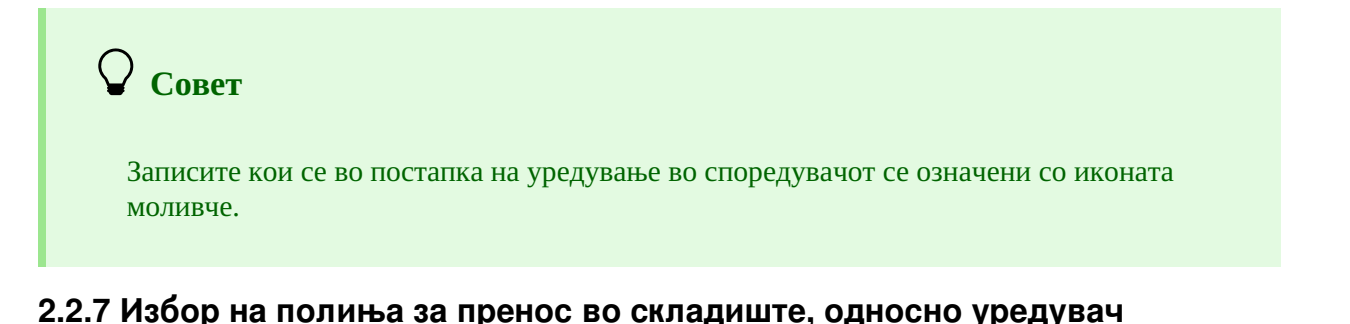

Од записот кој се наоѓа на работниот простор можете да копирате произволно поле со неговите потполиња

(кликнувате на копчето *и* и ја избирате опцијата **Избор на полиња за пренос**). Во записот означувате едно или повеќе полиња и кликнувате на копчето **Пренеси во складиште**, ако сакате означените полиња да се пренесат во складиштето. Ако сакате означените полиња да се додадат во записот што се наоѓа во уредувачот, кликнувате на копчето **Пренеси во уредувач**. Ако го означите полето за потврдува кај *Прекриј*  *ги постојните полиња*, означените полиња ги прекриваат сите постојни полиња со истата ознака кога ќе се пренесат во записот во уредувачот.

В. и погл. 2.3.7.

Совет

Копирање произволи полиња е овозможено и за записите од странските бази на податоци.

<u>А</u> Внимание

Копчето **Пренеси во уредувач** и полето за потврдување кај *Прекриј ги постојните полиња* не се достапни кога е избран пребарувач, односно кога во уредувачот нема ниту еден запис.

При прекривање на постојните полиња, во записот во уредувачот мора да обрнете особено внимание кога пренесувате повторливи полиња (на пр. при пренос на поле 702 во записот во уредувачот прво се бришат сите полиња 702 што постојат, а потоа во него се додава полето 702 кое сте го означиле).

### 2.2.8 Провери дупликати

И за записот кој е во уредувачот (нов или постоечки запис) можете да проверите дали е потенцијален

дупликат на некој од записите во COBIB (кликнувате на копчето *и* ја избирате опцијата **Провери дупликати**). В. и погл. 2.1.29.

### 2.2.9 Прикажи во COBISS+

Записот од работниот простор можете да го отворите во COBISS+ (кликнувате на копчето *и* ја избирате опцијата **Прикажи во COBISS**+).

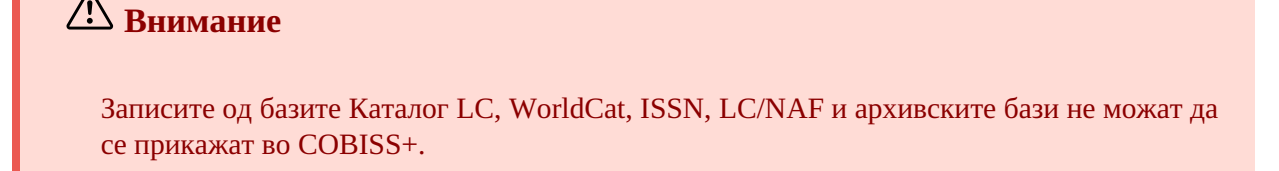

### 2.2.10 Покажи список на библиотеките

За библиографскиот запис од работниот простор можете да проверите и во кои локални бази на податоци се

наоѓа (кликнувате на копчето *и* и ја избирате опцијата **Покажи список на библиотеките**). Се отвора прозорец со список на кој е испишан акронимот и називот на библиотеката, како и адресата за е-пошта на лицето за контакт за COBISS.

За понатамошно известување можете да го испишете списокот на адреси за контакт (копче **Е-адреси**) или да го пренесете комплетниот список на библиотеки (копче **Пренеси**). Во првиот случај се подготвува датотека *txt* со список на е-адреси, а во другиот датотека *csv* која можете да ја отворите во Excel (за да се испишат податоците во колони, во менито **Data** треба да се примени методот *Text to Columns*). Двете датотеки се

зачувуваат во директориумот *Преноси*, односно *Downloads* на локалниот диск, а потоа можете да ја отворите и во веб-прелистувач.

### 2.2.11 Преземи, односно откажи одговорност за запис

За одреден нормативен запис одделна библиотека може да преземе одговорност или да ја откаже одговорноста што ја презела.

# \land Внимание

За постапката на преземање, односно откажување одговорност за запис, потребна ви е привилегијата CAT\_NEWPN или CAT\_NEWCB.

Записот на работниот простор го означувате, потоа кликнувате на копчето и ја избирате опцијата **Преземи/откажи одговорност за запис**. Добивате порака дека сте презеле одговорност за записот. Од тој момент натаму каталогизаторите од другите библиотеки во записот можат да додаваат само податоци за варијантни пристапни точки и не можат повеќе да го уредуваат тој запис, освен ако имаат привилегија CAT\_CONOR.

### 🗥 Внимание

Ако некоја библиотека веќе презела одговорност за запис, друга библиотека тоа веќе не може да го направи.

На ист начин можете и да откажете одговорност за запис. Кога ќе добиете порака дека одговорноста за записот е откажана, сите каталогизатори можат повторно да го дополнуваат записот.

# \land Внимание

Ако за записот е одговорна некоја друга библиотека, откажувањето одговорност не е можно, освен ако немате привилегија CAT\_CONOR.

### 2.2.12 Отстрани записи

Записите остануваат на работниот простор сè додека не ги отстраните од него. Можете да отстраните

одделен запис или сите записи одеднаш. Ако кликнете на копчето 🎽 на врвот на работниот простор, можете одеднаш да ги отстраните сите записи покрај кои се наоѓа копчето 🖌 (записите се веќе зачувани). Притоа, програмата ве предупредува дека записите кои сè уште не се зачувани (покрај кои се наоѓа копчето ), нема да бидат отстранети од работниот простор. Ваквите записи можете да ги отстраните дури кога за секој запис поединечно ќе потврдите дека сакате да го отстраните од работниот простор. Притоа, евентуалните измени кои претходно сте ги внеле во записот нема да се зачуваат.

### 2.2.13 Уреди запис

Копчето 🖉 го користите кога сакате записот да го дополните или да го преземете во вашата локална база.

Со клик врз копчето 🥒 записот го додавате во уредувачот. Истовремено записот се прикажува во прикажувачот на записи. Притоа, иконата на копчето се обојува со портокалова боја 🥒, што значи дека

записот во моментот се уредува и дека не е достапен за другите каталогизатори.

На работниот простор можете да имате повеќе записи кои ги уредувате (по нив се движите со клик врз

копчето ). Сите дополнувања на постојниот запис кои сè уште не сте ги зачувале во базата на податоци секој ден во 23:59 часот ќе бидат автоматски избришани, а записот ќе им биде повторно достапен на сите каталогизатори (иконата на копчето од портокалова ќе се смени во црна боја). Сите нови записи кои сè уште не сте ги зачувале можат да останат на работниот простор неограничено долго време.

При преземање записи од Каталогот LC, WorldCat, ISSN или LC/NAF иконата на копчето нема да се обои со портокалова боја. Во овој случај на работниот простор се додава нов запис од избраната база, кој е означен со акронимот на локалната база и идентификацискиот број на записот <-n>.

Ако во работниот простор изберете запис од локалната база на податоци, во уредувачот се вчитува последната верзија на записот од COBIB. Ако станува збор за уредување на запис од COBISS2, програмата ве известува за тоа. Се препорачува да се провери во што се разликуваат записот од COBIB и од локалната база на податоци (копче **Спореди**). Доколку утврдите дека во записот од локалната база постојат полиња кои сакате да ги пренесете во записот од COBIB, можете да ги изберете полињата со нивните потполиња и да ги пренесете во складиште, односно во уредувачот на записот (копче **Избор на полиња за пренос**), в. и погл. 2.2.7. Кога ќе кликнете на копчето **Во ред**, можете да започнете со уредување на записот.

# 🗥 Внимание

Дури и да изберете запис на работниот простор од локалната база, во уредувачот се вчитува последната верзија на записот од COBIB, но без полињата со предметните ознаки и без полињата за класификација. Овие полиња, доколку постојат, се пренесуваат од записот во локалната база на податоци.

Во уредувачот не можете да вчитате запис кој во истиот момент го дополнува некој друг (во COBISS3/Каталогизација или во COBISS Cat). Ќе добиете порака дека записот не е достапен и податок кој го уредува.

### 2.2.14 Преземање записи од Svarog

Преземање записи од Svarog е овозможено во НУК (копче 📩 ).

### 2.2.15 Приказ на записи

Во прикажувачот можете да прикажете кој било запис од работниот простор или запис кој е во уредувачот. Записот го заменувате со клик врз соодветното место на работниот простор:

- одделни записи прикажувате со клик лево од копчето 🥒
- основниот запис го прикажувате со клик лево од копчето 🥒 во прикажувачот се вчитува записот пред дополнување
- записот што го уредувате повторно го повикувате со клик врз копчето 🥒 во прикажувачот се вчитува записот со дополнувањата

### 2.2.16 Приказ на работниот простор

Ако кликнете на копчето 📩 , работниот простор ќе се скрие, односно ќе се прикаже.

### 2.3 Уредувач на записи

Во уредувачот на записи, кој е централен дел на интерфејсот за каталогизација, уредувате (т.е. внесувате и менувате) податоци во библиографските и нормативните записи.

# Уредувачот го активирате со клик на копчето 🔍 🖍 на работниот простор.

| ↔ COBISS Cat COBIB 62503424 ✓ 🖹 🕑 🗙                                                                                                    | đ                                                                    | 2  | 6 | > 1↓ ½                                                                                                    | •    |  |  |  |  |
|----------------------------------------------------------------------------------------------------|----------------------------------------------------------------------|----|---|----------------------------------------------------------------------------------------------------|------|--|--|--|--|
| Целосен запис Главен опис Забелешки Автори Наслови Идентификатори Содржинска обработка Кодирани податоци Линкови                                                                                                    |                                                                      |    |   |                                                                                                    |      |  |  |  |  |
| 1       100       Општи податоци за обработката         1       1       6л. заклучена при излегување или во рамки слана календарска год.         1       с       -       -         1       с       -       -         1       1       с       -         1       -       -       -         1       1       -       -         1       -       -       -         1       -       -       -         1       -       -       -         1       -       -       -         1       -       -       -         1       -       -       -         1       -       -       -         1       -       -       -         1       -       -       -         1       -       -       -         1       -       -       -         1       -       -       -         1       -       -       -         1       -       -       -         1       -       -       -         1       -       - | × +<br>+<br>+<br>+<br>+<br>+<br>+<br>+<br>+<br>+<br>+<br>+<br>+<br>+ |    | • | <ul> <li>✓ COBIB ID=62503424 M V08 08.10.1996 NUK::IRENA_K Updated: 01.04.2020 SIKLJT::JASN<br/>SynToCon: 23.10.2021 C3</li> <li>000 a00108 b1996100820200401 cNUK::IRENA_K dSIKLJT::JASNA eL0228 f0 g000029308<br/>k20211023 tC3 wCOBI8</li> <li>001 an - нов запис ba - текстуална граѓа, печатена cm - монографска публикација<br/>d0 - без хиерархиски однос 7ba - латиница</li> <li>010 a961-205-058-9</li> <li>020 aSI - Словенија bM1997K2</li> <li>021 asvn - Словенија b9605356</li> <li>100 bd - публ. заклучена при излегување или во рамки на една календарска год.<br/>c1996 ed - детски, 9-14 години hslv - словенечки Iba - латиница</li> <li>101 aslv - словенечки</li> <li>102 asvn - Словенија</li> <li>103 aa - илустрации fg - поезија</li> </ul> | A is |  |  |  |  |
| 1         1         0         ) – публикација со прецизен датум на издавање           1         1         а                                                                                                    | •                                                                    |    |   | <ul> <li>2000 aMajnice efulaste pesmi fTone Pavček g[ilustriral Kostja Gatnik gspremna beseda Jož<br/>Horvat]</li> <li>210 aLjubljana cMladika d1996 eLjubljana gTiskarna Ljubljana</li> </ul>                                                                                                    | e    |  |  |  |  |
| 1 1 Б Кодови за вид на содржината                                                                                                    | × +                                                                  | •  |   | 215 a83 str. cbarvne ilustr. d21 cm                                                                                                    |      |  |  |  |  |
| 1 1 с Ознака за публикација од конференција                                                                                                    | × +                                                                  | ÷  |   | 2251 a+Knjižna zbirka +Trepetlika v+št. +23                                                                                                    |      |  |  |  |  |
| 1 1 е Ознака за регистар                                                                                                    | × +                                                                  |    |   | 3001 aCudežni srebrni rog "sanjajočega dečka" / Jože Horvat: str. 82-83                                                                                                    |      |  |  |  |  |
| 1 1 200 0 Наслов и податоци за одговорност                                                                                                    | +                                                                    | •  |   | 334 a Večernica, 1997                                                                                                    |      |  |  |  |  |
| 1 1 a Majnice                                                                                                    | +                                                                    |    |   | 6/5 а821.163.6-95-1 582 b821.163.6 с821.163.6-93 – Словенска младинска књижевност                                                                                                    | n    |  |  |  |  |
| 1 1 e fulaste pesmi                                                                                                    | +                                                                    | -  |   | (6K/by4H0 Umyouje) VODCMKF 2011<br>700 1 3848995 ppwček bTope (1928-2011 4070 – gemen                                                                                                    |      |  |  |  |  |
| 1 1 f Tone Pavček                                                                                                    | +                                                                    | -  |   | < Pauček                                                                                                    |      |  |  |  |  |
| 1 1 g [ilustriral Kostja Gathik                                                                                                    | +                                                                    | 1. |   | < Pavček T.                                                                                                    |      |  |  |  |  |
| 1 1 g spremna beseda Jože Horvat]                                                                                                    | +                                                                    |    |   | 702 01 3270691 aGatnik bKostia 4440 - илустратор                                                                                                    |      |  |  |  |  |
| 1 1 b Општа о мака на граѓата                                                                                                    | × +                                                                  | 1. |   | < Gatnik, K.                                                                                                    |      |  |  |  |  |
| 1 1 d Напореден стварен наслов                                                                                                    | +                                                                    |    |   | < Gatnik, K                                                                                                    |      |  |  |  |  |
| 1 1 205 Издание                                                                                                    | -                                                                    |    |   | < Gatnik                                                                                                    |      |  |  |  |  |
| а Податок за изданието                                                                                                    |                                                                      | •  |   | 702 01 3359267 aHorvat bJože f1942- 4080 – автор на придружен текст                                                                                                    |      |  |  |  |  |
| 1 1 210 Издавање, дистрибуција итн.                                                                                                    | +                                                                    |    |   | < J.H.                                                                                                    | *    |  |  |  |  |
| 1 1 a Ljubljana                                                                                                    | +                                                                    | -  | + |                                                                                                    | -    |  |  |  |  |

Уредувач на записи

### <Елементи на уредувачот:

- 1. акроним на базата на податоци и идентификациски број на записот кој е отворен во уредувачот (линкот води на записот во COBISS+)
- 2. копчиња

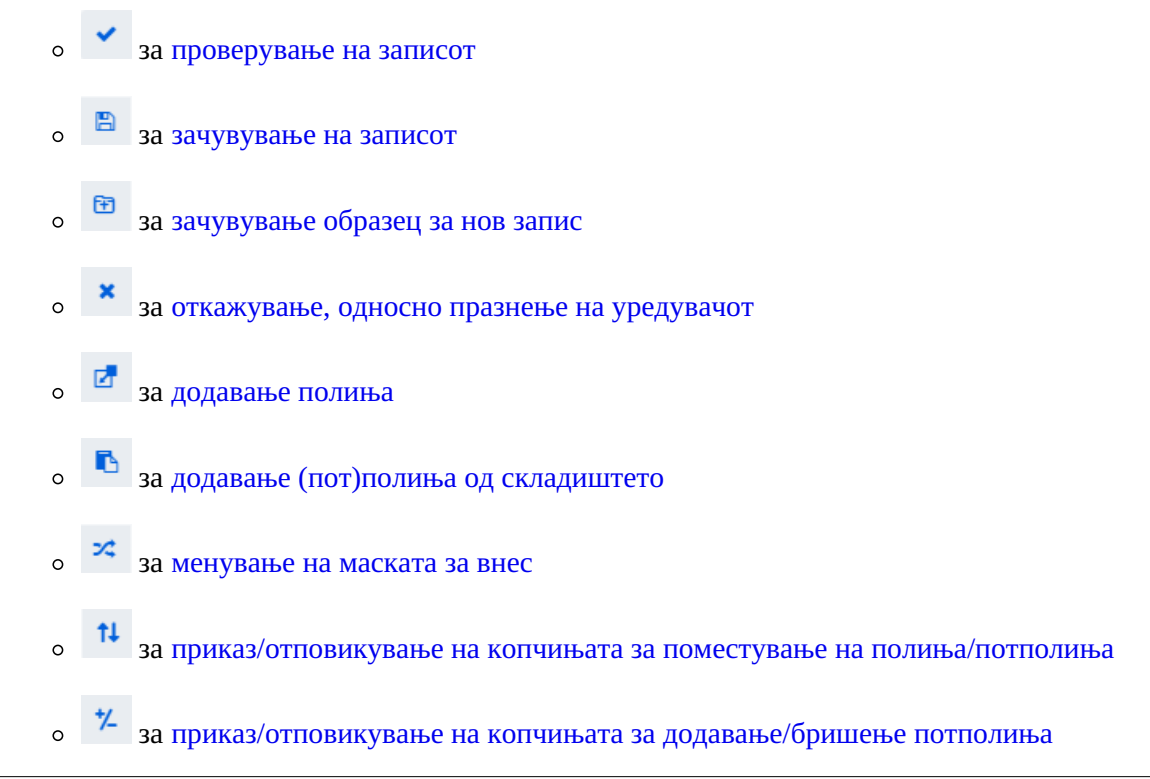

- за опции при уредување на содржињата на потполињата: внес на знак за сортирање, вметни LaTeX знак, претвори во големи букви, претвори во мали букви, претвори во латиница, претвори во кирилица, активирај бројач
- 3. Редица за избор на група за внес на податоци (целосен запис, главен опис...)
- 4. копче со ознаки на поле/потполе/индикатор
- 5. копчиња 1, и за поместување на поле/потполе
- 6. копче +, за додавање/бришење поле/потполе
- 7. поле за внес со отворен паѓачки список
- 8. подвижен раб

При креирање запис во уредувачот се наоѓаат стандардните полиња, потполиња и индикатори за избраната маска за внес. По полињата и потполињата се движите со глувчето или со тастерот <Tab>, тастерот <Enter> или тастерите за движење. Ако користите комбинација на тастери <Shift> + <Tab>, се поместувате еден чекор наназад.

Полињата се означени со низа од три цифри, а потполињата со буква или со цифра. Дека потполето е задолжително укажува портокаловата рамка околу ознаката на потполето, а повторливоста ја укажуваат трите точки над ознаката на полето/потполето. Кај некои полиња се одредени и нумерички вредности на индикаторите кои стојат зад ознаката на полето.

При прикажување на записот во уредувачот се користат различни бои:

- сина за ознаките и називите на полињата, ознаките на потполињата и вредностите на индикаторите
- жолто се обоени полињата за внес без содржина (во нив со светлосива боја се наоѓа називот на потполето)
- со бела боја се пополнети полињата за внес

Податоците ги внесувате или ги менувате во полето за внес на одделно потполе. Со кликнување врз ознаката на полето/потполето множеството полиња, односно потполиња можете да го измените (да додадете, да копирате, да смените ознака или да избришете). Полињата, односно потполињата имаат одреден редослед кој можете делумно да го смените (до таа мера да се зачува растечкиот редослед на бројот на полето). На полињата, односно потполињата можете да им смените и одредени карактеристики, на пр. степен на задолжителност, должина итн.

Ако сакате кај одделни потполиња да се видат пошироки полиња за внес во кои за подолг текст се гледа

целата содржина, во корисничките поставувања (копче 陀) треба да го означите полето за потврдување Проширување на одредени полиња за внес и испис на содржината во повеќе редови .

Пребарувањето по различни бази можете да го изведете и во тек на работењето во уредувачот, така што

кликнувате на копчето 🍳 🖉 на работниот простор, односно го притискате тастерот <F8>. Преодот назад

во уредувачот го изведувате со клик врз копчето *ч* на работниот простор, односно со притискање на тастерот <F8>.

Во уредувачот можете да го уредувате целосниот запис кој ги прикажува сите полиња во избраната маска за внес, а можете да уредувате и само одделни групи полиња.

Во библиографските записи полињата од форматот СОМАRC/В се распоредени во следните групи:

- целосен запис сите полиња
- главен опис полиња 2ХХ
- забелешки ЗХХ, 992
- автори 7XX, 9XX

- наслови 200, 5XX
- идентификатори 0XX (но не и 001)
- содржинска обработка 6XX, 96X
- кодирани податоци 1XX
- врски 4XX, 856

Во нормативните записи полињата од форматот COMARC/A се распоредени во следните групи:

- целосен запис сите полиња
- пристапни точки 2XX, 4XX, 7XX
- сродни пристапни точки 5XX, 950
- забелешки ЗXX
- забелешки на каталогизаторот 820, 830, 835, 836, 911, 915, 916, 991, 992
- идентификатори 010, 017, 035
- кодирани податоци 1XX
- извори 801, 810, 815, 856
- класификации 6XX

### 2.3.1 Внес на податоци

Податоците ги внесувате или ги менувате во полето за внес кое стои зад ознаката на потполето. Податоците можете да ги внесете, да ги изберете од паѓачки список или од список на пристапни точки во нормативните бази или да ги изберете од списокот на резултати кога пребарувате во пребарувачот за одделни потполиња.

Во полињата за внес можете да вметнете и знак за сортирање NSB/NSE и ознака LaTeX. По потреба внесениот текст во полето за внес можете да го смените во сите големи или сите мали букви или на текстот да му го смените писмото (латиница во кирилица и обратно).

Кодираните податоци можете да ги внесете на повеќе начини:

- го отворате паѓачкиот список и од него избирате код (користите глувче или тастери за движење <горе>, <долу>)
- кодот или неговата вредност ја внесувате во полето за внес; притоа програмата испишува список на предлози во зависност од почетниот внес (функција "autocomplete")

Внесот го завршувате така што кликнувате на полето за внес или го притискате тастерот <Enter>, односно тастерот <Tab>. Со тастерот <Enter> се поместувате на следното поле за внес, а со тастерот <Tab> на следната ознака на потполето, односно полето. Ако ги притиснете тастерот <Tab> и тастерот за празно место, го отворате пребарувачот кој се наоѓа во полето за внес (на пр. 011а, 4641, 60Х3, 7ХХЗ), а притоа да

не морате да кликнете на копчето 🖉

Во полето за внес со помош на програма за проверка на правопис можете да ја проверите правилноста на внесениот текст. Ако во веб-прелистувачот (Поставувања/Јазици) сте ја овозможиле опцијата за проверување правопис во текот на пишувањето, при внес на текст во полето за внес погрешно напишаните зборови ќе бидат подвлечени со црвено. Во одредени веб-прелистувачи (на пр. Firefox) во секое поле за внес од прирачното мени треба да се избере опцијата Провери правопис за да се подвлечат погрешните зборови. Во веб-прелистувачите Chrome и Microsoft Edge ова не е неопходно. Ако сакате да проверите слични зборови кои се на располагање во речникот, со десниот тастер на глувчето кликнувате на подвлечениот збор и од менито со предлози го избирате соодветниот збор. Зборовите кои според ваше мислење се правилни можете да ги додадете во личниот речник, така што на таквиот збор кликнувате со десниот тастер на глувчето и избирате Додај во речник. В. и погл. 5.5.

### Внес во полиња под нормативна контрола

Внесот на податоци во полињата со вклучена нормативна контрола се разликува од внесот во другите полиња. Податоците во тие полиња можете да ги пренесете од нормативната база на податоци CONOR или SGC.

Во потполето 3 од полињата 60X, односно 7XX ја внесувате бараната пристапна точка и кликнувате на копчето 🎤 покрај полето за внес.

За поврзување на полињата за автори (полиња 7XX) со соодветен нормативен запис од базата CONOR служи прозорецот **Пребарување по CONOR**, а за поврзување на полињата за предметни ознаки (полиња 60X) со соодветниот нормативен запис од базата SGC служи прозорецот **Пребарување по SGC**.

Елементи на прозорецот се:

- насловна редица
- лев дел од прозорецот со список на пристапни точки кои одговараат на барањето за пребарување Пребарувањето се врши по целата нормативна база на податоци, а не само по пристапните точки од ист вид. Пристапните точки кои се од соодветен вид се испишани со црна боја, а пристапните точки за ентитетите од други видови се испишани со сива боја (на пр. при поврзување на полињата 710 со црна боја ќе се обојат само називите на корпорациите).
- горен десен дел од прозорецот во кој за избраната пристапна точка е прикажан целиот запис во форматот COMARC/A
- долен десен дел од прозорецот во кој за избраната пристапна точка се прикажани релациите Ако постојат пошироки, потесни или сродни изрази, со клик врз одделен израз, изразот се пренесува во левиот дел од прозорецот, а неговиот запис во горниот десен дел од прозорецот.
- поле за внес на барање за пребарување

• копчиња

- Побарај активирање на пребарување по внес на барањето за пребарување
- Назад враќање на претходното барање за пребарување
- Додај додавање на избраниот нормативен запис на работниот простор
- **Избери** потврдување на избраната пристапна точка (идентификацискиот број на нормативниот запис се пренесува во потполето 3)
- Откажи откажување на пребарувањето и затворање на прозорецот
- LC/NAF преод во базата на податоци LC/NAF (не е достапно во прозорецот Пребарување по SGC)

| Пребарување по CONOR                                                                                                    | ×                                                                                                    |
|----------------------------------------------------------------------------------------------------|----------------------------------------------------------------------------------------------------|
| Obalno planinsko društvo Koper<br>Osnovna šola Cerkno. Planinska skupina<br>PD PT. Planinska skupina Nova Gorica<br>Planinsko društvo Pošte in Telekoma Ljubljana. Planinska skupina<br>Nova Gorica<br>Planinska skupina Pošte in Telekoma Nova Gorica<br>Planinska društvo Pošte in Telekoma Ljubljana. Planinska skupina<br>Nova Gorica<br>Planinska skupina PT Nova Gorica<br>Planinska skupina PT Nova Gorica | <ul> <li>CONOR ID=288438371 CB V01 22.04.2016 CONOR::IZUM Updated: 15.12.2020 </li> <li>CONOR::NUK_SUZANAS Conversion: 02.06.2024 C3</li> <li>000 a00201 b2016042220201215 cCONOR::IZUM dCONOR::NUK_SUZANAS</li> <li>eC f0 g0001126712 tC3 u20240602</li> <li>001 ac - nonpaseH sanuc bx - нормативен запис cb - име на корпорација</li> <li>010 a000000087020557 a000000087020557</li> <li>035 a(VIAF)126125681</li> <li>100 ba = коенена cslx = саревнски dba = датиница</li> </ul> |
| Nova Gorica                                                                                                    | 101 aslv – словенечки                                                                                                    |
| Planinska zveza Slovenije [1946-]                                                                                                    | 102 asvn – Словенија                                                                                                    |
| Lamprecht, Ivan                                                                                                    | 106 а0 – може да се користи и како предметна ознака                                                                                                    |
| Planinski, J. P.                                                                                                    | <b>190 11 a</b> 1948 <b>b</b> 06 <b>c</b> 06                                                                                                    |
| Planineki, Stoilko luonoski                                                                                                    | 210 02 aPlaninska zveza Slovenije                                                                                                    |
| Ivanoski-Planinski, Stoilko [1920-]                                                                                                    | 410 02 5d – акроним aPZS                                                                                                    |
| Planinsko društvo "Bajtar" Velika planina (Stahovica) [1989-]                                                                                                    | 410 02 9 eng – англиски a Alpine Association of Slovenia                                                                                                    |
| Planinsko društvo "Janez Trdina" Mengeš                                                                                                    | 510 02 3298172259 5а – претходно име aPlaninsko društvo Slovenije                                                                                                    |
| Planinsko društvo "Obrtnik" (Maribor)                                                                                                    | 810 aPlaninski zbornik : ob 110-letnici Slovenskega planinskega društva in                                                                                                    |
| Planinsko društvo "Šmarna gora" (Ljubljana)<br>Planinsko društvo Šmarna gora (Ljubljana)                                                                                                    | Planinske zveze Slovenije / [avtorji Tomo Česen [et al.] 2003<br><b>810</b> aSlovenske gore v podobi : razstavni prostori Arkade, Liubliana 1975                                                                                                    |
| Planinsko društvo Ajdovščina [1903-]                                                                                                    | 1975 bPZS                                                                                                    |
| Planinsko društvo Bajtar Velika planina (Stahovica)<br>Planinsko društvo "Bajtar" Velika planina (Stahovica) [1989-]                                                                                                    | 810 aLetopis / Planinska zveza Slovenije = Alpine Association of Slovenia.<br>- 2011-                                                                                                    |
| Planinsko društvo Blagajana Polhov Gradec                                                                                                    | 830 a.L. 1893 je bilo ustanovljeno Slovensko planinsko društvo (SPD), l. 1946                                                                                                    |
| Planinsko društvo Brežice                                                                                                    | ga nasledi Planinsko društvo Slovenije (PDS), le-to pa 6. junija 1948                                                                                                    |
| Planinsko društvo Cerkno                                                                                                    | Planinska zveza Slovenija (PZS)                                                                                                    |
| Planinsko društvo Črna na Koroškem                                                                                                    | 8564 uhttps://zgodovina.pzs.si/                                                                                                    |
| Planinsko društvo Črnomelj                                                                                                    |                                                                                                    |
| Planinsko društvo Dobrovlje Braslovče                                                                                                    | Сродни изрази<br>Planinsko društvo Slovenije                                                                                                    |
| Planinsko društvo Dovje - Mojstrana                                                                                                    |                                                                                                    |
| Planinsko društvo Dravograd                                                                                                    | ¥                                                                                                    |
| planinsk Најди Назад Додај Избери                                                                                                    | Откажи LC/NAF                                                                                                    |

Поврзување со записите од базата на податоци CONOR

По списокот на пристапни точки се движите со глувчето или со тастерите за движење. Избраната пристапна

точка ја пренесувате во горниот десен дел од прозорецот со тастерот за празно место, со тастерот <Enter> ја потврдувате и нејзиниот идентификациски број го пренесувате во потполето 3 (еквивалент е копчето **Избери**).

Ако не сте нашле нормативен запис во базата CONOR, пребарувањето можете да го продолжите во странската нормативна база на податоци LC/NAF. Кога ќе кликнете на копчето **LC/NAF**, се отвора пребарувач во кој се пренесува претходно внесеното барање за пребарување. Ако во базата LC/NAF пронајдете соодветен запис, можете да го додадете на работниот простор и да го преземете во базата CONOR.

# \land Внимание

Нормативните записи можат да ги преземаат само каталогизатори со привилегија CAT\_NEWPN или CAT\_NEWCB.

### Специфичности при внес во полињата од форматот COMARC/A

### Податок за изворот (810)

Податокот за изворот во кој сте го нашле податокот за нормативната или варијантната пристапна точка можете да го пренесете во нормативниот запис од запис во СОВІВ или од записот кој го уредувате во моментот.

Во празното потполе 810а кликнувате на копчето *покрај полето за внес за да се отвори пребарувачот.* Ако во пребарувачот веќе се гледа список на записи, на него се оние библиографски записи кои сте ги вчитале на работниот простор, односно оние кои ги уредувате или ги креирате (покрај нив се наоѓа копче ). Кога на списокот ќе означите и ќе изберете библиографски запис, соодветните податоци се пренесуваат во потполето 810а. Списокот на записи може да биде и празен, па тогаш во пребарувачот го внесувате саканото барање за пребарување и активирате пребарување по записите во СОВІВ.

### Специфичности при внес во полиња од форматот СОМАRC/В

Полиња за поврзување кај континуираните извори (4XX)

Полињата во блокот 4XX, кои се користат за приказ на односот помеѓу континуираните извори, содржат потполиња *а* – *Стварен/клучен наслов* и *х* – *ISSN* во кои ги внесувате (клучниот) наслов и/или ISSN на сродниот континуиран извор.

Потполето а мора да биде пополнето само кога не постои запис за сроден континуиран извор во COBIB или кога во постојниот запис не постои полето 530 – *Клучен наслов*. Потполето а го внесувате и кога не постои ISSN.

### Постапка

- 1. Во соодветно поле од блокот 4XX во потполето х го внесувате ISSN на сродниот континуиран извор и го потврдувате внесот.
- 2. Ако запис со тој ISSN постои во СОВІВ и содржи поле 530, во полето зад копчето 🥒 се испишува клучниот наслов, што значе дека потполето а не треба да се пополнува.
- 3. Ако записот не содржи поле 530 или ако не постои запис, кликнувате на копчето *2* за пребарување по базата ISSN. Барањето за пребарување се испишува автоматски. Со клик врз копчето **Избери** во потполето се внесува клучниот наслов од избраниот резултат од базата ISSN.

### 2.3.2 Провери запис

Можете да проверите дали во записот кој се наоѓа во уредувачот постојат програмски утврдени грешки,

односно недостатоци (копче 🎽 ). Грешките кои ќе ги пронајде програмата се испишуваат во долниот дел

на прикажувачот. В. и погл. 2.4.

Совет

Записот можете да го проверите и со комбинација на тастерите  $\langle Ctrl \rangle + \langle Alt \rangle + \langle C \rangle$ .

При вчитување на записот во уредувачот евентуалните грешки се испишуваат автоматски, ако во

корисничките поставувања (копче <sup>2</sup>) сте го означиле полето за потврдување кај Испис на грешки при вчитување на запис во уредувачот.

### 2.3.3 Зачувај запис

Ако во записот нема грешки од типот "F" – Fatal, програмата ќе го зачува записот во локалната база на

податоци и/или во СОВІВ (копче 🖹 ). Притоа уредувачот се празни, а на долниот раб на интерфејсот за каталогизација се испишува базата на податоци во која е зачуван записот.

При зачувување на записот програмата ве предупредува и на евентуални други грешки, односно неусогласености во записот.

# 🖓 Совети

Записот можете да го зачувате и со комбинација на тастерите <Ctrl> + <Alt> + <S>.

На записот кој сте го зачувале во локалната база на податоци можете да му додадете и

податоци за фондот. Со клик врз копчето 👎 без дополнително пријавување преоѓате во

COBISS Lib и во прозорецот **Историја** (копче <sup>9</sup> во COBIS Lib) ја избирате граѓата на која и припаѓа зачуваниот запис.

### 2.3.4 Зачувај како образец

Кога запис во кој сте внеле податоци сакате да го зачувате како образец за нов библиографски, односно

нормативен запис, и да го користите повеќе пати, кликнувате на копчето <sup>12</sup>. Се отвора прозорецот **Зачувај како образец** во кој го одредувате називот на образецот. Во истиот прозорец образецот можете и да го избришете.

Ако го зачувате записот како образец под називот *DEFAULT*, податоците што сте ги внеле можете подоцна да ги користите како стандардни. Под истиот назив *DEFAULT* можете да креирате повеќе обрасци, ако се во различни бази на податоци. В. и погл. 2.3.17.5.

### 2.3.5 Откажи

Записот во уредувачот можете да го напуштите без да го зачувате. Кога ќе кликнете на копчето , програмата ве предупредува дека записот нема да се зачува. Притоа уредувачот и прикажувачот се празнат, а записот останува непроменет на работниот простор. Новиот запис ќе се избрише и од работниот простор.

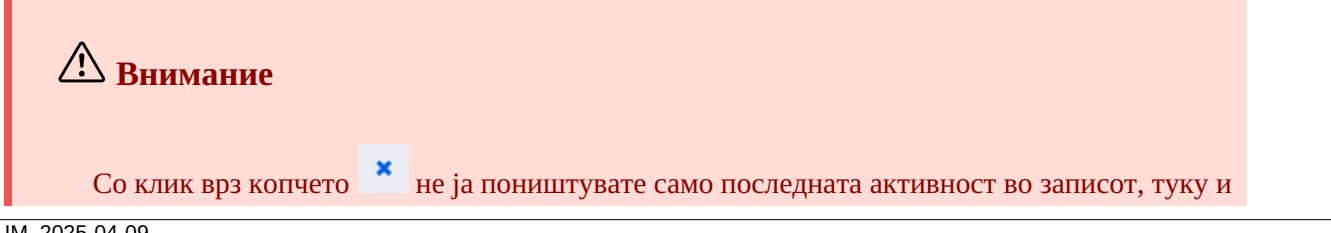
сите измени кои сте ги внеле во записот.

Ако во корисничките поставувања сте го оставиле празно полето за потврдување кај Испис на предупредувања при откажување на уредување запис, предупредувањето по

клик врз копчето 🎽 нема да се испише.

#### 2.3.6 Додај поле

Во записот можете да додадете поле кое го нема во множеството полиња од избраната маска или поле кое

сакате да го повторите (копче <sup>С</sup>). Во прозорецот **Поле** ја внесувате ознаката на полето или ја избирате од паѓачкиот список "Ознака на полето", а потоа кликнувате врз копчето **Додај**. Во "Ознака на полето" можете да внесете една или повеќе ознаки за потполињата кои сакате да ги додадете во одделно поле (на пр. 3270ааа).

Поле можете да додадете и на тој начин што кликнувате врз ознаката на полето и програмски ја потврдувате внесената ознака на полето или внесувате, односно избирате друга ознака за поле и кликнувате на копчето **Додај**.

#### 2.3.7 Додај избрано (пот)поле од складиште

Во записот можете да додадете копирани полиња или избришани полиња и потполиња кои се зачувани во складиштето на полиња.

По кликнување врз копчето  $[\bullet]$ , се отвора прозорец со список на полиња и потполиња. Во него ознаките на копираните и избришаните полиња се запишани нагласено, а ознаките на полињата, кога сте избришале потполиња, се запишани со обично писмо. Од списокот избирате едно или повеќе полиња кои сакате да ги пренесете во записот и кликнувате на копчето **Вметни**. В. и погл. 2.2.10.

# Совети

Содржината од складиштето можете да ја користите повеќе пати, но само во рамки на иста пријава во апликацијата COBISS Cat.

Списокот на копирани или избришани полиња и потполиња можете да го повикате и со комбинација на тастерите <Ctrl> + <Alt> + <Insert>.

#### 2.3.8 Смени ја маската за внес

На библиографскиот запис кој е вчитан во уредувачот можете во одредени случаи да му ја смените маската

за внес (копче <sup>24</sup>). Можете да ја смените само маската за внес *М* – *монографски публикации* во *N* – *некнижна граѓа* и обратно.

#### 2.3.9 Прикажи/скриј копчиња за поместување полиња/потполиња

Полињата во записот се секогаш подредени во растечки редослед на ознаките на полињата, а нивниот редослед можете да го менувате само ако имате повеќе повторувања на одделно поле. Во рамки на одделно поле можете да го смените редоследот на потполињата.

Со клик врз копчето 🍽 во уредувачот пред ознаката на полињата и потполињата се додаваат копчиња за

поместување на поле/потполе нагоре 🚺 и надолу 1. Со нов клик врз копчето 🎁 овие копчиња се сокриваат.

# ✔ Совет Со глувчето можете брзо да поместите поле или потполе користејќи ја функцијата "повлечи и пушти" (англ. "drag & drop").

#### 2.3.10 Прикажи/скриј копчиња за додавање/бришење потполиња

Во одделно поле на записот можете да додавате повторливи потполиња или да ги избришете.

| Со клик врз к | опчето 🎽 во  | уредувачот, зад полињата за | внес | на потполиња, се додаваат копчиња за |
|---------------|--------------|-----------------------------|------|--------------------------------------|
| додавање +    | и за бришење | . Со нов клик врз копчето   | *-   | овие копчиња се сокриваат.           |

#### **/!** Внимание

Копчињата за додавање и бришење полиња не можете да ги отстраните.

#### 2.3.11 Вметни знак за сортирање

Во полето за внес за одделно потполе можете да вметнете знак за сортирање (кликнувате врз копчето ја избирате опцијата **Вметни знак за сортирање (NSB)**). Знакот "ŧ" се вметнува на крајот од текстот. Програмски пред знакот "ŧ" се вметнува и празно место, освен во случајот кога полето за внес е празно.

# Совет

Знакот "ŧ" можете да го внесете на произволно место во полето за внес само со користење на тастатурата, на тој начин што ги притискате тастерите <AltGr> и <+> (првиот тастер лево од <Backspace> на алфанумеричкиот дел од тастатурата) и додавате уште и празно место. Се внесува знакот "," кој се претвора во "ŧ" кога ќе го потврдите внесот во потполето.

#### 2.3.12 Вметни LaTeX-знак

Во полето за внес за одделно потполе можете да вметнете LaTeX-знак (кликнувате на копчето и ја избирате опцијата **Вметни LaTeX-знак**). На крајот од текстот се вметнува знакот "<sup>°</sup>". Програмски пред знакот "<sup>°</sup>" се вметнува и празно место, освен во случајот кога полето за внес е празно.

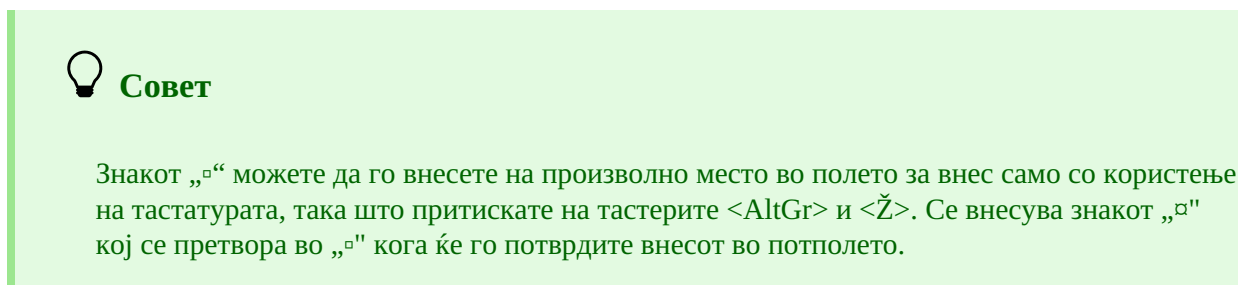

#### 2.3.13 Претвори букви

Во полето за внес внесениот текст можете да го смените во сите големи букви или во сите мали букви. За

претворање на буквите кликнувате на копчето 📟 и ја избирате опцијата **Претвори во големи букви** или **Претвори во мали букви**.

#### 2.3.14 Претвори писмо

Во полето за внес можете да го смените писмото на внесениот текст (од латиница во кирилица и обратно).

За претворање на писмото кликнувате на копчето 📟 и ја избирате опцијата **Претвори во латиница** или **Претвори во кирилица**.

#### 2.3.15 Бројачи

Во библиографската база на податоци и во нормативните бази на податоци за одделни потполиња можете да одредите бројачи. За одредување и уредување бројачи потребна ви е привилегијата CAT\_EDITTYPE.

Во полето за внес за одделно потполе (на пр. 020b, 021b) можете да одредите нов бројач или да вметнете број од веќе постоечки бројач.

#### 2.3.15.1 Одредување и уредување бројач

Зависно од барањето поставувате онолку бројачи колку што ви се потребни за одредување одделни броеви.

Нов бројач додавате така што во полето за внес за одделно потполе (на пр. 020b, 021b) кликнувате на

копчето 🔲 и ја избирате опцијата **Активирај бројач**. Се отвора прозорецот **Бројачи** во кој кликнувате на копчето **Уреди**. Се отвора прозорецот **Бројачи во каталогизација**.

| Бројачи во каталогизација |        | ×        |
|---------------------------|--------|----------|
| Вид на записот            |        |          |
| Библиографски запис       |        |          |
| Изберете                  |        |          |
| Додај нов бројач          |        | ~        |
| Назив                     |        |          |
| Bibliografija (knjige)    |        |          |
| Потполе                   |        |          |
| 020b                      |        |          |
| Следна вредност           |        |          |
| 1                         |        |          |
| Највисока вредност        |        |          |
| 9999                      |        |          |
| Должина                   |        |          |
| 4                         |        |          |
| Префикс                   |        |          |
| M <llll><mm></mm></llll>  |        |          |
| Забелешка                 |        |          |
|                           |        |          |
| Услови                    |        |          |
| 001c = m                  | Но     | в објект |
|                           |        |          |
|                           | Во ред | Откажи   |

Бројачи во каталогизација

1. Во "Вид запис" во зависност од почетното потполе програмски е внесен видот на записот (на пр.

Библиографски запис).

- 2. Во "Изберете" од паѓачкиот список ја избирате опцијата Додај нов бројач.
- 3. Во "Назив" го внесувате називот на бројачот.
- 4. Во "Потполе" го внесувате потполето во кое бројачот може да се активира (на пр. 020b, 021b итн.).
- 5. Во "Следна вредност" го внесувате бројот кој од бројачот ќе се пренесе во потполето. Програмски е внесена вредноста 1 која можете да ја смените.
- 6. Во "Највисока вредност" го внесувате највисокиот број што бројачот може да го има. Ако не ја смените програмски внесената вредност *0*, највисоката вредност нема да биде одредена.
- 7. Во "Должина" го одредувате бројот на цифри што ги има бројачот, вклучувајќи ги и водечките нули. Ако не ја смените програмски внесената вредност *0*, бројот во потполето ќе се внесува без водечки нули. Најголем број дозволени цифри е 10.
- 8. Во "Префикс" можете да внесете текст кој во потполето се внесува пред бројот. Во полето за внес можат да се внесат и ознаки кои овозможуваат автоматски внес на тековниот датум во одделно потполе:
  - <LLLL> година (на пр. 2024)
  - о <LL> година (на пр. 24. за 2024)
  - ∘ <ММ>-месец
  - о <DD>−ден
- 9. Во "Забелешка" внесувате текст на забелешката.
- 10. Во "Услови" ги внесувате условите за избор на бројачот. Клкикнувате на копчето Нов објект каде во "Потполе" ја внесувате ознаката на полето и потполето (на пр. 001с), а во "Вредност" ја внесувате вредноста од шифрарникот за избраното потполе. Можете да додадете повеќе услови. Условите можете да ги уредите (копче Уреди) или да ги избришете (копче Избриши).
- 11. Ако сакате да го активирате бројачот, го означувате полето за потврдување кај Активност.
- 12. Податоците ги зачувувате така што кликнувате на копчето Во ред.

# 🗹 Пример

Ако сте креирале бројач како што е прикажано на сликата, во библиографскиот запис за монографска публикација во потполето 020b зад префиксот М програмски се впишува тековната година (на пр. 2024) и тековниот месец (на пр. 09) заедно со четирицифрениот број на бројачот (на пр. M2024090001).

Постојниот бројач можете да го измените, односно да го дополните. Во прозорецот **Бројачи** прво го означувате соодветниот бројач и кликнувате на копчето **Уреди**. Се отвора прозорецот **Бројачи во каталогизација** во кој ги дополнувате податоците.

#### 2.3.15.2 Внес со помош на бројач

Во полето за внес во одделно потполе (на пр. 020b, 021b) можете да вметнете број од бројач (кликнувате на

копчето и ја избирате опцијата **Активирај бројач**). Се отвора прозорецот **Бројачи** во кој го избирате соодветниот бројач (за исто потполе можете да дефинирате повеќе бројачи) и кликнувате на копчето **Активирање бројач**. Во полето за внес се впишува бројот од бројачот.

# \land Внимание

Во прозорецот Бројачи неактивните бројачи се испишано со светлосива боја.

Ако во одделен бројач сте одредиле и услови, програмата ќе го понуди бројачот само во записите кои ќе ги исполнуваат сите барани услови (одредено потполе и неговата вредност).

#### 2.3.16 Групи за внес на податоци

Со клик врз одделна група полиња за внес на податоци во уредувачот се прикажуваат само одредени полиња. Ако изберете на пр. "Главен опис" кај библиографските записи, во уредувачот се прикажуваат само полињата од блокот 2XX. Ако изберете "Целосен запис", во уредувачот се прикажуваат сите полиња кои се дефинирани за избраната маска за внес.

#### 2.3.17 Копчиња со ознаки на полињата/потполињата/индикаторите

Полињата ги означува низа од три цифри, а потполињата буква или цифра. За некои полиња се одредени и нумерички вредности на индикаторите.

Полињата можат да бидат потворливи, а потполињата и задолжителни. Дека потполето е задолжително укажува портокаловата рамка околу ознаката на потполето, а повторливоста ја укажуваат трите точки над ознаката на полето/потполето.

#### 2.3.17.1 Додавање поле/потполе

Поле додавате кога не постои во стандардното множесто полиња на избраната маска за внес или кога сакате полето да го повторите. Истото важи и за потполе.

За додавање поле можете да кликнете на ознаката на произволно поле во записот. Се отвора прозорецот **Поле** во кое во "Ознака на полето" се испишува ознаката на полето на кое сте кликнале. Ако сакате да додадете друго поле, ја внесувате саканата ознака на полето или го избирате полето од паѓачкиот список и кликнувате на копчето **Додај**. Во "Ознака на полето" можете да внесете една или повеќе ознаки за потполињата кои сакате да ги додадете во одделно поле (на пр. 3270ааа).

На ист начин можете да додадете и потполе. Во прозорецот **Потполе** во "Ознака на потполето" можете да внесете и повеќе ознаки на потполињата кои сакате да ги додадете (на пр. aedefgz).

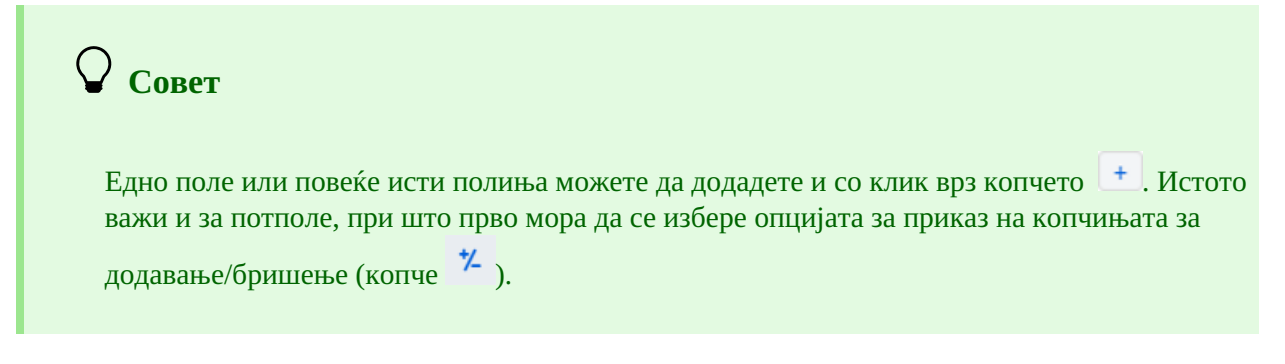

#### 2.3.17.2 Копирање поле

Од записот кој се наоѓа во уредувачот можете да копирате произволно поле и неговите потполиња со содржината.

Кликнувате на ознаката на полето кое сакате да го копирате во складиштето и во прозорецот **Поле** кликнувате на копчето **Копирај**. Полето ќе се зачува во складиштето на полиња.

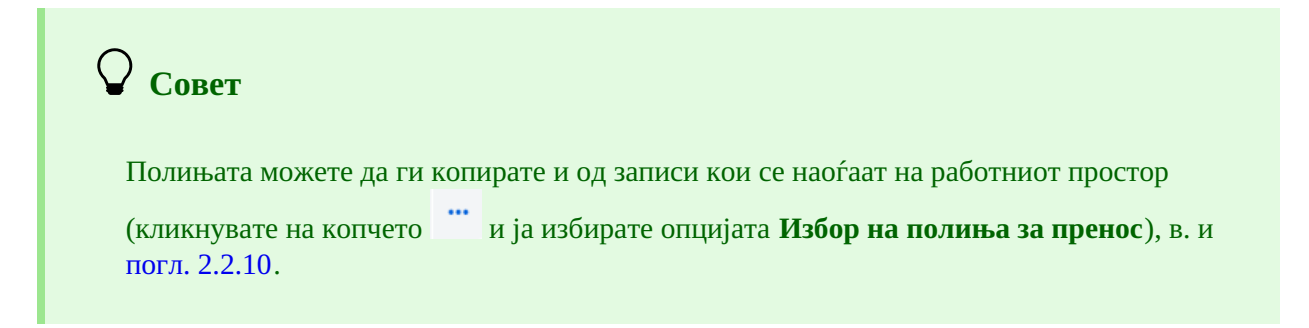

#### 2.3.17.3 Менување поле/потполе

Кога содржината на некое поле сакате да ја користите во друго поле, можете на полето да му ја смените ознаката (на пр. полето 700 сакате да го користите како поле 701).

Со глувчето кликнувате на ознаката на полето која во прозорецот **Поле** се испишува во "Ознака на полето". На тоа место внесувате, односно од паѓачкиот список избирате друга соодветна ознака на полето и кликнувате на копчето **Смени**.

На ист начин можете да ја смените и ознаката на потполето.

#### 2.3.17.4 Бришење поле/потполе

Од записот можете да избришете поле така што со глувчето кликнувате на ознаката на полето. Во прозорецот **Поле** кликнувате на копчето **Избриши <ознака на полето>**.

На ист начин можете да избришете и потполе.

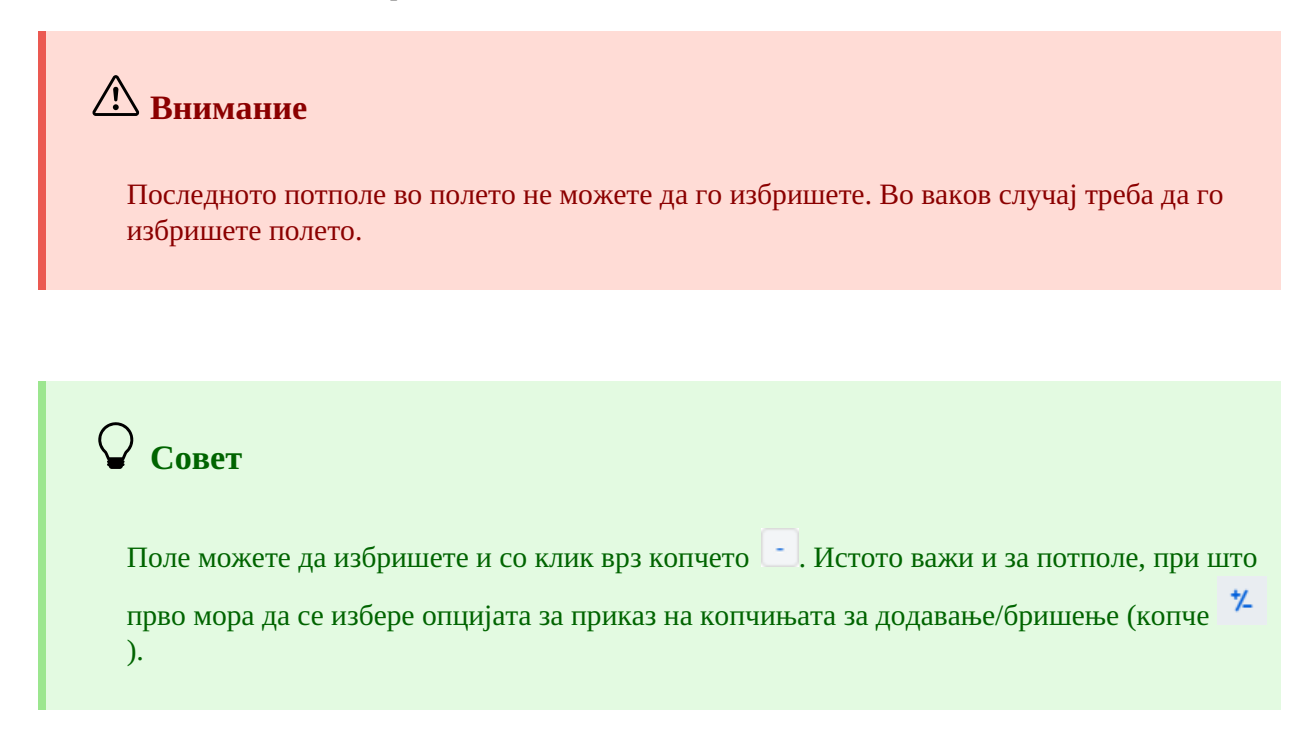

#### 2.3.17.5 Додавање стандардни вредности во потполе

Во потполе можете да додадете стандардна вредност која претходно самите сте ја дефинирале. Кликнувате врз ознаката на потполето и во прозорецот **Потполе** кликнувате на копчето **Стандардно**. Во потполето програмски се пренесува содржината на истото потполе од образецот под назив *DEFAULT*.

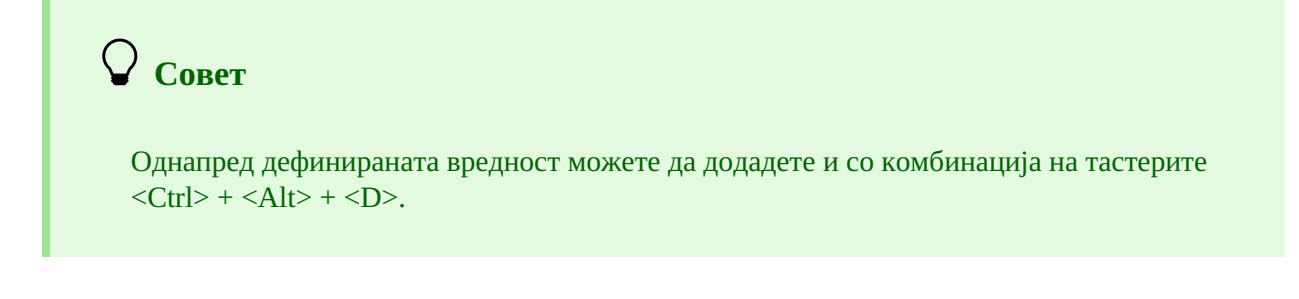

# <u>А</u> Внимание

Прво треба да внесете податоци кои ќе претставуваат стандардни вредности и да го зачувате таквиот запис како образец под назив *DEFAULT*.

Инаку, при вчитување на записот во уредувачот во празниот запис автоматски се пренесуваат вредностите кои се дефинирани на ниво на систем.

#### 2.3.17.6 Менување на карактеристиките на полињата/потполињата

Некои карактеристики на полињата и потполињата на ниво на библиотеката може да ги измени лицето кое е одговорно за каталогизацијата во библиотеката и кое ја има привилегијата САТ\_EDITTYPE. За промените да станат важечки, не е неопходно повторно да се пријавите во апликацијата COBISS Cat, туку треба само ја освежите, односно повторно да ја вчитате страницата (тастер <F5>), односно да го затворите и повторно да го отворите записот во кој сте ги менувале карактеристиките на полињата/потполињата.

Карактеристиките на полињата, односно потполињата, мора поодделно да ги одредите за секоја маска за внес. Некои карактеристики се однесуваат на целото поле, а некои на одделни потполиња.

На полињата можете да им ги смените следните карактеристики:

- број на повторувања на полето во маската (ако е полето повторливо)
- стандардни вредности на индикаторите (ако се дефинирани индикатори)

| Карактеристики на полето                                    | × |
|-------------------------------------------------------------|---|
| Маска                                                       |   |
| 1: М - монографски публикации                               | ~ |
| Поле                                                        |   |
| 702 – Лично име - секундарна одговорност                    | ~ |
| Број на полиња<br>1 ~<br>Стандардна вредност за индикатор 1 |   |
| [] – Без вредност (се испишува во персонална библиографија) | ~ |
| Стандардна вредност за индикатор 2                          |   |
| [1] – Се внесува презиме и име                              | ~ |
| Зачувај Стандардно Затвори                                  |   |

Карактеристики на полето

1. Кликнувате на ознаката на полето и во прозорецот **Поле** кликнувате на копчето **Карактеристики на полето**.

Се отвора прозорецот Карактеристики на полето.

- 2. Во "Маска" ја избирате маската за внес.
- 3. Во "Поле" го избирате полето на кое ќе му ги одредувате карактеристиките.
- 4. Во "Број на полиња" одредувате колку пати избраното поле треба да се појави во маската (ако е полето повторливо).
- 5. Стандардната вредност на индикаторот (или на двата индикатори) можете по желба да ја смените, така што од паѓачкиот список избирате нова вредност.
- 6. Податоците ги зачувувате со клик врз копчето Зачувај.
- 7. Ако сакате да ги избришете локалните поставувања кои сте ги внеле самите и да ги вратите стандардните каратеристики на полето, кликнувате на копчето **Стандардно**.
- 8. Прозорецот го затворате со клик врз копчето Затвори.

# 🗥 Внимание

Ако во маската не постои одредено поле, а сакате да го одредите бројот на неговите повторувања, прво треба да го смените степенот на задолжителност на барем едно од потполињата на тоа поле.

На потполињата можете да им ги промените следните карактеристики:

- степен на задолжителност во записот
- задолжително присуство во полето
- најголема должина на внес
- број на повторувања во маската за внес
- задолжителен внес според шифрарник
- изборен внес според шифрарник
- помош при внес со помош на шифрарник

# 

Некои карактеристики кои се глобално дефинирани не можат да се сменат. На пример: за потполето *001с – Библиографско ниво* не можете да ја смените ниту должината, ниту степенот на задолжителност.

| Карактеристики на потполињата                                   |   |  |  |  |
|-----------------------------------------------------------------|---|--|--|--|
|                                                                 |   |  |  |  |
| Маска                                                           |   |  |  |  |
| 1: М - монографски публикации                                   | ~ |  |  |  |
| Поле                                                            |   |  |  |  |
| 320 – Забелешка за библиографии/регистри/резимеа во изворот што | ~ |  |  |  |
| Потполе                                                         |   |  |  |  |
| а – Текст на забелешката                                        | ~ |  |  |  |
| Степен на задолжителност во записот                             |   |  |  |  |
| 7 – во маската, не е задолително                                | ~ |  |  |  |
| Задолжително во полето                                          |   |  |  |  |
| Должина                                                         |   |  |  |  |
| 0                                                               |   |  |  |  |
| Број на потполиња                                               |   |  |  |  |
| 1 👻                                                             |   |  |  |  |
| Шифрарник                                                       |   |  |  |  |
| Забелешка за библиографиите/регистрите/резимеата                | ~ |  |  |  |
| Шифрарник – задолжителен внес                                   |   |  |  |  |
| 🖌 Помош при внес                                                |   |  |  |  |
| Зачувај Стандардно Затвори                                      |   |  |  |  |

Карактеристики на потполето

- 1. Кликнувате врз ознаката на потполето и во прозорецот **Потполе** кликнувате на копчето **Карактеристики на потполето**.
  - Се отвора прозорецот Карактеристики на потполето.
- 2. Во "Маска" ја избирате маската за внес.
- 3. Во "Поле" го избирате полето на кое му припаѓа потполето.
- 4. Во "Потполе" го избирате потполето на кое ќе му ги одредувате карактеристиките.
- 5. Во "Степен на задолжителност во записот" вредноста на степенот на задолжителност може да биде 0, 1 или 7:
  - степени 0 потполето не е во маската, но може да се додаде во маската;

- степен 1 – потполето е во маската и е задолжително (ако е потполето задолжително на ниво на систем, степенот не може да се смени);

- степен 7 – потполето е во маската и не е задолжително.

Најчесто го менувате степенот на задолжителност во записот за потполиња кои сакате да ги вклучите или да ги исклучите од маската за внес (на пр. за одредено потполе го менувате степенот на задолжителност од 0 на 7 и така го вклучувате во маската за внес, а за друго потполе степенот на задолжителност 7 го менувате на 0 и така го отстранувате потполето од маската за внес).

- 6. Во "Задолжително во полето" одредувате дали избраното потполе во "Потполе" е задолжително во избраното поле во "Поле".
- 7. Во "Должина" ја одредувате максималната должина на внес во избраното потполе, ако не е ограничена на ниво на систем. Ако е внесена должина 0, тоа значи дека должината не е ограничена и дека можете да ја смените.
- 8. Во "Број на потполиња" одредувате колку пати тоа потполе треба да се појави во маската (ако е потполето повторливо).
- 9. Во "Шифрарник" избирате однапред дефиниран шифрарник кој треба да важи за избраното потполе. Достапни се сите локални шифрарници, како и некои глобални (на пр. глобален шифрарник "Општа ознака на граѓата" кој служи за побрз внес во потполето 200b).
- 10. Ако го означите полето за потврдување кај "Задолжителен внес", внесот во потполето е можен само од шифрарник, а инаку во потполето би можеле да внесете и произволни податоци.
- 11. Ако го означите полето за потврдување за "Помош при внес", внесот во потполето ќе се одвива така што ќе напишете или ќе изберете код од шифрарник, а во потполето наместо кодот ќе се впише значењето на кодот.
- 12. Податоците ги зачувувате со клик врз копчето Зачувај.
- 13. Ако локалните поставувања кои самите сте ги внеле сакате да ги избришете или да ги вратите стандардните карактеристики на потполето, кликнувате на копчето **Стандардно**.
- 14. Прозорецот го затворате со клик врз копчето Затвори.

# И пример за одредување на број на потполиња

Ако ги одредувате карактеристиките на потполето 610а – Предметна ознака во маската за внес М и во "Број на потполиња" внесете 4, тоа значи дека при влез во избраната маска за внес во полето 610 се креираат 4 празни потполиња а.

#### 2.3.17.7 Менување на вредностите на индикаторите

Некои полиња содржат индикатори кои дополнително ја објаснуваат содржината на полињата, односот на тоа поле спрема другите полиња во записот или го одредуваат начинот на обработка на податоците во исписите.

Во полето можат да бидат дефинирани најмногу два индикатори на кои можете да им ја одредите, односно да им ја смените вредноста, така што кликнувате на ознаката на индикаторот и во прозорецот ја избирате соодветната вредност.

#### 2.3.18 Помести поле/потполе

За поместување на поле или потполе нагоре кликнувате на копчето 💷, а за поместување надолу копчето 💷

**Совет** Поле или потполе можете да поместите и со користење на функцијата "повлечи и пушти" (англ. "drag & drop"). Со глувчето се поставувате на полето/потполето кое сакате да го поместите и со левиот тастер на глувчето го повлекувате на новата локација.

#### 2.3.19 Додај/избриши поле/потполе

За додавање полиња или потполиња кликнувате на копчето 📑, а за бришење на полиња или потполиња

копчето . При додавање поле, полето (со празни потполиња) на кое стоите се дуплира, а при додавање на потполе се додава празно потполе со истата ознака која ја носи потполето на кое стоите.

#### 2.3.20 Прирачници во електронски облик

Во текот на работењето во апликацијата COBISS Cat можете да користите разни прирачници во електронски

облик (копче ?).

При уредување на записите можете да ги користите описите на полињата и потполињата од прирачникот COMARC/B и COMARC/A, како и други релевантни прирачници во зависност од системот COBISS (во системот COBISS.SI прирачниците *ZNAČKA* и *PREKAT*, а во сите системи COBISS прирачникот за ISSN на Меѓународниот ISSN центар (*ISSN Manual*) и упатството за работење во апликацијата COBISS Cat).

Совет

Прирачникот COMARC можете да го отворите и со тастерот <F1>.

#### 2.3.21 Кориснички поставувања

Она што каталогизаторот може да го приспособи на своите потреби спаѓа во кориснички поставувања. Тоа е:

- изгледот на интерфејсот за каталогизација (можете да ја смените позицијата на уредувачот)
- движење со тастерот <Tab> по копчињата 🚺, 💷, 😐, 🖃
- испис на предупредување при откажување на уредување запис
- приказ на одредени полиња за внес во проширен облик и испис на содржината во повеќе редови
- приказ на полињата за фонд (полињата 996/997, 998 се гледаат само за зачувани записи во прикажувачот и на ново ливче на веб-прелистувачот)
- освежување на приказот на записот по зачувување (измените што сте ги додале во записот не се повеќе означени со жолта боја, системското поле е веднаш ажурирано)
- проширување на колоните во пребарувачот (ширината може да биде ограничена или произволна)
- испис на евентуалните грешки при вчитување на записот во уредувачот

Кликнувате на копчето 💉 кое се наоѓа покрај копчето за одјавување од интерфејсот и во прозорецот **Кориснички поставувања** го означувате, односно го празните полето за потврдување, за поставувањата чија вредност сакате да ја смените. За да се примени измената, мора да кликнете на копчето **Зачувај** и да ја освежите, односно повторно да ја вчитате страницата (тастер <F5>).

# \land Внимание

Со тастерот <F5> повторно ја вчитувате апликацијата COBISS Cat, при што уредувачот се празни.

Поставувањето *Испис на предупредување при откажување на уредување запис* се гледа во прозорецот **Кориснички поставувања** дури кога прв пат ќе откажете уредување на

запис без зачувување (копче 🌅 ).

#### 2.3.22 Врска со COBISS Lib

Со клик врз копчето Ses дополнително пријавување преминувате во апликацијата COBISS Lib во која можете да продолжите со додавање на полиња 996/997 и други постапки.

#### 2.4 Прикажувач на записи

Прикажувач на записи е десниот дел на интерфејсот за каталогизација во кој се прикажува записот во уредувачот или произволен запис од работниот простор. Во прикажувачот не се гледаат полињата за фондот.

Долниот дел на прикажувачот е наменет за испис на програмските предупредувања.

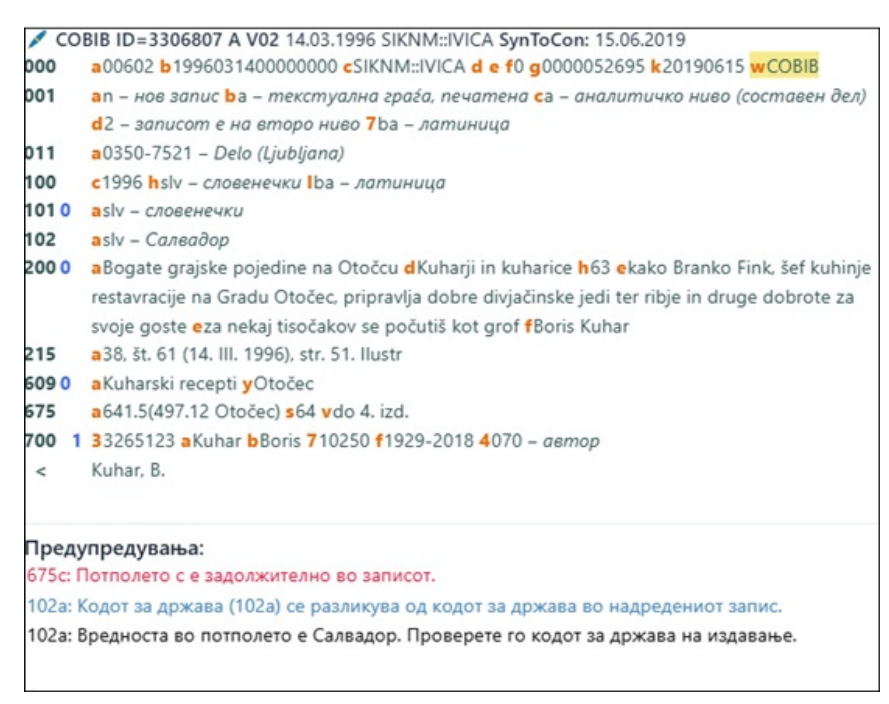

#### Прикажувач на записи

Кога во прикажувачот се наоѓа запис кој во моментот го уредувате (иконата е моливче на почетокот на системското поле), со жолта боја се означени сите податоци што сте ги додале или сте ги измениле. На податоците за автор му се додаваат и варијантните облици на името од нормативната база на податоци (ги воведува знакот "<"). Кога записот ќе го проверите, односно зачувате, овие варијантни облици на името се испишуваат во блокот 90Х.

Ако во корисничките поставувања (копче <sup>•</sup>) сте го означиле полето за потврдување на *Освежување на приказот по зачувување на записот*, по зачувување записот во прикажувачот веднаш ќе се освежи, а измените кои сте ги додале во записот веќе не се означени со жолта боја.

Со црна боја се испишани броевите на полињата и содржината во потполињата, со сина боја се испишани нумеричките вредности на индикаторите, а со портокалова боја ознаките на потполињата. Активните веблинкови се испишани со сина боја.

Во прикажувачот можете да погледнете кој било запис од работниот простор или запис кој е во уредувачот. Записот го заменувате со клик на соодветно место на работниот простор:

- одделни записи прикажувате со клик лево од копчето 📝
- основниот запис го прикажувате со клик лево од копчето 🥒 во прикажувачот се вчитува записот пред дополнување
- записот што го уредувате повторно го повикувате со клик врз копчето 🥒 во прикажувачот се вчитува записот со дополнувањата

Од записот во прикажувачот можете да копирате текст од потполе. Притоа ги користите општите команди за копирање. Одреден текст можете да побарате со комбинација на тастерите <Ctrl> + <F>.

# Совет

Последните 25 копирани или исечени текстови можете повторно да ги користите и да ги вметнете во произволно поле за внес. Со тастерите  $\langle Windows \rangle + \langle V \rangle$  прво ја вклучувате опцијата за пристап до историјата на складиштето (анг. "clipboard history)", а потоа од списокот го избирате саканиот текст.

При проверување на правилноста на записот или при зачувување на записот кој се наоѓа во уредувачот се вршат програмски контроли. На грешките, односно недостатоците, програмата ве предупредува со црвена боја на долниот раб на интерфејсот за каталогизација и ги испишува во долниот дел од прикажувачот. Прво се испишува ознаката на полето и потполето, а потоа следи описот на грешката, односно недостатокот. Со клик врз ознаката на полето и потполето кое стои пред предупредувањето се придвижувате до полето кое бара исправка или дополнување.

Ако во корисничките поставувања (копче <sup>•</sup>) сте го означиле полето за потврдување кај *Испис на грешки при вчитување на записот во уредувачот*, се испишуваат евентуалните грешки веднаш по вчитување на записот во уредувачот.

При испис на предупредувањата се користат различни бои:

- црвена за евидентни грешки
   Предупредувањата од тип "F" Fatal пред да го зачувате записот, задолжително треба да ги поправите: записот останува во уредувачот.
- сина за неусогласеност
   Предупредувањата од тип "W" Warning не бараат исправка пред да го зачувате записот; записот треба повторно да го вчитате во уредувачот за да ги отстраните неусогласеностите.
- црна за евентуални недостатоци
   Предупредувањата од тип "I" Info не бараат исправка пред да го зачувате записот; записот треба повторно да го вчитате во уредувачот за да можете да ги отстраните евентуалните недостатоци.

Ако записот не содржи грешки, долниот раб на интерфејсот за каталогизација ќе се обои со зелена боја.

# 3 Основни постапки при работа со записите

И покрај изменетиот интерфејс за каталогизација, процесот на заемна каталогизација останува ист. Во работењето со записите можете да го користите прирачникот COBISS3/Katalogizacija, pogl. 8.

Основните постапки се:

- пребарување записи по различни бази на податоци
- креирање запис
  - од почеток (копчето **Нов запис** во пребарувачот или копчето **на** работниот простор), ако при пребарување утврдите дека запис не постои ниту во локалната база на податоци, ниту во СОВІВ, и не може да се преземе од ниту една странска база на податоци
  - со приредување на сличен запис (копче <sup>4</sup> на работниот простор), ако при пребарување утврдите дека во локалната база на податоци, COBIB или COBISS.net постои запис сличен со оној што сакате да го креирате
  - со образец за нов запис (копче 🛅 во уредувачот на записи), ако каталогизирате поголем број библиографски извори на кои повеќето податоци им се исти
- дополнување запис (копче **Уреди** во пребарувачот или копчето 🥒 на работниот простор)
  - уредување запис кој постои во локалната база на податоци и во COBIB
  - уредување запис непосредно во COBIB
  - уредување на локални записи кои настанале со конверзија, бидејќи библиотеката пред вклучување во системот COBISS користела друг систем
- преземање запис
  - од базата COBIB и од COBISS.net (копчето **Уреди** во пребарувачот или копчето *на* работниот простор), ако при пребарување утврдите дека запис не постои во локалната база, но постои во COBIB или во COBISS.net
  - од странски бази на податоци: Kataлor LC, WorldCat, ISSN, LC/NAF (копчето ина работниот простор), ако при пребарување утврдите дека запис не постои ниту во локалната база на податоци, ниту во COBIB, но постои во некоја од странските бази на податоци

# 4 Список на кратенки (наменски тастери) за изведување некои постапки

Кратенките се тастери или комбинација од тастери; со нивно користење постапките, кои вообичаено се изведуваат со глувчето, се забрзуваат.

Кратенките на тастатурата (англ. keyboard shortcuts) можете да ги користите во различни делови на корисничкиот интерфејс на апликацијата COBISS Cat.

| КРАТЕНКА (НАМЕНСКИ ТАСТЕРИ)                                      | ПОСТАПКА                                                                                                    |
|------------------------------------------------------------------|----------------------------------------------------------------------------------------------------|
| <altgr> + &lt;Ž&gt;</altgr>                                      | внес на LaTeX-знак (по потврдување на внесот во потполето)                                                                                         |
| <altgr> + &lt;+&gt; + растојание</altgr>                         | внес на знак за сортирање (по потврдување на внесот во потполето)                                                                                  |
| <ctrl> + <alt> + <c></c></alt></ctrl>                            | проверување на записот; еквивалент на копчето                                                                                                    |
| <ctrl> + <alt> + <d></d></alt></ctrl>                            | додавање на стандардна вредност во потполе; еквивалент на копчето <b>Стандардно</b>                                                                |
| <ctrl> + <alt> + <s></s></alt></ctrl>                            | зачувување на записот; еквивалент на копчето 🕒                                                                                                    |
| <ctrl> + <alt> + &lt;+&gt;</alt></ctrl>                          | креирање запис; еквивалент на копчето                                                                                                    |
| <ctrl> + <alt> + <insert></insert></alt></ctrl>                  | отворање на списокот копирани/избришани полиња и<br>потполиња; еквивалент на копчето <b>ि</b>                                                      |
| <ctrl> + клик на редица со резултат</ctrl>                       | означување на првиот запис од опсегот на резултати на<br>пребарувачот (внимавате да не кликнете на полето за<br>потврдување покрај тековниот број) |
| <ctrl> + <shift> + клик на редица со<br/>резултат</shift></ctrl> | означување на последниот запис од опсегот на резултати во пребарувачот                                                                             |
| <f1></f1>                                                        | отворање на прирачникот COMARC                                                                                                    |
| <f8></f8>                                                        | преод помеѓу пребарувачот и уредувачот; еквивалент на копчето 🭳 🖍                                                                                  |

| КРАТЕНКА (ОПШТИ ТАСТЕРИ)           | ПОСТАПКА                                                                                                    |
|------------------------------------|----------------------------------------------------------------------------------------------------|
| <f5></f5>                          | освежување на страницата                                                                                                    |
| <enter></enter>                    | движење по полиња (полиња за внес) во уредувачот,<br>активирање на некои копчиња, избор на код од шифрарник и<br>пристапна точка од список                  |
| <tab></tab>                        | движење по некои елементи од интерфејсот; во уредувачот се<br>движите по ознаките на полињата и потполињата, полињата за<br>внес и копчињата за пребарување |
| <shift> + <tab></tab></shift>      | движење наназад по елементите на интерфејсот                                                                                                    |
| тастер за растојание               | активирање на копчиња, избор на пристапна точка од список                                                                                                   |
| тастери за движење <горе>, <долу>  | отворање на паѓачки менија и движење по нив, движење по<br>списокот на пристапни точки                                                                      |
| тастери за движење <лево>, <десно> | движење по копчињата лево, десно; движење од ознаката на<br>полето на избор на индикаторот                                                                  |

| КРАТЕНКА (ОПШТИ ТАСТЕРИ)                   | ПОСТАПКА                                                                       |
|--------------------------------------------|--------------------------------------------------------------------------------|
| <page up="">, <page down=""></page></page> | движење на претходната или следната страница од активниот<br>дел на прозорецот |
| <ctrl> + тркалцето на глувчето</ctrl>      | "zoom in/out"                                                                  |
| <windows> + <v></v></windows>              | отворање на историјата на складиштето                                          |

Општокорисни кратенки има уште повеќе, на пр. кратенките на оперативниот систем Windows и кратенките при работење со веб-прелистувачот.

# 5 Знаци, правопис и други опции

При работење во COBISS Cat, оперативниот систем и веб-прелистувачите ви нудат неколку опции за полесен внес на знаците и за вклучување проверка на правопис.

#### 5.1 Внес на знаци со помош на тастатура

За правилен внес на податоците потребна ви е стандардна тастатура и соодветно нагодување на тастатурата за одделен јазик во системот Windows. Така можете да ги внесувате сите букви од одделен јазик, други знаци од тастатурата и знаци кои настануваат со комбинација на знак и основна буква (на пр. <AltGr> + <``> + <A> дава Ä).

#### 5.2 Табели со знаци

При внес на знаци од множеството UNICODE можете да користите различни табели со знаци.

Табелата со знаци (Character Map) е вградена во системот Windows и овозможува приказ на знаците кои се достапни за избраното писмо.

Во полето за пребарување од лентата на задачи на системот Windows внесувате *Табела со знаци (Character Map)* и ја отворате. Знаците се групирани во зависност од писмото. Стандардна вредност е Arial, а со менување на писмото се менува и множеството знаци. Ако ја означите опцијата *Повеќе опции за приказ (Advanced view)*, можете да пребарувате и по називот на знакот, доколку ви е познат (на пр. acute, caron итн.). На списокот го барате соодветниот знак, го избирате, го копирате и го вметнувате во полето за внес во пребарувачот или во полето за внес на одделно потполе.

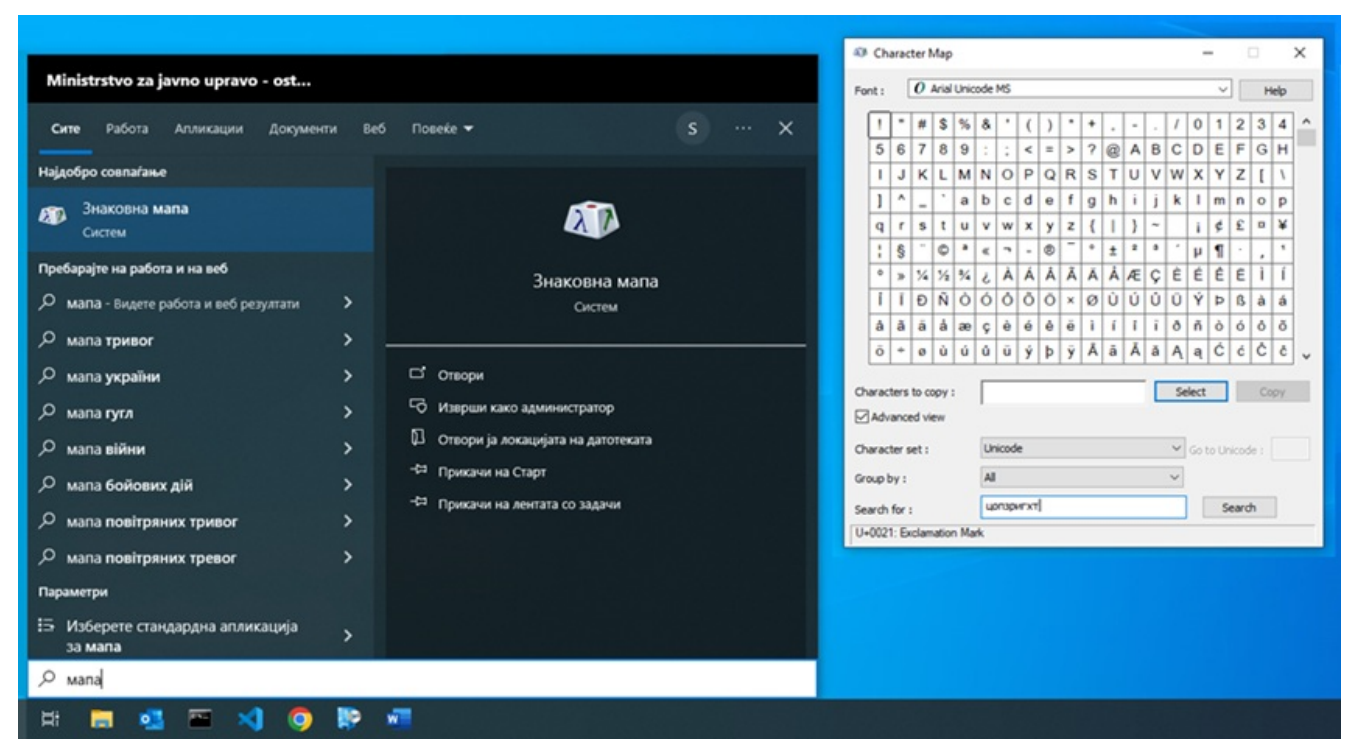

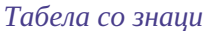

Можете да ја користите и табелата со знаци (BabelMap) која ја преземате од интернет:

https://www.babelstone.co.uk/Software/BabelMap.html. Додадената вредност на оваа табела е во тоа што во полето за внес можете да внесете и текст, а не само одделни букви. Од табелата на знаци во складиштето можете да копирате одделни знаци или цел текст кој сте го внеле во полето за внес во *Edit Buffer*, и кој потоа го вметнувате во апликацијата COBISS Cat.

| U BabelMa                                                                 | р       |          |        |        |               |          |        |         |           |        |          |          |        |       |        | _     |        | X               |
|---------------------------------------------------------------------------|---------|----------|--------|--------|---------------|----------|--------|---------|-----------|--------|----------|----------|--------|-------|--------|-------|--------|-----------------|
| File Edit Find Tools Fonts Options Bookmarks View Help                    |         |          |        |        |               |          |        |         |           |        |          |          |        |       |        |       |        |                 |
| BMP SMP SIP TIP SSP PUA-A PUA-B                                           |         |          |        |        |               |          |        |         |           |        |          |          |        |       |        |       |        |                 |
| Basic Multilingual Plane : Latin-1 Supplement [008000FF] (128 characters) |         |          |        |        |               |          |        |         |           |        |          |          |        |       |        |       |        |                 |
|                                                                           | 0       |          | 2      | 3      | 4             | 5        | 6      |         | 8         | 9      | A        | в        |        |       | E      | F     |        |                 |
| 0090                                                                      | ?       | ?        | ?      | ?      | ?             | ?        | ?      | ?       | ?         | ?      | ?        | ?        | ?      | ?     | ?      | ?     |        |                 |
| 00A00                                                                     |         | i        | ¢      | £      | ¤             | ¥        |        | §       |           | ©      | <u>a</u> | <b>«</b> | ٦      | -     | R      | -     |        | >>>             |
| 00B0                                                                      | 0       | <u>+</u> | 2      | 3      | ′             | μ        | 1      | •       | _         | 1      | <u>0</u> | <b>»</b> | 1⁄4    | 1⁄2   | 3⁄4    | i     |        |                 |
| 00C0                                                                      | À       | Á        | Â      | Ã      | Ä             | Å        | Æ      | Ç       | È         | É      | Ê        | Ë        | Ì      | Í     | Î      | Ï     |        | <u>&gt;&gt;</u> |
| 00D0                                                                      | Ð       | Ñ        | Ò      | Ó      | Ô             | Õ        | Ö      | ×       | Ø         | Ù      | Ú        | Û        | Ü      | Ý     | Þ      | ß     |        |                 |
| 00E0                                                                      | à       | á        | â      | ã      | ä             | å        | æ      | ç       | è         | é      | ê        | ë        | ì      | í     | î      | ï     |        | <=              |
| 00F0                                                                      | ð       | ñ        | ò      | ó      | ô             | õ        | Ö      | ÷       | ø         | ù      | ú        | û        | ü      | ý     | þ      | ÿ     |        | =>              |
| 0100                                                                      | Ā       | ā        | Ă      | ă      | Ą             | ą        | Ć      | ć       | Ĉ         | ĉ      | Ċ        | ċ        | Č      | č     | Ď      | ď     | •      | VS              |
|                                                                           | U+00F   | 1 LATI   | N SMAL | L LETT | ERNV          | VITH TI  | LDE    |         |           |        |          |          |        |       | Decima | l 241 |        | ?               |
| Select Unic                                                               | ode Blo | ock —    |        |        |               |          | Search | for Cha | aracter b | y Name | ,        |          |        |       |        | ⊢Go t | o Code | Point           |
| Latin-1 Su                                                                | pplemer | nt       |        |        |               | -        |        |         |           | -      |          | Words    | Search | Se    | lect   | \$00  | 00     | Go              |
| Composite Font Configure     C Single Font Cambria     ✓ 12 ÷             |         |          |        |        |               |          |        |         |           |        |          |          |        |       |        |       |        |                 |
| Edit Buffer                                                               |         |          |        |        |               |          |        |         |           |        |          |          |        |       |        |       |        |                 |
| El Niñ                                                                    |         |          |        |        |               |          |        |         |           |        |          |          |        |       |        |       |        |                 |
|                                                                           | ~ ·     |          |        |        |               |          |        |         |           |        |          |          |        |       |        |       |        |                 |
| Glyph N                                                                   | Node @  | Text I   | Mode   |        | or<br>D (dec) | <u> </u> | TM     | 0.00    | м         | Hide   |          | Save     |        | Clear |        | Сору  |        | Cut             |
| Character C NCK (nex) C NCK (dec) C HIML C UCN                            |         |          |        |        |               |          |        |         |           |        |          |          |        |       |        |       |        |                 |

Табела со знаци (BabelMap)

При барање буква по одделни јазици можете да ја користите апликацијата Unicodia (https://www.majorgeeks.com/files/details/unicodia.html). Од табелата со знаци во складиште можете да копирате само одделни знаци.

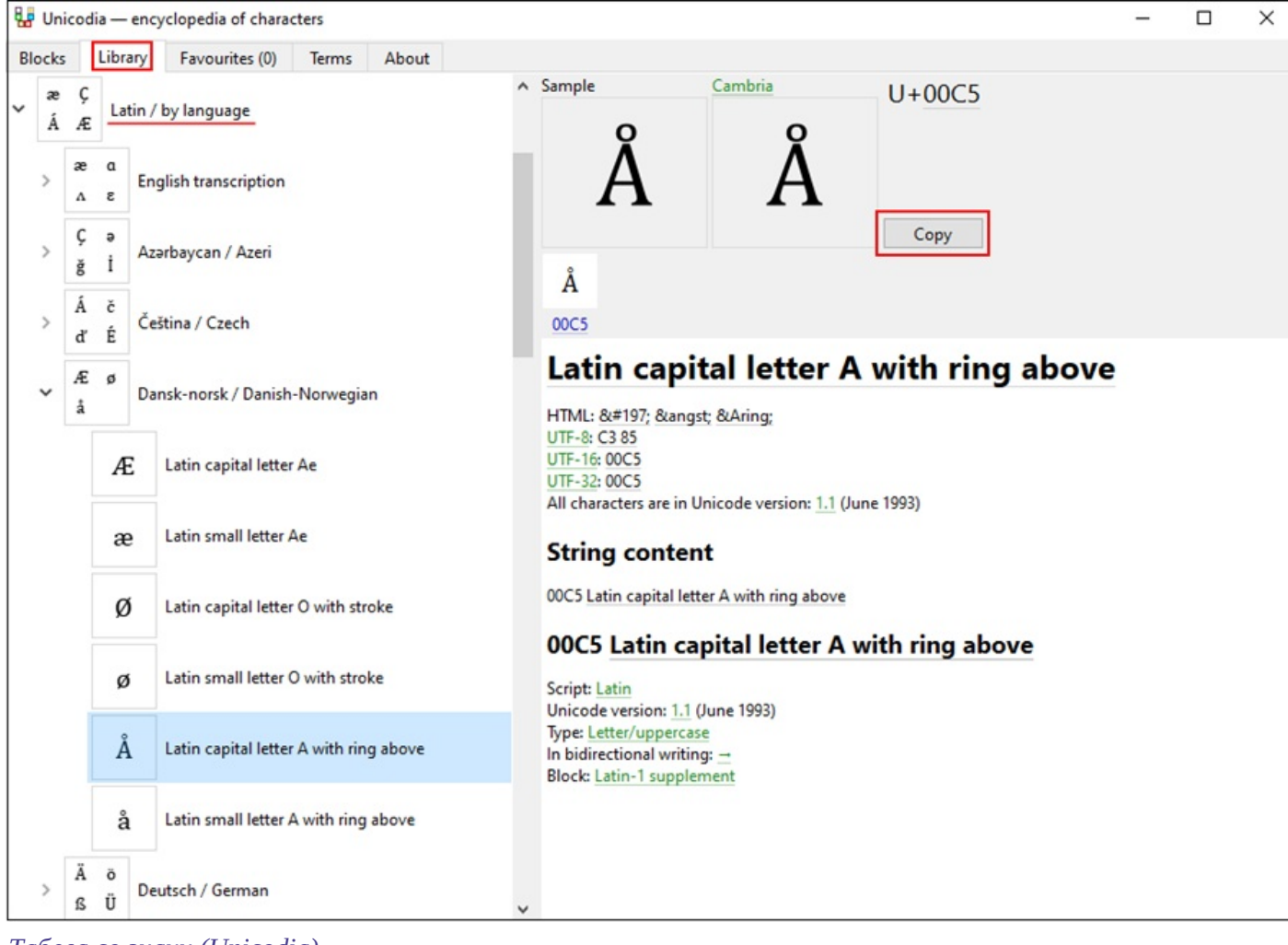

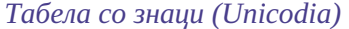

#### 5.3 Додавање јазик и менување на распоредот на тастатурата

Windows нуди многу јазични пакети кои овозможуваат приказ на корисничкиот интерфејс на избраниот јазик.

Можете да го замените распоредот на знаци на тастатурата за друг јазик, а да не мора да го менувате јазикот на корисничкиот интерфејс. Тоа е корисно кога повремено внесувате текст на друг јазик или писмо.

Во полето за пребарување од лентата со задачи на Windows внесувате Поставки (Settings), избирате Време и *jasuk (Time & language)*, а потоа Jasuk (Language). Во Претпочитани jasuци (Preferred languages) кликнувате на Додај jasuk (Add a language) и од списокот го избирате jasukot. Кликнувате на Следно (Next) и ja отстранувате ознаката пред Инсталирај jasuven nakem (Install language pack), доколку тој jasuk планирате да го користите само за тастатурата. По клик врз копчето Инсталирај (Install), избраниот јазик се додава во лентата на задачи.

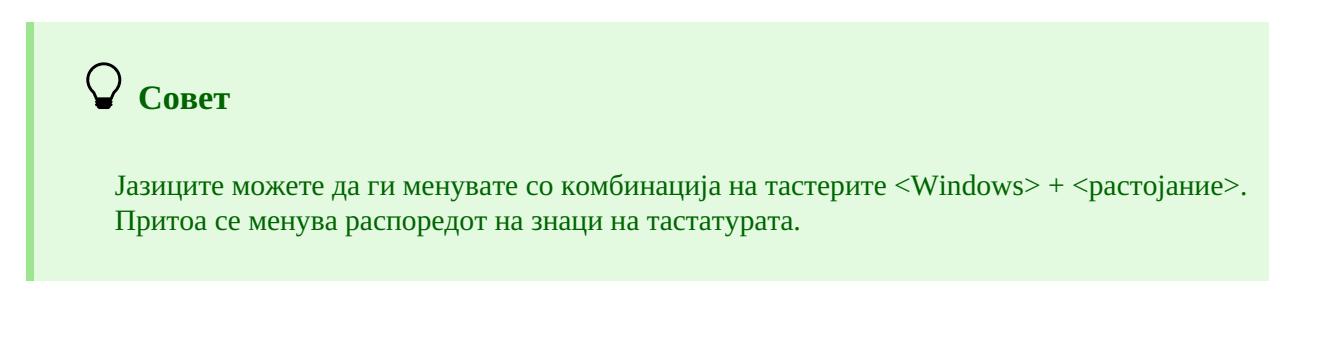

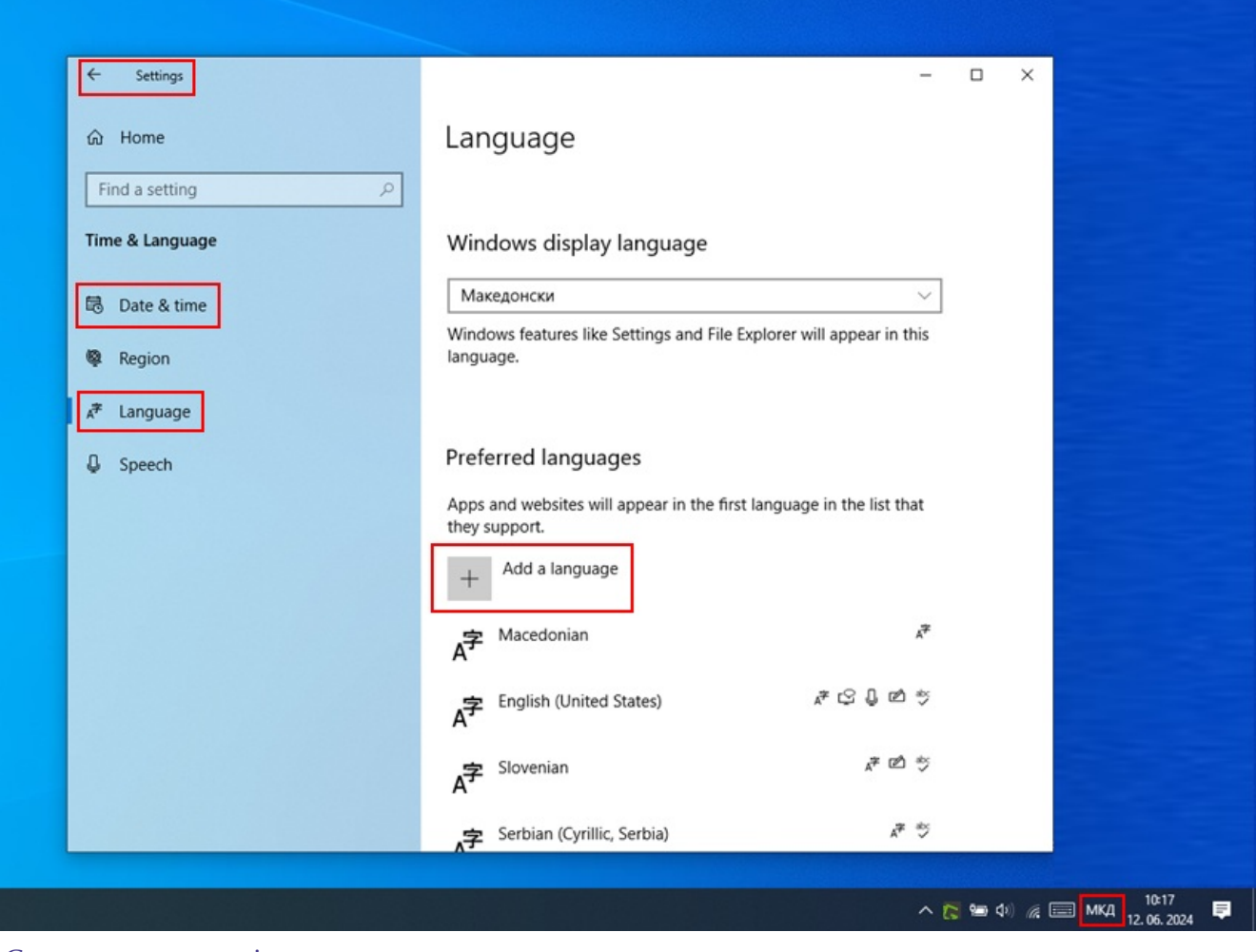

Сакани поставки за јазик

#### 5.4 Додавање тастатура на екран

Кога ќе ја прилагодите тастатурата за странски јазик и не го познавате распоредот на знаци, можете да користите тастатура на екран. Windows нуди две тастатури на екран.

Првата, која е поедноставна, ја вклучувате така што во лентата за задачи на Windows со десниот тастер на глувчето кликнувате на празниот простор и од менито избирате *Покажи копче на macmamypama на екран (Show touch keyboard button)*. Копчето на тастатурата се појавува на десната страна на лентата за задачи. Со промена на јазикот (<Windows> + <pactojanue>) се менува и јазикот на тастатурата.

Ако на тастатурата на екран со левиот тастер на глувчето притиснете и држите одредена буква, покрај основната буква се прикажуваат и буквите со акут, гравис, циркумфлекс итн.

| 5          | Ô              | e       |   | 3 | é | ê | ë | è |        |   |   |   | ×          |
|------------|----------------|---------|---|---|---|---|---|---|--------|---|---|---|------------|
| q          | <sup>2</sup> w | е       | ľ | r | t | у | u | i | 9<br>0 | р | å | < | ×          |
|            | a              | s       | d | f | g | h | j | k | 1      | ø | æ |   | ↵          |
| $\uparrow$ | z              | x       | Τ | с | v | b | n | m | ,      |   | ? | ļ | $\uparrow$ |
| &123       | Ctrl           | $\odot$ |   |   |   |   |   |   |        |   | < | > | SME        |

Тастатура на екран за норвешки јазик

Втората, понапредна тастатура, ја вклучувате така што во полето за пребарување од лентата за задачи на Windows внесувате Поставки (Settings), избирате Полесен пристап (Ease of access) и во левиот дел од прозорецот кликнувате на Tacmamypa (Keyboard). Во десниот дел на прозорецот вклучувате Користи тастатура на екран (Use the on-screen keyboard). И на оваа тастатура го менувате јазикот со комбинација

на тастерите <Windows> + <pастојание>. Ако имате намера да ја користите почесто, иконата на тастатурата можете да ја закачите во лентата за задачи.

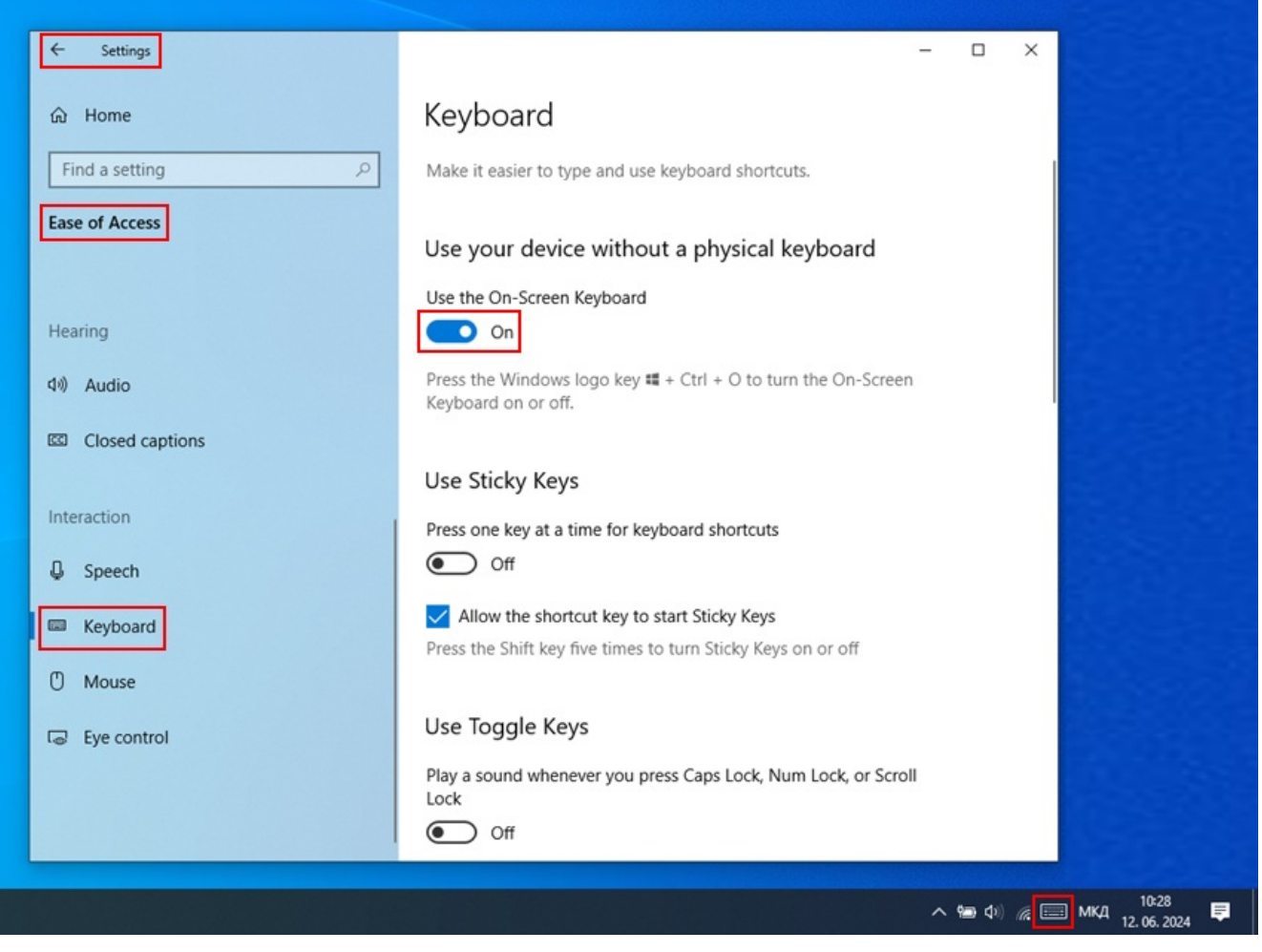

Поставувања на тастатурата на екран

Во веб-прелистувачот Chrome можете да ја користите и тастатурата на екран која овозможува Google алатки за внес на текст (https://www.google.com/intl/sl/inputtools/chrome/index.html). Прво треба да инсталирате *Додаток на Google anamku за внес на текст за Chrome (Google Imput Tools for Multi-languages: The Chrome Extensions*). Предноста на овој начин е во тоа што можете да ја комбинирате физичката тастатура и тастатурата на екран, а притоа физичката тастатура добива ист распоред на тастерите како и тастатурата на екранот. Упатствата за инсталација и користење се достапни на интернет, на пр. https://www.youtube.com/watch?v=-rSGDSHvSXI.

Некои странски букви можат да се внесат и со комбинација на тастерите од тастатурата. На сликите е словенечка тастатура со распоред на знаците, а во табелата под сликите се наведени кратенките за знаците што со оваа тастатура можете да ги внесете.

| Slovenščina                                                         | <b>v</b> × |
|---------------------------------------------------------------------|------------|
| ,     1     2     3     4     5     6     7     8     9     0     ' | +          |
| q w e r t z u i o p s                                               | ś đ ž      |
| a s d f g h j k l č                                                 | ć          |
|                                                                     | Ŷ          |
| Ctrl + Alt                                                          | Ctrl + Alt |

Распоред на знаците на тастатурата на екран

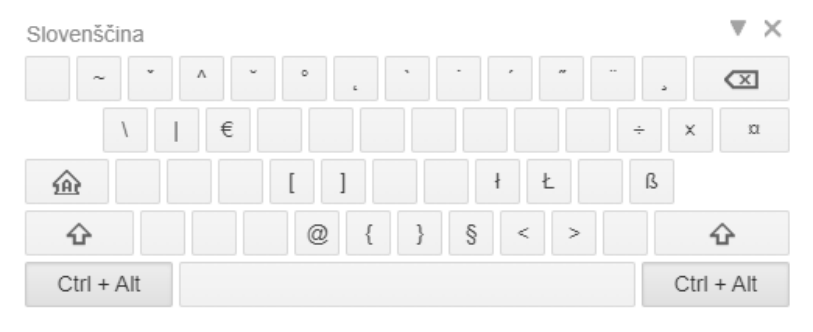

Распоред на знаците на тастатурата на екран со користење на тастерите <*Ctrl*>+<*Alt*>

| ЗНАК | ВНЕС СО СЛОВЕНЕЧКА<br>ТАСТАТУРА                                                             | ОПИС НА ЗНАКОТ                                 | ЈАЗИК                                                                                                 |
|------|---------------------------------------------------------------------------------------------|------------------------------------------------|----------------------------------------------------------------------------------------------------|
| â    | <ctrl>+<alt>+&lt;3&gt;+<a><br/><ctrl>+<alt>+&lt;3&gt;+<a></a></alt></ctrl></a></alt></ctrl> | <i>а</i> со циркумфлекс                        | француски, фурлански,<br>норвешки, португалски,<br>романски                                           |
| Ă ă  | <ctrl>+<alt>+&lt;4&gt;+<a><br/><ctrl>+<alt>+&lt;4&gt;+<a></a></alt></ctrl></a></alt></ctrl> | <i>а</i> со бревис                             | романски                                                                                              |
| Á á  | <ctrl>+<alt>+&lt;9&gt;+<a><br/><ctrl>+<alt>+&lt;9&gt;+<a></a></alt></ctrl></a></alt></ctrl> | <i>а</i> со акут                               | чешки, исландски, унгарски,<br>португалски, словачки,<br>шпански                                      |
| Ää   | <ctrl>+<alt>+&lt;'&gt;+<a><br/><ctrl>+<alt>+&lt;'&gt;+<a></a></alt></ctrl></a></alt></ctrl> | <i>а</i> со трема (диереза, односно<br>умлаут) | естонски, фински, германски,<br>словачки, шведски                                                     |
| Ą ą  | <ctrl>+<alt>+&lt;6&gt;+<a><br/><ctrl>+<alt>+&lt;6&gt;+<a></a></alt></ctrl></a></alt></ctrl> | <i>а</i> со опавче свртено вдесно<br>(огонек)  | литвански, полски                                                                                     |
| Çç   | <ctrl>+<alt>+&lt;+&gt;+<c><br/><ctrl>+<alt>+&lt;+&gt;+<c></c></alt></ctrl></c></alt></ctrl> | <i>с</i> со опавче свртено влево<br>(седиј)    | албански, француски,<br>фурлански, португалски,<br>турски                                             |
| Ďď   | <ctrl>+<alt>+&lt;2&gt;+<d><br/><ctrl>+<alt>+&lt;2&gt;+<d></d></alt></ctrl></d></alt></ctrl> | d со стреичка (карон)                          | чешки, словачки                                                                                       |
| Ě ě  | <ctrl>+<alt>+&lt;2&gt;+<e><br/><ctrl>+<alt>+&lt;2&gt;+<e></e></alt></ctrl></e></alt></ctrl> | е со стреичка (карон)                          | чешки, лужичкосрпски                                                                                  |
| Éé   | <ctrl>+<alt>+&lt;9&gt;+<e><br/><ctrl>+<alt>+&lt;9&gt;+<e></e></alt></ctrl></e></alt></ctrl> | е со акут                                      | чешки, француски, исландски,<br>италијански, унгарски,<br>норвешки, португалски,<br>словачки, шпански |
| Ëë   | <ctrl>+<alt>+&lt;'&gt;+<e><br/><ctrl>+<alt>+&lt;'&gt;+<e></e></alt></ctrl></e></alt></ctrl> | <i>е</i> со трема (диереза, односно<br>умлаут) | албански, француски                                                                                   |
| Ęę   | <ctrl>+<alt>+&lt;6&gt;+<e><br/><ctrl>+<alt>+&lt;6&gt;+<e></e></alt></ctrl></e></alt></ctrl> | <i>е</i> со опавче свртено вдесно<br>(огонек)  | литвански, полски                                                                                     |
| Îî   | <ctrl>+<alt>+&lt;3&gt;+<i><br/><ctrl>+<alt>+&lt;3&gt;+<i></i></alt></ctrl></i></alt></ctrl> | <i>і</i> со циркумфлекс                        | француски, фурлански,<br>италијански, романски                                                        |
| Íí   | <ctrl>+<alt>+&lt;9&gt;+<i><br/><ctrl>+<alt>+&lt;9&gt;+<i></i></alt></ctrl></i></alt></ctrl> | і со акут                                      | чешки, исландски, унгарски,<br>португалски, словачки,<br>шпански                                      |
| Ľľ   | <ctrl>+<alt>+&lt;2&gt;+<l><br/><ctrl>+<alt>+&lt;2&gt;+<l></l></alt></ctrl></l></alt></ctrl> | <i>l</i> со апостроф                           | СЛОВАЧКИ                                                                                              |
| Ĺĺ   | <ctrl>+<alt>+&lt;9&gt;+<l><br/><ctrl>+<alt>+&lt;9&gt;+<l></l></alt></ctrl></l></alt></ctrl> | l со акут                                      | словачки                                                                                              |
| Łł   | <ctrl>+<alt>+<l> <ctrl>+<br/><alt>+<k></k></alt></ctrl></l></alt></ctrl>                    | <i>l</i> со коса црта                          | лужичкосрпски, полски                                                                                 |

| ЗН | AK | ВНЕС СО СЛОВЕНЕЧКА<br>ТАСТАТУРА                                                                 | ОПИС НА ЗНАКОТ                          | ЈАЗИК                                                                                                    |  |
|----|----|-------------------------------------------------------------------------------------------------|-----------------------------------------|----------------------------------------------------------------------------------------------------|--|
| Ň  | ň  | <ctrl>+<alt>+&lt;2&gt;+<n><br/><ctrl>+<alt>+&lt;2&gt;+<n></n></alt></ctrl></n></alt></ctrl>     | n со стреичка (карон)                   | чешки, словачки                                                                                                    |  |
| Ń  | ń  | <ctrl>+<alt>+&lt;9&gt;+<n><br/><ctrl>+<alt>+&lt;9&gt;+<n></n></alt></ctrl></n></alt></ctrl>     | е со акут                               | лужичкосрпски, полски                                                                                                    |  |
| Ô  | ô  | <ctrl>+<alt>+&lt;3&gt;+<o><br/><ctrl>+<alt>+&lt;3&gt;+<o></o></alt></ctrl></o></alt></ctrl>     | о со циркумфлекс                        | француски, фурлански,<br>норвешки, португалски,<br>словачки                                                               |  |
| Ó  | ó  | <ctrl>+<alt>+&lt;9&gt;+<o><br/><ctrl>+<alt>+&lt;9&gt;+<o></o></alt></ctrl></o></alt></ctrl>     | о со акут                               | češki, горнолужичкосрпски,<br>исландски, италијански,<br>унгарски, норвешки, полски,<br>португалски, словачки,<br>шпански |  |
| Ö  | ö  | <ctrl>+<alt>+&lt;'&gt;+<o><br/><ctrl>+<alt>+&lt;'&gt;+<o></o></alt></ctrl></o></alt></ctrl>     | о со трема (диереза, односно<br>умлаут) | естонски, фински, исландски,<br>унгарски, германски,<br>шведски, турски                                                   |  |
| Ő  | ő  | <ctrl>+<alt>+&lt;0&gt;+&lt;0&gt;<br/><ctrl>+<alt>+&lt;0&gt;+&lt;0&gt;</alt></ctrl></alt></ctrl> | о со двоен акут                         | унгарски                                                                                                    |  |
| Ř  | ř  | <ctrl>+<alt>+&lt;2&gt;+<r><br/><ctrl>+<alt>+&lt;2&gt;+<r></r></alt></ctrl></r></alt></ctrl>     | <i>r</i> со стреичка (карон)            | чешки, горнолужичкосрпски                                                                                                 |  |
| Ŕ  | ŕ  | <ctrl>+<alt>+&lt;9&gt;+<r><br/><ctrl>+<alt>+&lt;9&gt;+<r></r></alt></ctrl></r></alt></ctrl>     | <i>г</i> со акут                        | долнолужичкосропски,<br>словачки                                                                                          |  |
| Ś  | Ś  | <ctrl>+<alt>+&lt;9&gt;+<s><br/><ctrl>+<alt>+&lt;9&gt;+<s></s></alt></ctrl></s></alt></ctrl>     | <i>s</i> со акут                        | долнолужичкосрпски, полски                                                                                                |  |
| Ş  | Ş  | <ctrl>+<alt>+&lt;+&gt;+<s><br/><ctrl>+<alt>+&lt;+&gt;+<s></s></alt></ctrl></s></alt></ctrl>     | s со опавче свртено влево<br>(седиј)    | романски, турски                                                                                                    |  |
| Ť  | ť  | <ctrl>+<alt>+&lt;2&gt;+<t><br/><ctrl>+<alt>+&lt;2&gt;+<t></t></alt></ctrl></t></alt></ctrl>     | t со стреичка (карон)                   | чешки, словачки                                                                                                    |  |
| Ţ  | ţ  | <alt>+&lt;0222&gt; <alt>+<br/>&lt;0254&gt;<br/>(numerička tastatura)</alt></alt>                | t со опавче свртено влево<br>(седиј)    | романски                                                                                                    |  |
| Ú  | ú  | <ctrl>+<alt>+&lt;9&gt;+<u><br/><ctrl>+<alt>+&lt;9&gt;+<u></u></alt></ctrl></u></alt></ctrl>     | и со акут                               | чешки, исландски, унгарски,<br>португалски, словачки,<br>шпански                                                          |  |
| Ü  | ü  | <ctrl>+<alt>+&lt;'&gt;+<u><br/><ctrl>+<alt>+&lt;'&gt;+<u></u></alt></ctrl></u></alt></ctrl>     | и со трема (диереза, односно<br>умлаут) | естонски, француски,<br>унгарски, германски,<br>шпански, турски                                                           |  |
| Ů  | ů  | <ctrl>+<alt>+&lt;5&gt;+<u><br/><ctrl>+<alt>+&lt;5&gt;+<u></u></alt></ctrl></u></alt></ctrl>     | и со кругче одгоре                      | чешки                                                                                                    |  |
| Ű  | ű  | <ctrl>+<alt>+&lt;0&gt;+<u><br/><ctrl>+<alt>+&lt;0&gt;+<u></u></alt></ctrl></u></alt></ctrl>     | и со двоен акут                         | унгарски                                                                                                    |  |
| Ý  | ý  | <ctrl>+<alt>+&lt;9&gt;+<y><br/><ctrl>+<alt>+&lt;9&gt;+<y></y></alt></ctrl></y></alt></ctrl>     | у со акут                               | чешки, исландски, словачки                                                                                                |  |
| Ź  | ź  | <ctrl>+<alt>+&lt;9&gt;+<z><br/><ctrl>+<alt>+&lt;9&gt;+<z></z></alt></ctrl></z></alt></ctrl>     | z со акут                               | долнолужичкосрпски, полски                                                                                                |  |
| Ż  | ż  | <ctrl>+<alt>+&lt;8&gt;+<z><br/><ctrl>+<alt>+&lt;8&gt;+<z></z></alt></ctrl></z></alt></ctrl>     | z со точка одгоре                       | poljski                                                                                                    |  |
| 0  |    | <ctrl>+<alt>+&lt;5&gt;+<br/><pactojaниe></pactojaниe></alt></ctrl>                              | знак за степен                          |                                                                                                    |  |

# 5.5 Проверка на правопис

Правилноста на внесениот текст во полето за внес на одделно потполе се проверува доколку во вебпрелистувачот ја поставите опцијата за проверка на правопис при пишување.

Поставувања во избраниот веб-прелистувач:

- CHROME: Поставувања/Јазици/ во Проверка на правопис вклучувате Проверете дали има правописни грешки кога внесувате текст на веб-страници, односно Settings/Languages/Spell check/Check for spelling errors when you type text on web pages
- EDGE: Поставки/Јазици/ во Помош при пишување вклучувате Овозможи помош за проверка на граматика и правопис, односно Settings/Languages/Writing assistance/Enable grammar and spellcheck assistance
- FIREFOX: Поставувања/Општо/ во Јазик ја потврдувате опцијата Проверувај правопис при пишување, односно Settings/Language/Check your spelling as you type (за да се подвлечат погрешно напишаните зборови, во секое поле за внес на одделни потполиња од прирачното мени треба да се избере опцијата Проверувај правопис, односно Check your spelling)

| 225 1 Серија                                       |                                    |                                         | + | •  |
|----------------------------------------------------|------------------------------------|-----------------------------------------|---|----|
| а Гршка у наслов серије                            |                                    | _                                       | + | Ξ. |
| Ϋ Нумерација во серијата                           | Врати                              |                                         | + | 0  |
| 300 Општа забелеш                                  | П <u>о</u> втори                   |                                         | + | 9  |
| а Текст на забелешката                             | От <u>с</u> ечи                    | ~                                       | + |    |
| а Текст на забелешката                             | <u>К</u> опирај                    | ~                                       | + | ē  |
| 300 Општа забелеш                                  | Залепи                             |                                         | + | -  |
| а Текст на забелешката                             | <u>И</u> збриши                    | ×                                       | + | 0  |
| 320 Забелешка за б                                 | Изб <u>е</u> ри сè                 | езимеа во изворот што се опишува        | + | Q  |
| а Текст на забелешката                             |                                    | ~                                       | + | -  |
| 500 0 0 Единствен насле                            | <ul> <li>Check Spelling</li> </ul> |                                         | + |    |
| а Единствен наслов                                 | Languages >                        | Англиски (Соединети Американски Држави) |   | P. |
| т Јазик<br>600 1 1 Лично име како                  | Inspect (Q)                        | Бугарски                                |   | -  |
| 3 Број на нормативниот запи                        | c                                  | Македонски                              |   | -  |
| а Прв елемент                                      |                                    | Словенечки                              |   | -  |
| b Преостанатиот дел од имет                        | 0                                  | Српски                                  |   | -  |
| f Датуми                                           |                                    |                                         | _ | -  |
| х Тематска подопределница <u>A</u> dd Dictionaries |                                    |                                         | - |    |
| w Формална подопределница                          |                                    |                                         | + | -1 |

Проверување на правописот во веб-прелистувачот Firefox

#### 5.6 Автоматско преведување на текстот

За правилен приказ на податоците во записите во веб-прелистувачот треба да се оневозможи опцијата за автоматско преведување на текстот. Автоматското преведување (на пр. од англиски или француски јазик) влијае на приказот на записите.

Поставувања во избраниот веб-прелистувач:

- CHROME: Поставувања/Јазици/Google преведувач/Автоматски преведи ги овие јазици не е додаден ниту еден јазик, односно Settings/Languages/Google Translate/Automatically translate these languages – No languages added
- FIREFOX: Поставувања/Јазик и изглед/Преводи/Управувајте со поставувањата за превод на вебстраници и јазици инсталирани за преведување надвор од мрежа, односно Settings/Language and Appearance/Translations/Set your language and site translation preferences and manage languages installed for offline translation
- EDGE: Поставки/Јазици/Нуди превод на страници кои не се на јазикот на кој читам, односно

Settings/Languages/Offer to translate pages that aren't in a language I read

#### 5.7 Работење со датотеки

Работењето со датотеки во апликацијата COBISS Cat зависи од функционалноста на веб-прелистувачот. Така на пр. во постапката за извоз на податоци, каде при пренос се креира датотека, со поставувањата во веб-прелистувачот можете да ја одредите локацијата за чување и називот на датотеката. Стандардна локација за чување на датотеки е најчесто директориумот *Downloads* на локалниот диск (на пр. C:\Users\ [име на корисникот]\Downloads).

Поставувања во избраниот веб-прелистувач:

- CHROME: Поставувања/Преземања/Прашај каде треба да се зачува секоја датотека пред преземање, односно Settings/Downloads/Ask where to save each file before downloading
- FIREFOX: Поставувања/Општо/Преземања/Секогаш прашај каде да се зачуваат датотеките, односно Settings/Downloads/Always ask where to save files
- EDGE: Поставки/Преземања/Прашај што треба да се прави пред секое преземање, односно Settings/Downloads/Ask me what to do with each download

Кога ќе започне преземањето на датотеката, во горниот десен агол покрај насловната редица на веб-

прелистувачот се прикажува икона за пренос ( 🖄 ). Кога преносот ќе заврши, кликнувате на иконата и ја избирате соодветната датотека.

# 6 Индекси за пребарување

Во поглавјето се наоѓа табеларен приказ на индексите за пребарување во библиографските бази на податоци, нормативните бази на податоци, базите на податоци CORES и ISSN. Индексите за пребарување се поделени на основен индекс и дополнителни индекси. Пребарувањето можете да го ограничите, при што користите одредени суфикси (на пр. за вид на библиографски извор, писмо итн.).

### 6.1 Библиографски бази на податоци

#### 6.1.1 Основен индекс

Во основниот индекс се индексираат повеќето полиња и потполиња. Кај кодираните потполиња обично се индексираат и разрешувањата од шифрарникот.

По целосниот основен индекс можете да пребарувате без наведување на суфиксот за пребарување. За потполињата кои најдобро ја прикажуваат содржината на индексираниот документ и заради тоа вообичаено најмногу се користат за пребарување се креирани суфикси за пребарување. Со нивна помош можете да го ограничите пребарувањето само на одредени потполиња.

#### 6.1.1.1 Библиографски податоци

| СУФИКС           | ЗНАЧЕЊЕ                                                | ПРЕБАРУВАЊЕ | ПОЛИЊА/ПОТПОЛИЊА                                                                                                    |
|------------------|--------------------------------------------------------|-------------|----------------------------------------------------------------------------------------------------|
| /AB              | Резиме или апстракт                                    | со зборови  | 330af                                                                                                    |
| /AU              | Автор – лице                                           | со зборови  | 200f, 700abcdf–702abcdf, 900abcdf–<br>902abcdf, 903abcdf, 904abcdf                                                                                |
| /CB              | Автор – корпорација                                    | со зборови  | 710abgh–712abgh, 910abgh–<br>912abgh, 916abgh                                                                                                    |
| /CL              | Збирка                                                 | со зборови  | 225adefhiv                                                                                                    |
| /CP              | Место на состанокот/додаток кон името на корпорацијата | со зборови  | 710ce–712ce, 910ce–912ce, 916ce                                                                                                    |
| /GM              | Општа ознака на граѓата                                | со зборови  | 200b, 539b                                                                                                    |
| /NM              | Произведувач                                           | со зборови  | 210gh                                                                                                    |
| /NT              | Забелешки                                              | со зборови  | 300a, 301a, 311a, 317a, 321ax,<br>323a–325a, 328adefg, 338abcdefg                                                                                 |
| /PM              | Место на производство                                  | со зборови  | 210ef                                                                                                    |
| /PP              | Место на издавање                                      | со зборови  | 210ab, 620abcd                                                                                                    |
| /PU              | Издавач                                                | со зборови  | 210c                                                                                                    |
| /PY              | Година на издавање                                     | со зборови  | 100cd, 210dh                                                                                                    |
| /TI <sup>1</sup> | Наслов                                                 | со зборови  | 200acdehi, 327a, 501ae, 503a,<br>510aehi, 512ae, 513aehi, 514ae,<br>515a, 516ae-518ae, 520aehi, 530ab,<br>531abc, 532a, 540a, 541a, 996h,<br>997h |
| /TO              | Наслов на оригиналното дело                            | со зборови  | 500ahi                                                                                                    |

<sup>1</sup> Ако воведната фраза во потполето 996h, односно 997h е иста како и "ISBN", содржината на потполето не се индексира со /TI и TI=, туку ISBN кој доаѓа по оваа низа знаци се индексира со BN=.

#### 6.1.1.2 Податоци за содржината (предметни определници, класификација)

Записите со предметните определници SGC можат да се најдат дури и ако при пребарување се користат

неизбрани изрази од полињата 4XX и 7XX во нормативните записи SGC, кои инаку не постојат во библиографските записи.

| СУФИКС           | ЗНАЧЕЊЕ                                       | ПРЕБАРУВАЊЕ | ПОЛИЊА/ПОТПОЛИЊА                     |
|------------------|-----------------------------------------------|-------------|--------------------------------------|
| /CH              | Временска предметна определница               | со зборови  | 608a, 968a                           |
| /CS              | Предметна определница – име на<br>корпорација | со зборови  | 601abc, 961abc                       |
| /DU              | Слободно формирани предметни определници      | со зборови  | 610a                                 |
| /DW              | Формална подопределница                       | со зборови  | 600w–609w, 960w–969w                 |
| /DX              | Тематска подопределница                       | со зборови  | 600x–609x, 960x–969x                 |
| /DY              | Географска подопределница                     | со зборови  | 600y–609y, 960y–969y                 |
| /DZ              | Временска подопределница                      | со зборови  | 600z–609z, 960z–969z                 |
| /FN              | Предметна определница – семејно име           | со зборови  | 602af, 962af                         |
| /FS              | Формална предметна определница                | со зборови  | 609a, 969a                           |
| /GC <sup>2</sup> | Предметни определници SGC                     | со зборови  | 60Х (сите потполиња)                 |
| /GE              | Клучни зборови – НУК                          | со зборови  | 627a                                 |
| /GN              | Географска предметна определница              | со зборови  | 607a, 967a                           |
| /PN              | Предметна определница – лично име             | со зборови  | 600abcdf, 960abcdf                   |
| /SU              | Предметни определници                         | со зборови  | 600–610, 960–969 (сите<br>потполиња) |
| /TN              | Тематска предметна определница                | со зборови  | 606a, 966a                           |
| /TS              | Предметна определница – наслов                | со зборови  | 605ahiklnq, 965ahiklnq               |

 $^{2}$  Со суфиксот /GC се ограничувате само на оние полиња 60X кои во потполето 2 содржат код "SGC".

#### 6.1.2 Дополнителни индекси

Дополнителните индекси претставуваат поими за пребарување од оние полиња од записот кои нудат дополнителни информации за библиографскиот извор. При пребарување по дополнителните индекси треба да го наведете префиксот составен од две букви кој го означува полето и знакот за равенство. Во дополнителните индекси полињата можат да бидат индексирани со зборови, фразно или и со зборови и фразно.

#### 6.1.2.1 Податоци за записот

| ПРЕФИКС          | ЗНАЧЕЊЕ                                                   | ПРЕБАРУВАЊЕ | ПОЛИЊА/ПОТПОЛИЊА          |
|------------------|-----------------------------------------------------------|-------------|---------------------------|
| CR=              | Креатор на записот/записот го<br>презел од COBISS.net     | фразно      | 000c/000n                 |
| CY=              | Записот го презел од СОВІВ                                | фразно      | 000h                      |
| DM= <sup>3</sup> | Датум на креирање/преземање од<br>COBIB или од COBISS.net | фразно      | 000b (позиција 1-8); 000m |
| DR= <sup>4</sup> | Датум на последно ажурирање                               | фразно      | 000b (позиција 9-16)      |
| ID=              | Идентификациски број на записот                           | фразно      |                           |
| LN=              | Локален број                                              | фразно      | 000g                      |

| ПРЕФИКС | ЗНАЧЕЊЕ                      | ПРЕБАРУВАЊЕ | ПОЛИЊА/ПОТПОЛИЊА |
|---------|------------------------------|-------------|------------------|
| RE=     | Последен редактор на записот | фразно      | 000d             |

<sup>3</sup> При креирање нов запис се индексира датумот на креирање на записот, а при преземање на записот од COBIB или од мрежата COBISS.net во локалната база на податоци, се индексира датумот на преземање на записот. Датумот се индексира во облик ггггммдд.

<sup>4</sup> Датумот се индексира во обликот гггггммдд.

#### 6.1.2.2 Библиографски податоци

| ПРЕФИКС           | ЗНАЧЕЊЕ                                                | ПРЕБАРУВАЊЕ | ПОЛИЊА/ПОТПОЛИЊА                                                                                                    |
|-------------------|--------------------------------------------------------|-------------|----------------------------------------------------------------------------------------------------|
| AU= <sup>5</sup>  | Автор – лице                                           | фразно      | 700abcdf–702abcdf, 900abcdf–<br>902abcdf, 903abcdf, 904abcdf                                                                      |
| CB=               | Автор – корпорација                                    | фразно      | 710ab–712ab, 910ab–912ab, 916ab                                                                                                   |
| CL=               | Збирка                                                 | фразно      | 225adefhiv                                                                                                    |
| CP=               | Место на состанокот/додаток кон името на корпорацијата | фразно      | 710ce–712ce, 910ce–912ce, 916ce                                                                                                   |
| GM=               | Општа ознака на граѓата                                | фразно      | 200b, 539b                                                                                                    |
| HE= <sup>5</sup>  | Автор – единствена персонална<br>определница           | фразно      | 700abcdf–702abcdf, 904abcdf                                                                                                    |
| IS=               | Број на свеската                                       | со зборови  | 215h                                                                                                    |
| NM=               | Произведувач                                           | фразно      | 210g                                                                                                    |
| PM=               | Место на производство                                  | фразно      | 210e                                                                                                    |
| PP= <sup>6</sup>  | Место на издавање                                      | фразно      | 210a, 620abcd                                                                                                    |
| PU=               | Издавач                                                | фразно      | 210c                                                                                                    |
| PY= <sup>7</sup>  | Година на издавање                                     | фразно      | 100cd                                                                                                    |
| P2= <sup>8</sup>  | Завршна година на издавање                             | фразно      | 100d                                                                                                    |
| TI= <sup>9</sup>  | Наслов                                                 | фразно      | 200acdehi, 501a, 503a, 510ai, 512ae,<br>513ai, 514ae, 515a, 516ae-518ae,<br>520aehi, 530a, 531ab, 532a, 540a,<br>541a, 996h, 997h |
| TO=               | Наслов на оригиналното дело                            | фразно      | 500ahi                                                                                                    |
| SO= <sup>10</sup> | Наслов на изворникот                                   | фразно      | 200ai                                                                                                    |

<sup>5</sup> Потполињата a, b, c, d и f на одделно поле се индексираат како една фраза во обликот "a, b d, c, f". Затоа се препорачува при пребарување со AU= или HE= изразот да го скратите со знакот "\*".

<sup>6</sup> Потполињата во полето 620 се индексираат како фраза, така што на потполето d му се додаваат потполињата a, b и c. Интерпункцијата помеѓу потполињата е знакот"/".

<sup>7</sup> Ако кодот во потполето 100b е "b" или "j", се индексира само годината во 100с. Ако кодот во 100b е "f", "g" или "l", се индексираат и сите години во периодот кој ја одредува годината во 100с и годината во 100d. Ако е 100d = "9999", се индексира само годината во 100с.

<sup>8</sup> Со префиксот P2= се индексира потполето 100d, ако во потполето 100b е внесен кодот "b".

<sup>9</sup> Потполињата 531ab се индексираат како една фраза во обликот "a b". Во врска со индексирањето, за потполињата 996/997h в. заб. 1.

<sup>10</sup> Потполињата 200аі во записите за сериски публикации се индексираат како една фраза во облик "а. і". Затоа се препорачува при пребарување со префиксот SO= изразот за пребарување да го скратите со знакот "\*".

| <b>6.</b> 1 | .2.3 | И | Ідентиф | оикациски | податоци |
|-------------|------|---|---------|-----------|----------|
|-------------|------|---|---------|-----------|----------|

| ПРЕФИКС           | ЗНАЧЕЊЕ                               | ПРЕБАРУВАЊЕ            | ПОЛИЊА/ПОТПОЛИЊА                                      |
|-------------------|---------------------------------------|------------------------|-------------------------------------------------------|
| AR=               | Број на нормативниот запис            | фразно                 | 6003–6093, 7003–7023, 7103–7123                       |
| BI= <sup>11</sup> | Ознаки на записот                     | со зборови и<br>фразно | 830a, 992bx, 993 (сите потполиња)                     |
| BN= <sup>12</sup> | ISBN                                  | фразно                 | 010az, 996h, 997h                                     |
| CD=               | CODEN                                 | фразно                 | 040a                                                  |
| CX=               | ISSN на збирката                      | фразно                 | 225x                                                  |
| HI= <sup>13</sup> | Хиерархија                            | фразно                 | 4611–4641                                             |
| NB= <sup>14</sup> | Број во националната<br>библиографија | фразно                 | 020ab                                                 |
| $NP=^{15}$        | Други идентификациски ознаки          | со зборови и<br>фразно | 001e, 012a, 013az , 016az, 017az,<br>022a, 071a, 856g |
| OI=               | Број на задолжителниот<br>примерок    | фразно                 | 021b                                                  |
| OR=               | Број на записот за замена             | со зборови             | 001x                                                  |
| SC=               | Поништен ISSN                         | фразно                 | 011myz                                                |
| SF=               | Неверификуван ISSN                    | фразно                 | 011f                                                  |
| SL=               | ISSN-L                                | фразно                 | 0111                                                  |
| SN=               | ISSN за статија                       | фразно                 | 011as                                                 |
| SP=               | ISSN                                  | фразно                 | 011ec                                                 |

<sup>11</sup> Потполињата 830а и 992b се индексираат со зборови, а потполето 992x и сите потполиња во полето 993 се индексираат фразно.

<sup>12</sup> Содржината се индексира без цртички. Ако во потполето 010а се наоѓа 10-цифрен број (10 цифри без цртичка), програмски се пресметува соодветниот 13-цифрен број и се додава во индексот. Ако првите пет знаци во потполето 996h, односно 997h, се исти како и "ISBN ", ISBN бројот кој следи по тие знаци се индексира со префиксот BN=, а во спротивно потполето 996h, односно 997h, се индексира со префиксот /TI и TI=.

<sup>13</sup> Со префиксот HI= пребарувате записи под највисоко ниво (подредени записи), при што зад HI= мора да го внесете идентификацискиот број на записот на највисоко ниво (надредениот запис).

<sup>14</sup> Содржината на потполињата 020а и 020b, кои се одделени со празно место, се индексира како една фраза. Потполето b е дополнително индексирано и самостојно.

<sup>15</sup> Потполињата 001е, 013аz, 016аz, 017аz, 022а и 856g се индексираат фразно, потполето 012а со зборови, а 071а и со зборови и фразно. Содржината на потполињата 013а и 013z се индексира и со цртичките и без нив. Ако во потполето 013а или 013z има 10-цифрен број (10 цифри без цртички), програмски се пресметува соодветен 13-цифрен број и се додава во индексот.

#### 6.1.2.4 Податоци за содржината (предметни определници, класификација)

Записите со предметни определници SGC можат да се пронајдат дури и ако при пребарување се користат неизбрани изрази од полињата 4XX и 7XX во нормативните записи SGC кои, инаку, не постојат во библиографските записи.

| ПРЕФИКС | ЗНАЧЕЊЕ     | ПРЕБАРУВАЊЕ | ПОЛИЊА/ПОТПОЛИЊА |
|---------|-------------|-------------|------------------|
|         | 01111111111 |             |                  |

| ПРЕФИКС           | ЗНАЧЕЊЕ                                         | ПРЕБАРУВАЊЕ | ПОЛИЊА/ПОТПОЛИЊА                     |
|-------------------|-------------------------------------------------|-------------|--------------------------------------|
| CH=               | Временска предметна<br>определница              | фразно      | 608a, 968a                           |
| CS=               | Предметна определница – назив<br>на корпорација | фразно      | 601ab, 961ab                         |
| DE= <sup>16</sup> | Предметни определници<br>(контролирани)         | фразно      | 600–609, 960–969 (сите<br>потполиња) |
| DC= <sup>17</sup> | УДК                                             | фразно      | 675au                                |
| DU=               | Слободно формирани предметни определници        | фразно      | 610az                                |
| DW=               | Формална подопределница                         | фразно      | 600w–609w, 960w–969w                 |
| DX=               | Тематска подопределница                         | фразно      | 600x–609x, 960x–969x                 |
| DY=               | Географска подопределница                       | фразно      | 600y–609y, 960y–969y                 |
| DZ=               | Временска подопределница                        | фразно      | 600z–609z, 960z–969z                 |
| FN=               | Предметна определница –<br>семејно име          | фразно      | 602a, 962a                           |
| FS=               | Формална предметна<br>определница               | фразно      | 609a, 969a                           |
| GC= <sup>18</sup> | Предметни определници SGC                       | фразно      | 60Х (сите потполиња)                 |
| GE=               | Клучни зборови – НУК                            | фразно      | 627a                                 |
| GN=               | Географска предметна<br>определница             | фразно      | 607a, 967a                           |
| OC= <sup>19</sup> | Други класификации                              | фразно      | 686a2                                |
| PN= <sup>20</sup> | Предметна определница – лично<br>име            | фразно      | 600abcdf, 960abcdf                   |
| SU=               | Предметни определници                           | фразно      | 600–610, 960–969 (сите<br>потполиња) |
| TN=               | Тематска предметна определница                  | фразно      | 606a, 966a                           |
| TS=               | Предметна определница – наслов                  | фразно      | 605ai, 965ai                         |

<sup>16</sup> Со префиксот DE= не пребарувате во самостоен дополнителен индекс, туку во индексите PN=, CS=, FN=, TS=, TN=, GN=, CH=, FS=, DX=, DY=, DW=, DZ=. Функцијата преглед на поими е оневозможена.

<sup>17</sup> Содржината на потполето 675а се индексира како една фраза, а и како потфрази. Интерпункциските знаци кои ги разделуваат потфразите се празно место, дветочки, плус и знакот за наводници. Истото важи и за потполето 675u.

<sup>18</sup> Со префиксот GC= се индексираат само оние полиња 60Х кои во потполето 2 содржат код "SGC". Потполињата на одделно поле се индексираат како една фраза и во редоследот во кој се појавуваат во базата. Затоа се препорачува при пребарување да го скратите изразот за пребарување со знакот "\*".

<sup>19</sup> Првиот збор од потполето 6862 и содржината на потполето 686а се индексираат како една фраза, а додадено е само едно празно место. Ако потполето 6862 не е внесено, се индексира само содржината на потполето 686а пред која е додадено "—" и празно место.

<sup>20</sup> Во врска со индексирањето на полињата 600 и 960 в. заб. 5.

#### 6.1.2.5 Кодирани податоци

| ПРЕФИКС | ЗНАЧЕЊЕ | ПРЕБАРУВАЊЕ | ПОЛИЊА/ПОТПОЛИЊА |
|---------|---------|-------------|------------------|
|         |         |             |                  |

| ПРЕФИКС           | ЗНАЧЕЊЕ                               | ПРЕБАРУВАЊЕ | ПОЛИЊА/ПОТПОЛИЊА                                      |
|-------------------|---------------------------------------|-------------|-------------------------------------------------------|
| AC= <sup>21</sup> | Код за вид на авторство               | фразно      | 7004–7024, 7104–7124, 9104–9124                       |
| AS=               | Шифра на истражувачот                 | фразно      | 7007–7027                                             |
| CC=               | Код за вид содржина                   | фразно      | 105bc, 110d, 140d                                     |
| CO=               | Држава/регион на издавање             | фразно      | 102ab                                                 |
| DT=               | Библиографско ниво                    | фразно      | 001c                                                  |
| EA= <sup>22</sup> | Е-пристап                             | фразно      | 0172, 856u                                            |
| FC=               | Шифра на<br>установата/организацијата | фразно      | 7008–7028, 7108–7128                                  |
| FQ=               | Фреквенција на излегување             | фразно      | 110b                                                  |
| FR= <sup>23</sup> | Физички облик                         | фразно      | 001b, 115agk, 116ag, 117a, 124b,<br>126a, 128a, 135ab |
| GP=               | Код на службената публикација         | фразно      | 100f                                                  |
| IC=               | Код за илустрации                     | фразно      | 105a, 140a                                            |
| LA=               | Јазик                                 | фразно      | 101a                                                  |
| LC=               | Код за книжевен облик                 | фразно      | 105fg, 140ef                                          |
| LO=               | Јазик на оригиналното дело            | фразно      | 101c                                                  |
| MC=               | Микрооблици – кодови                  | фразно      | 130a                                                  |
| RS= <sup>24</sup> | Статус на записот                     | фразно      | 001a, 998e                                            |
| RT= <sup>25</sup> | Вид на записот                        | фразно      | 001b                                                  |
| SS=               | Статус на континуираниот извор        | фразно      | 100b                                                  |
| TA=               | Код за предвидени корисници           | фразно      | 100e                                                  |
| TD=               | Типологија на документот/делото       | фразно      | 001t                                                  |
| TY=               | Вид на континуираниот извор           | фразно      | 110a                                                  |
| UC=               | УДК за пребарување                    | фразно      | 675c                                                  |
| UG=               | УДК група                             | фразно      | 675b                                                  |
| US=               | УДК статистика                        | фразно      | 675s                                                  |

<sup>21</sup> Префиксите за пребарување AU=, AC=, FC= и AS=, наместо со операторот AND можете да ги поврзувате и со операторот (W). Притоа, префиксите морате да ги пишувате по однапред наведен редослед. Ако го изоставите префиксот AC= или FC=, го користите операторот (2W). Резултат од таквото пребарување се само записите во кои бараните податоци се наоѓаат во исто поле 7XX.

Примери на барање за пребарувње:

AU=Kos, Vinko\* (W) AC=730

Пребаруваме записи во кои авторот Винко Кос е наведен како преведувач.

AU=Rozman, Ivan\* (W) AC=991 (W) FC=3-2\*

Пребаруваме записи во кои Иван Розман е наведен како ментор на еден од факултетите на Универзитетот во Марибор.

AU=Rozman, Ivan\* (2W) FC=3-2\*

Пребаруваме записи во кои Иван Розман е наведен како автор на еден од факултетите на Универзитетот во Марибор.

#### AC=991 (2W) AS=08067

Пребаруваме записи во кои истражувачот со шифра 08067 е наведен како ментор.

Операторот AND кај такво пребарување честопати не е доволно прецизен.

Пример на барање за пребарување:

AU=Gradišnik, Branko\* AND AC=730

Ќе најдеме книги чиј автор е Бранко Градишник и книги од други автори кои ги превел Градишник.

<sup>22</sup> Со барањето за пребарување EA=1 го ограничувате пребарувањето на записите за извори кои имаат само е-пристап (постои потполе 0172 со вредност "doi" или постои потполе 856u со вредност на вториот индикатор 0 – Електронски извор или 1 – Електронска верзија).

<sup>23</sup> FR= вклучува код за вид на записот (001b) и кодови кои го одредуваат одделниот вид некнижна граѓа: – Потполето 115g (граѓа за видеопроекции, филм – физички облик): пред содржината на потполето се додадени кодовите "g" (код за видеопроекции, филмска и видео-граѓа во 001b) и "a" (код за филм во 115а) или "b" (код за видеопроекции во 115а).

Примери на барање за пребарување:

*FR=gac* Пребарување на филмови во касета.

*FR=ga\** Пребарување филмови.

– Потполето 115k (видеозапис – физички облик): пред содржината на потполето се додадени кодовите
 "g" (код за видеопроекции, филмска и видео-граѓа во 001b) и "c" (код за видеозапис во 115а).
 Примери на барање за пребарување:

примери на оправе за преопруван

*FR=gcc* Пребарување на видеозаписи на видеокасета.

 $FR=gc^*$ 

Пребарување на видеозаписи.

– Потполето 116а (сликовна граѓа – посебна ознака на граѓата): пред содржината на потполето е додаден кодот "k" (код за сликовна граѓа во 001b).

Пример на барање за пребарување:

FR=ke

Пребарување на фотонегативи (код "е").

– Потполето 116g (сликовна граѓа – ознака за намена): пред содржината на потполето е додаден кодот "k" (код за сликовна граѓа во 001b).

Пример на барање за пребарување:

FR=kae

Пребарување на разгледници (код "ае").

 Потполето 117а (тродимензионални производи и предмети – посебна ознака на граѓата): пред содржината на потполето е додаден кодот "r" (код за тродимензионални артефакти и реалии во 001b). Пример на барање за пребарување:

FR=raq

Пребарување на играчки (код "aq").

– Потполето 124b (картографска граѓа – облик на картографската единица): пред содржината на потполето е додаден кодот "е" (код за печатена картографска граѓа во 001b).

Пример на барање за пребарување:

FR=ed

Пребарување на географски карти (код "d").

 Потполето 126а (аудиозаписи – облик): пред содржината на потполето е додаден кодот "i" (код за немузички аудиозаписи во 001b) или "j" (код за музички аудиозаписи во 001b).
 Пример на барање за пребарување:

#### FR=ja

Пребарување на музички изведби на грамофонски плочи (код "а").

Потполето 128а (облик на музичкото дело): пред содржината на потполето е додаден код од потполето 001b, и тоа "с" (музички ноти, печатени), "d" (музички ноти, ракопис) или "j" (звучни записи, музички).
 Примери на барање за пребарување:

#### FR=cmr

Пребарување на нотен запис за марш.

#### FR=jmr

Пребарување на звучен запис за марш.

– Потполето 135а (електронски извори – тип): пред содржината на потполето се додадени кодот "l" (електронски извори) од потполето 001b и буквата "t" (тип).

Пример на барање за пребарување:

#### FR=ltd

Пребарување на текстуални електронски извори.

 – Потполе 135b (електронски извори – физички облик): пред содржината на потполето додаден е кодот "l" (електронски извори) од потполето 001b.

Пример на барање за пребарување:

FR=li

Пребарување на онлајн електронски извори.

<sup>24</sup> Co RS= се индексира потполето 001а, ако е внесен кодот "i", "p", "r" или "d". Пример на барање за пребарување:

RS=p

Пребарување на СІР-запис.

И потполето 998е (индикатор за набавка) се индексира со RS=. Префиксите SI=, RS= и AM= можете да ги поврзете со операторот (W). Притоа, префиксите треба да бидат во наведениот редослед. Ако го изоставите префиксот RS=, го употребувате операторот (2W). Резултат на таквото пребарување ќе бидат само оние записи во кои бараните податоци се наоѓаат во исто поле 998. Тоа е посебно значајно за установите кои известуваат за други установи.

Примери на барање за пребарување:

#### RS=o

Пребарување на тековно нарачани сериски публикации. При пребарување сиглата не е значајна во локалните бази на податоци за оние установи кои не известуваат за други установи.

#### SI=50003 (W) RS=0 (W) AM=a

Пребарување на тековно нарачани сериски публикации чиј начин на набавка е купување во Централната медицинска библиотека (СМК) со сигла 50003. Командата е логична само во локалната база на податоци СМК.

#### SI=50202 (W) RS=93

Пребарување на дезидерати за 1993 година во установа со сигла 50202. Командата е логична само во локалната база на податоци на установата која известува за таа установа.

#### SI=50001 (2W) AM=a

Пребарување на сериски публикации чиј начин на набавка е купување во НУК (сигла 50001).

 $^{25}$  Co RT= се индексира потполето 001b.

Пример на барање за пребарување:

#### RT=c

Пребарување на печатени музикалии.

Со суфиксот /BMA можете да го ограничите пребарувањето на записи во кои во потполето 001b е внесен кодот "а" и потполето 130a не е пополнето.

Постои и негација на претходното /NBM која пребарувањето го ограничува само на некнижна граѓа. Пример на барање за пребарување:

AU=Cankar, Ivan/BMA\*

#### 6.1.3 Ограничување

Табелата прикажува список на суфикси со кои можете дополнително да го ограничите пребарувањето.

| СУФИКС  | ЗНАЧЕЊЕ                               | ПОЛИЊА/ПОТПОЛИЊА            |
|---------|---------------------------------------|-----------------------------|
| /MON    | Монографски публикации                | 001c = "m"                  |
| /SER    | Сериски публикации                    | 001c = "s"                  |
| /ART    | Составни делови (статии)              | 001c = "a"                  |
| /BMA    | Книжна граѓа                          | 001b = "а" и 130а не постои |
| /NOMON  | Сета граѓа без монографски публикации |                             |
| /NOSER  | Сета граѓа без сериски публикации     |                             |
| /NOART  | Сета граѓа без составни делови        |                             |
| /NBM    | Некнижна граѓа                        |                             |
| /година | Година на издавање                    | 100cd, 210dh                |
| /LAT    | Латиница                              | 100l = "ba"                 |
| /CIR    | Кирилица                              | 100l = "c*" или 100l = "oc" |

## 6.2 Нормативна база на податоци CONOR

#### 6.2.1 Основен индекс

По целосниот основен индекс можете да пребарувате без наведување на суфикси за пребарување.

Табелата прикажува список на суфикси за ограничување на пребарувањето по одредени полиња од основниот индекс.

| СУФИКС | ЗНАЧЕЊЕ                                                  | ПРЕБАРУВАЊЕ | ПОЛИЊА/ПОТПОЛИЊА                         |
|--------|----------------------------------------------------------|-------------|------------------------------------------|
| /CB    | Назив на корпорацијата                                   | со зборови  | 210abcdefgh, 410abcdefgh,<br>510abcdefgh |
| /CP    | Место на состанокот/додаток кон називот на корпорацијата | со зборови  | 210ce, 410ce, 510ce, 710ce               |
| /MY    | Година на состанокот                                     | со зборови  | 210f, 410f, 510f                         |
| /NT    | Забелешка                                                | со зборови  | 300a, 330a, 340a, 820a, 830a             |
| /PN    | Лично име                                                | со зборови  | 200abcdf, 400abcdf, 500abcdf, 700abcdf   |

#### 6.2.2 Дополнителни индекси

Во табелите се наоѓа список на префикси кои овозможуваат пребарување по дополнителни индекси.

#### 6.2.2.1 Податоци за записот

| ПРЕФИКС | ЗНАЧЕЊЕ                           | ПРЕБАРУВАЊЕ | ПОЛИЊА/ПОТПОЛИЊА     |
|---------|-----------------------------------|-------------|----------------------|
| AB=     | Усвоени записи                    | фразно      |                      |
| CR=     | Креатор на записот                | фразно      | 000c                 |
| DM=     | Датум на креирање                 | фразно      | 000b (позиција 1-8)  |
| DR=     | Датум на последно ажурирање       | фразно      | 000b (позиција 9-16) |
| ID=     | Идентификациски број на записот   | фразно      |                      |
| IS=     | ISNI                              | фразно      | 010a                 |
| LC=     | Контролни броеви во други системи | фразно      | 035a                 |
| RE=     | Последен редактор на записот      | фразно      | 000d                 |

#### 6.2.2.2 Нормативни податоци

| ПРЕФИКС          | ЗНАЧЕЊЕ                                                  | ПРЕБАРУВАЊЕ | ПОЛИЊА/ПОТПОЛИЊА                         |
|------------------|----------------------------------------------------------|-------------|------------------------------------------|
| BI=              | Ознаки на записот                                        | со зборови  | 992b                                     |
| CB= <sup>1</sup> | Назив на корпорацијата                                   | фразно      | 210abcdefgh, 410abcdefgh,<br>510abcdefgh |
| CF=              | Најчест креатор                                          | фразно      | 911b                                     |
| CH= <sup>1</sup> | Нормативна пристапна точка –<br>назив на корпорацијата   | фразно      | 210abcdefgh                              |
| CP=              | Место на состанокот/додаток кон називот на корпорацијата | фразно      | 210ce, 410ce, 510ce, 710ce               |
| FR=              | Фреквенција                                              | фразно      | 911c                                     |
| MY=              | Година на состанокот                                     | фразно      | 210f, 410f, 510f                         |
| NP=              | Други идентификациски ознаки                             | фразно      | 017a                                     |
| OR=              | Број на записот за замена                                | со зборови  | 001x                                     |
| PH= <sup>1</sup> | Нормативна пристапна точка –<br>лично име                | фразно      | 200abcdf, 700abcdf                       |
| PN= <sup>1</sup> | Лично име                                                | фразно      | 200abcdf, 400abcdf, 500abcdf, 700abcdf   |
| RN=              | Забелешка за конверзија                                  | фразно      | 916x                                     |
| VN= <sup>1</sup> | Упатница без линк                                        | фразно      | 915abcdf                                 |

<sup>1</sup> Потполињата на одделно поле се индексираат како една фраза. Затоа се препорачува, при пребарување со префиксите CB=, CH=, PH=, PN= или VN= изразот за пребарување да го кратите со знакот "\*". Во индексите CB=, CH=, PH= и PN= пристапните точки се индексирани со сите внесени дијакритички знаци.

#### 6.2.2.3 Кодирани податоци

| ПРЕФИКС | ЗНАЧЕЊЕ                            | ПРЕБАРУВАЊЕ | ПОЛИЊА/ПОТПОЛИЊА |
|---------|------------------------------------|-------------|------------------|
| AS=     | Шифра на истражувачот              | фразно      | 200r             |
| FC=     | Шифра на установата/организацијата | фразно      | 911a             |

| ПРЕФИКС | ЗНАЧЕЊЕ                                      | ПРЕБАРУВАЊЕ | ПОЛИЊА/ПОТПОЛИЊА |
|---------|----------------------------------------------|-------------|------------------|
| LA=     | Јазик кој го користи<br>лицето/корпорацијата | фразно      | 101a             |
| NA=     | Националност                                 | фразно      | 102a             |
| RS=     | Статус на записот                            | фразно      | 001a             |

#### 6.2.3 Ограничување

Табелата прикажува список на суфикси со кои можете дополнително да го ограничите пребарувањето.

| СУФИКС | ЗНАЧЕЊЕ                       | ПОЛИЊА/ПОТПОЛИЊА |
|--------|-------------------------------|------------------|
| /CBR   | Запис за назив на корпорација | 001c = "b"       |
| /PNR   | Запис за лично име            | 001c = "a"       |

#### 6.3 Нормативна база на податоци SGC

#### 6.3.1 Основен индекс

По целосниот основен индекс можете да пребарувате без наведување суфикси за пребарување.

Табелата прикажува список на суфикси за ограничување на пребарувањето по одредени полиња од основниот индекс.

| СУФИКС           | ЗНАЧЕЊЕ                                         | ПРЕБАРУВАЊЕ | ПОЛИЊА/ПОТПОЛИЊА                                                                               |
|------------------|-------------------------------------------------|-------------|------------------------------------------------------------------------------------------------|
| /AT <sup>1</sup> | Име/наслов                                      | со зборови  | 240at, 440atjxyz, 740at                                                                        |
| $/CB^1$          | Назив на корпорацијата                          | со зборови  | 210abcdefghxz, 410abcdefghjxz,<br>710abcdefghxz                                                |
| /DJ              | Формална потподелба                             | со зборови  | 2XXj, 4XXj, 7XXj                                                                               |
| /DX              | Општа потподелба                                | со зборови  | 2XXx, 4XXx, 7XXx                                                                               |
| /DY              | Географска потподелба                           | со зборови  | 2XXy, 4XXy, 7XXy                                                                               |
| /DZ              | Хронолошка потподелба                           | со зборови  | 2XXz, 4XXz, 7XXz                                                                               |
| /ET <sup>1</sup> | Име/договорен наслов                            | со зборови  | 243at, 443atjxyz, 743at                                                                        |
| /FN <sup>1</sup> | Семејно име                                     | со зборови  | 220acf, 420acfjxyz, 720acf                                                                     |
| /FS <sup>1</sup> | Облик, жанр или физички карактеристики          | со зборови  | 280axyz, 480axyz, 780axyz                                                                      |
| $/GN^1$          | Географски назив                                | со зборови  | 215axz, 415ajxyz, 715axz                                                                       |
| /NS              | Неповрзана сродна пристапна<br>точка            | со зборови  | 950a3                                                                                          |
| /NT              | Забелешки                                       | со зборови  | 300a, 305ab, 310ab, 320a, 330a,<br>340a, 356a, 820a, 830a                                      |
| $/PN^1$          | Лично име                                       | со зборови  | 200abcdf, 400abcdfgjxyz, 700abcdf                                                              |
| /SE              | Нормативна пристапна точка на<br>англиски јазик | со зборови  | 700abcdf, 710abcdefghxz, 715axz,<br>720acf, 730ahiklmnqrsuw, 740at,<br>743at, 750axyz, 780axyz |

| СУФИКС           | ЗНАЧЕЊЕ                        | ПРЕБАРУВАЊЕ | ПОЛИЊА/ПОТПОЛИЊА                                                                                                    |
|------------------|--------------------------------|-------------|----------------------------------------------------------------------------------------------------|
| /SF <sup>2</sup> | Пристапна точка од друг систем | со зборови  | 400abcdfgjxyz3, 410abcdefghjxz3,<br>415ajxyz3, 420acfjxyz3,<br>430ahiklmnqrsuwjxyz3, 440atjxyz3,<br>443atjxyz3, 450ajxyz3, 480axyz3                                                                                                    |
| /SH              | Нормативна пристапна точка     | фразно      | 200abcdf, 210abcdefghxz, 215axz,<br>220acf, 230ahiklmnqrsuw, 240at,<br>243at, 250axyz, 280axyz                                                                                                    |
| /SU <sup>1</sup> | Пристапна точка                | со зборови  | 200abcdf, 400abcdfgjxyz, 700abcdf,<br>210abcdefghxz, 410abcdefghjxz,<br>710abcdefghxz, 215axz, 415ajxyz,<br>715axz, 220acf, 420acfjxyz, 720acf,<br>230ahiklmnqrsuw,<br>430ahiklmnqrsuwjxyz,<br>730ahiklmnqrsuw, 240at, 440atjxyz,<br>740at, 243at, 443atjxyz, 743at,<br>250axyz, 450ajxyz, 750axyz,<br>280axyz, 480axyz, 780axyz |
| $/TN^1$          | Тематска предметна определница | со зборови  | 250axyz, 450ajxyz, 750axyz                                                                                                    |
| /UT <sup>1</sup> | Наслов                         | со зборови  | 230ahiklmnqrsuw,<br>430ahiklmnqrsuwjxyz,<br>730ahiklmnqrsuw                                                                                                    |

 $^{1}$  Со суфиксите /AT, /CB, /ET, /FN, /FS, /GN, /PN, /SU, /TN, /UT се ограничувате само на полињата 4XX кои не содржат потполе 2.

 $^{2}$  Со суфиксот /SF се ограничувате само на полињата 4XX кои содржат потполе 2.

#### 6.3.2 Дополнителни индекси

Во табелите се наоѓа список на префикси кои овозможуваат пребарување по дополнителни индекси.

#### 6.3.2.1 Податоци за записот

| ПРЕФИКС | ЗНАЧЕЊЕ                         | ПРЕБАРУВАЊЕ | ПОЛИЊА/ПОТПОЛИЊА     |
|---------|---------------------------------|-------------|----------------------|
| CR=     | Креатор на записот              | фразно      | 000c                 |
| DM=     | Датум на креирање               | фразно      | 000b (позиција 1-8)  |
| DR=     | Датум на последно ажурирање     | фразно      | 000b (позиција 9-16) |
| ID=     | Идентификациски број на записот | фразно      |                      |
| RE=     | Последен редактор на записот    | фразно      | 000d                 |

#### 6.3.2.2 Нормативни податоци

| ПРЕФИКС          | ЗНАЧЕЊЕ                | ПРЕБАРУВАЊЕ | ПОЛИЊА/ПОТПОЛИЊА                                |
|------------------|------------------------|-------------|-------------------------------------------------|
| AT=              | Име/наслов             | фразно      | 240at, 440atjxyz, 740at                         |
| CB= <sup>3</sup> | Назив на корпорацијата | фразно      | 210abcdefghxz, 410abcdefghjxz,<br>710abcdefghxz |
| DJ=              | Формална потподелба    | фразно      | 2XXj, 4XXj, 7XXj                                |
| DX=              | Општа потподелба       | фразно      | 2XXx, 4XXx, 7XXx                                |
| DY=              | Географска потподелба  | фразно      | 2XXy, 4XXy, 7XXy                                |
| ПРЕФИКС          | ЗНАЧЕЊЕ                                         | ПРЕБАРУВАЊЕ | ПОЛИЊА/ПОТПОЛИЊА                                                                                                    |
|------------------|-------------------------------------------------|-------------|----------------------------------------------------------------------------------------------------|
| DZ=              | Хронолошка потподелба                           | фразно      | 2XXz, 4XXz, 7XXz                                                                                                    |
| ET= <sup>3</sup> | Име/договорен наслов                            | фразно      | 243at, 443atjxyz, 743at                                                                                                    |
| FN= <sup>3</sup> | Семејно име                                     | фразно      | 220acf, 420acfjxyz, 720acf                                                                                                    |
| FS= <sup>3</sup> | Облик, жанр или физички карактеристики          | фразно      | 280axyz, 480axyz, 780axyz                                                                                                    |
| GN= <sup>3</sup> | Географски назив                                | фразно      | 215axz, 415ajxyz, 715axz                                                                                                    |
| NS=              | Неповрзана сродна пристапна<br>точка            | фразно      | 950a3                                                                                                    |
| OS=              | Контролни броеви од други<br>системи            | фразно      | 035a, 4XX3                                                                                                    |
| PN= <sup>3</sup> | Лично име                                       | фразно      | 200abcdf, 400abcdfgjxyz, 700abcdf                                                                                                    |
| SE=              | Нормативна пристапна точка на<br>англиски јазик | фразно      | 700abcdf, 710abcdefghxz, 715axz,<br>720acf, 730ahiklmnqrsuw, 740at,<br>743at, 750axyz, 780axyz                                                                                                    |
| SF= <sup>5</sup> | Пристапна точка од друг систем                  | фразно      | 400abcdfgjxyz, 410abcdefghjxz,<br>415ajxyz, 420acfjxyz,<br>430ahiklmnqrsuwjxyz, 440atjxyz,<br>443atjxyz, 450ajxyz, 480axyz, 4XX3                                                                                                    |
| SH= <sup>4</sup> | Нормативна пристапна точка                      | фразно      | 200abcdf, 210abcdefghxz, 215axz,<br>220acf, 230ahiklmnqrsuw, 240at,<br>243at, 250axyz, 280axyz                                                                                                    |
| SU= <sup>3</sup> | Пристапна точка                                 | фразно      | 200abcdf, 400abcdfgjxyz, 700abcdf,<br>210abcdefghxz, 410abcdefghjxz,<br>710abcdefghxz, 215axz, 415ajxyz,<br>715axz, 220acf, 420acfjxyz, 720acf,<br>230ahiklmnqrsuw,<br>430ahiklmnqrsuwjxyz,<br>730ahiklmnqrsuw, 240at, 440atjxyz,<br>740at, 243at, 443atjxyz, 743at,<br>250axyz, 450ajxyz, 750axyz,<br>280axyz, 480axyz, 780axyz |
| TN= <sup>3</sup> | Тематска предметна определница                  | фразно      | 250axyz, 450ajxyz, 750axyz                                                                                                    |
| UT= <sup>3</sup> | Наслов                                          | фразно      | 230ahiklmnqrsuw,<br>430ahiklmnqrsuwjxyz,<br>730ahiklmnqrsuw                                                                                                    |

<sup>3</sup> Со префиксите AT=, CB=, ET=, FN=, FS=, GN=, PN=, SU=, TN=, UT= се индексираат само полињата 4XX кои не содржат потполе 2. Потполињата на одделно поле се индексираат како една фраза и во редослед во кој се појавуваат во базата. Затоа се препорачува при пребарување изразот за пребарување да го скратите со знакот "\*". Пристапните точки се индексирани со сите внесени дијакритички знаци, а без дијакритички знаци пребарувањето не дава резултати.

<sup>4</sup> Потполињата на одделно поле се индексираат како една фраза и во истиот редослед во кој се појавуваат во базата.

<sup>5</sup> Со префиксот SF= се индексираат само полињата 4XX кои содржат потполе 2. Потполињата на одделно поле се индексираат како една фраза и во редоследот во кој се појавуваат во базата. Исклучок е потполето 3 кое е индексирано како самостојна фраза.

#### 6.3.2.3 Идентификациски податоци

| ПРЕФИКС          | ЗНАЧЕЊЕ                           | ПРЕБАРУВАЊЕ | ПОЛИЊА/ПОТПОЛИЊА |
|------------------|-----------------------------------|-------------|------------------|
| AR=              | Број на сродниот нормативен запис | фразно      | 5XX3             |
| BI=              | Ознаки на записот                 | со зборови  | 992b             |
| FA= <sup>6</sup> | Број на записот за поширок израз  | фразно      | 5XX3             |
| OR=              | Број на записот за замена         | со зборови  | 001x             |

<sup>6</sup> Со префиксот FA= се индексираат потполињата 3 на оние полиња 5XX кои во потполето 5 содржат код "g".

#### 6.3.2.4 Кодирани податоци

| ПРЕФИКС | ЗНАЧЕЊЕ                                      | ПРЕБАРУВАЊЕ | ПОЛИЊА/ПОТПОЛИЊА |
|---------|----------------------------------------------|-------------|------------------|
| GA=     | Код за географска област                     | фразно      | 160ab            |
| LA=     | Јазик кој го користи<br>лицето/корпорацијата | фразно      | 101a             |
| NA=     | Националност                                 | фразно      | 102ab            |
| RS=     | Статус на записот                            | фразно      | 001a             |
| SS=     | Код на системот                              | фразно      | 4XX2, 7XX2       |
| UC=     | УДК                                          | фразно      | 675a             |

#### 6.3.3 Ограничување

Табелата прикажува список на суфикси со кои можете дополнително да го ограничите пребарувањето.

| СУФИКС | ЗНАЧЕЊЕ                                         | ПОЛИЊА/ПОТПОЛИЊА |
|--------|-------------------------------------------------|------------------|
| /AR    | Нормативен запис                                | 001b = "x"       |
| /CBR   | Запис за назив на корпорација                   | 001c = "b"       |
| /ETR   | Запис за име/договорен наслов                   | 001c = "i"       |
| /FNR   | Запис за семејно име                            | 001c = "e"       |
| /FSR   | Запис за облик, жанр или физички карактеристики | 001c = "l"       |
| /GER   | Општ толковен запис                             | 001b = "z"       |
| /GNR   | Запис за географски назив                       | 001c = "c"       |
| /NTR   | Запис за име/наслов                             | 001c = "h"       |
| /PNR   | Запис за лично име                              | 001c = "a"       |
| /RR    | Запис за упатување                              | 001b = "y"       |
| /TNR   | Запис за тематска предметна определница         | 001c = "j"       |
| /UTR   | Запис за наслов                                 | 001c = "f"       |

### 6.4 CORES

#### 6.4.1 Основен индекс

По целосниот основен индекс можете да пребарувате без наведување суфикси за пребарување.

Табелата прикажува список на суфикси за ограничување на пребарувањето по одредени полиња од

основниот индекс.

| СУФИКС | ЗНАЧЕЊЕ             | ПРЕБАРУВАЊЕ | ПОЛИЊА/ПОТПОЛИЊА |
|--------|---------------------|-------------|------------------|
| /AU    | Автор – лице        | со зборови  | 702ab            |
| /CB    | Автор – корпорација | со зборови  | 712ab            |
| /TI    | Наслов              | со зборови  | 200ahi           |

#### 6.4.2 Дополнителни индекси

Во табелата се наоѓа список на префикси кои овозможуваат пребарување по дополнителните индекси.

| ПРЕФИКС | ЗНАЧЕЊЕ                            | ПРЕБАРУВАЊЕ | ПОЛИЊА/ПОТПОЛИЊА     |
|---------|------------------------------------|-------------|----------------------|
| AC=     | Код за вид на авторство            | фразно      | 7024                 |
| AR=     | Број на нормативниот запис         | фразно      | 7023                 |
| AS=     | Шифра на истражувачот              | фразно      | 7027                 |
| AU=     | Автор – лице                       | фразно      | 702ab                |
| CB=     | Автор – корпорација                | фразно      | 712ab                |
| CR=     | Креатор на записот                 | фразно      | 000c                 |
| DM=     | Датум на креирање/преземање        | фразно      | 000b (позиција 1-8)  |
| DR=     | Датум на последно ажурирање        | фразно      | 000b (позиција 9-16) |
| FC=     | Шифра на установата/организацијата | фразно      | 7028, 7128           |
| PY=     | Временски интервал                 | фразно      | 7020, 7120           |
| SP=     | ISSN                               | фразно      | 011ec                |
| TI=     | Наслов                             | фразно      | 200ahi               |
| ID=     | Идентификациски број на записот    | фразно      |                      |

## 6.5 ISSN

#### 6.5.1 Дополнителни индекси

Во табелата се наоѓа список на префикси кои овозможуваат пребарување по дополнителни индекси.

| ПРЕФИКС | ЗНАЧЕЊЕ                            | ПРЕБАРУВАЊЕ            | ПОЛИЊА/ПОТПОЛИЊА  |
|---------|------------------------------------|------------------------|-------------------|
| AT=     | Скратен клучен наслов              | со зборови и<br>фразно | 210ab             |
| CB=     | Издавач                            | со зборови и<br>фразно | 710ab, 711a, 720a |
| CC=     | Код на националниот ISSN<br>центар | фразно                 | 0222              |
| CO=     | Држава                             | фразно                 | 044c              |
| DC=     | УДК                                | фразно                 | 080ax             |
| FQ=     | Фреквенција                        | фразно                 | 008/18            |
| KT=     | Клучен наслов                      | со зборови и<br>фразно | 222ab             |
| LA=     | Јазик                              | фразно                 | 008/35-37         |

| ПРЕФИКС | ЗНАЧЕЊЕ                     | ПРЕБАРУВАЊЕ            | ПОЛИЊА/ПОТПОЛИЊА                                                       |
|---------|-----------------------------|------------------------|------------------------------------------------------------------------|
| LN=     | Поврзан ISSN                | фразно                 | 760x, 762x, 765x, 767x, 770x, 772x, 775x, 776x, 777x, 780x, 785x, 787x |
| LT=     | Поврзани наслови            | со зборови и<br>фразно | 760t, 762t, 765t, 767t, 770t, 772t, 775t, 776t, 777t, 780t, 785t, 787t |
| ME=     | Код на физичкиот носач      | фразно                 | 007/0-1                                                                |
| PP=     | Место на издавање           | со зборови и<br>фразно | 260a                                                                   |
| PU=     | Издавач                     | со зборови и<br>фразно | 260b                                                                   |
| SL=     | ISSN-L                      | фразно                 | 0221                                                                   |
| SN=     | ISSN                        | фразно                 | 022a                                                                   |
| SS=     | Статус на публикацијата     | фразно                 | 008/6                                                                  |
| TI=     | Наслов                      | со зборови и<br>фразно | 245anp, 246anp                                                         |
| TY=     | Вид на континуираниот извор | фразно                 | 008/21                                                                 |
| Y1=     | Почетна година              | фразно                 | 008/7-10                                                               |
| Y2=     | Завршна година              | фразно                 | 008/11-14                                                              |

## 7 Програмско проверување на записите

При зачувување на записите во библиографските бази на податоци и во двете нормативни бази на податоци се извршуваат програмски контроли врз основа на кои се прикажуваат програмски пораки.

Програмските пораки предупредуваат на:

- непочитување на дефинираните основни карактеристики на полињата и потполињата
- неправилна комбинација на повеќе податоци во записот
- други грешки

Некои контроли кои во библиографските записи предупредуваат за грешки во полињата со нормативна контрола (70X) бараат да се уредат податоците во нормативните записи или да се направи врска со соодветниот нормативен запис.

## 7.1 Библиографски бази на податоци

#### Легенда

- Статус на контролата:
  - F (Fatal): во записот има грешка и додека не се поправи записот не можете да го зачувате
  - W (Warning): во записот има грешка, но, и покрај тоа, записот можете да го зачувате
  - I (Info): во записот има можна грешка, записот можете да го зачувате
- Предупредување: пораки за корисникот (по азбучен/абецеден редослед)
- Опис: услови за проверување

Во аглести загради некаде се напишани ознаките на полето/потполето/индикаторот/ID-бројот кои при проверување се заменуваат со вредноста од записот. Три прашалници (???) во предупредувањето се заменуваат со соодветниот бој на полето/потполето/ID-бројот, а четири прашалници (???) со соодветниот број на полето.

| СТАТУС | ПРЕДУПРЕДУВАЊЕ                                                                                                    | ОПИС                                                                                                    |
|--------|----------------------------------------------------------------------------------------------------|----------------------------------------------------------------------------------------------------|
| F      | 2. индикатор може да има вредност 0 само<br>кога станува збор за онлајн извор (135b = "i").                                                                                                    | Ако е 856ind2 = 0, тогаш мора да биде 135b =<br>"i".                                                                                                    |
| F      | Ако е 115а = ?, потполето 115?1 не се<br>пополнува.                                                                                                    | Ако во полето 115 постои некое од<br>потполињата prstuvz123, тогаш мора да биде<br>115а = "a". Ако во полето 115 постои потполе<br>k или l, тогаш мора да биде 115а = "c".                                                                                                    |
| F      | Ако континуираниот извор сè уште излегува<br>(100b = "a"), годината на издавање 2 е<br>непозната (100d = "9999"). Ако изворот не<br>излегува повеќе (100b = "b"), мора да ја<br>внесеме и завршната година | Ако е 100b = "а", тогаш мора да биде 100d =<br>"9999". Ако е 100b = "b", тогаш мора да биде<br>100d ≠ "9999".                                                                                                    |
| W      | Ако постојат повеќе ISBN-броеви (010), мора<br>да се внесе објаснување (010b).                                                                                                    | Ако полето 010 во записот е повторено, се<br>проверува дали сите полиња 010, освен едно,<br>содржат потполе b. Исклучок се паровите<br>полиња 010 со 10- и 13-цифрен ISBN<br>(позициите 1–9 во 10-цифрениот број се<br>совпаѓаат со позициите 4–12 во 13-цифрениот<br>број) во кои на ниту едно поле не му е<br>потребно потполето b. |
| F      | Ако потполето 020 содржи број од<br>националната библиографија, содржината на<br>потполето не може да се промени.                                                                                          | Ако е 100h = "slv" и 020a ="SI" и ако во<br>истото поле 020 е и потполето b, содржината<br>на полето 020 не смее да се менува.                                                                                                    |
| F      | Алтернативната нумерација не е внесена<br>правилно (215rqp).                                                                                                    | Ако во полето 215 постои потполе q, тогаш во<br>него мора да биде и потполето г. Ако во<br>полето 215 постои потполе p, тогаш во него<br>мораат да бидат и потполињата q и г.                                                                                                    |

| СТАТУС | ПРЕДУПРЕДУВАЊЕ                                                                                                    | ОПИС                                                                                                    |
|--------|----------------------------------------------------------------------------------------------------|----------------------------------------------------------------------------------------------------|
| F      | Библиографското ниво (001с) не е во<br>согласност со кодот во потполето 110а.                                                                                                    | Се проверува усогласеност на 110а и 001с:<br>– ако е 110а = "е", тогаш мора да биде 001с =<br>"i"<br>– ако е 110а = "а", "b" или "с", тогаш мора да<br>биде 001с = "s"                                                                                                    |
| F      | Видео на ДВД-медиум се кодира како<br>видеозапис (115а = "c") и видеодиск (115k =<br>"b").                                                                                              | Ако е 115l = "k", тогаш мора 115a = "c" и 115k<br>= "b".                                                                                                    |
| F      | Вкупниот број на автори во потполето 970b<br>мора да биде поголем од бројот на автори во<br>полињата 70X.                                                                               | Ако во записот постои потполе 970b, тогаш во<br>него мора да биде внесен број кој е поголем<br>од вкупниот број потполиња 70X4 со код<br>"070".                                                                                                    |
| F      | Вкупниот број соработници во истражување<br>кои су внесени во потполето 970f не смее да<br>биде помал од бројот на соработници во<br>истражување кои се внесени во полињата 702.        | Ако во записот постои потполе 970f, тогаш во него мора да биде внесен број кој е поголем од вкупниот број потполиња 70Х4 со код "927".                                                                                                    |
| F      | Внесен е недозволен знак.                                                                                                    | Се проверува множеството дозволени знаци.                                                                                                    |
| F      | Внимание: дуплиран ISSN, проверете го<br>записот со ID = <id>.</id>                                                                                                    | Се проверуваат записите со $001c = "s"$ и<br>записите со $001c = "i"$ . Следните пребарувања<br>мора да дадат само еден резултат:<br>– ако е $011e \neq "0000-0000"$ , не смее да се<br>добие ниту еден друг запис со пребарување со<br>SP,SF = $<011e>$<br>– ако е $011c \neq "0000-0000"$ , не смее да се<br>добие ниту еден друг запис со пребарувањесо<br>SP,SF = $<011c>$<br>– ако е $011f \neq "0000-0000"$ , не смее да се<br>добие ниту еден друг запис со пребарување со<br>SP,SF = $<011f>$<br>Во тие записи едно од потполињата $011ecf$ е<br>задолжително. |
| W      | Внимание: можеби станува збор за дуплиран<br>запис (такви слични записи се ???: <id>).</id>                                                                                             | Се проверуваат записите со $001c \neq$ "s". Се<br>проверува дали се добиваат други записи ако<br>се пребарува со (LA = <101a> and TI = <200a><br>and AU = <700a, b*> and PY = <100c> and DT<br>= <001c>) or BN = <010a>.                                                                                                    |
| F      | Во записите за интегративни извори (по<br>правило) не се користи типологија; исклучок<br>можат да бидат веб-зборници, веб-<br>енциклопедии и неповрзани листови со<br>менлива содржина. | Ако во записот со 001с = "i" е внесено<br>потполе 001t, тогаш мора да биде исполнет<br>еден од следните услови:<br>– 001b = "l" и 110a = "g" или "f" и 001t =<br>"2.06", "2.26", "2.27", "2.30", "2.31" или<br>"2.32"<br>– 110a = "e" и 001t = "2.01", "2.02", "2.06" или<br>"2.25"                                                                                                    |
| W      | Во записот постојат повеќе автори од членови<br>на истражувачкиот тим. Проверете ги и двата<br>броја!                                                                                   | Се проверува бројот кој е внесен во потполето<br>970b (односно вкупниот број потполиња 70Х4<br>пополнети со кодот "070", ако не постои<br>потполето 970b) и бројот кој е внесен во<br>потполето 970f (односно вкупниот број<br>потполиња 7024 пополнети со кодот "927",<br>ако не постои потполето 970f). Првиот број<br>мора да биде помал.                                                                                                    |
| F      | Во записот се наоѓа неповрзано поле 910.                                                                                                    | Ако во записот постои поле 910 без потполе 3, тогаш во записот мора да има и поле 710 без потполе 3.                                                                                                    |
| F      | Во ова поле потполето а е задолжително, и<br>тоа на прво место.                                                                                                    | Се проверуваат полињата 071, 115, 116, 200, 205, 225, 5XX, 6XX (освен 610, 620 и 675), 7XX, 90X, 91X, 96X. Во нив на прво место мора да биде потполето а, освен ако во полето постои и потполе 3.                                                                                                    |

| СТАТУС | ПРЕДУПРЕДУВАЊЕ                                                                                                    | ОПИС                                                                                                    |
|--------|----------------------------------------------------------------------------------------------------|----------------------------------------------------------------------------------------------------|
| W      | Во повторени полиња 701/702 е внесен ист<br>облик на името.                                                                                     | Предупредувањето се испишува ако во<br>записот се наоѓаат две исти полиња 701 или<br>702.                                                                                                    |
| W      | Во полето ??? е пополнето потполето d, па затоа проверете ја вредноста на 2. индикатор.                                                         | Ако полето 70X или 600 содржи потполе d, се проверува дали е ind2 = 0.                                                                                                    |
| F      | Во полето ??? Недостасува потполето а.                                                                                                    | Ако во полето 4XX постои потполе x, а не<br>постои потполе a, со пребарување со SP =<br><4XXx> во COBIB мора да се добие запис кој<br>содржи поле 530.                                                                                                    |
| W      | Во полето можеме да го користиме или само<br>потполето а или (кога вредноста на 2.<br>индикатор е 1) останатите потполиња (без<br>потполето а). | Ако е 338ind2 = " ", во полето може да има<br>само едно потполе а. Ако е 338ind2 = 1, во<br>полето не смее да има потполе а.                                                                                                    |
| F      | Во полето не е дозволено да се вгради<br>потполе ???.                                                                                           | Во полињата за вградување можат да бидат<br>вградени само некои потполиња:<br>– 421: 200abcdefghiz, 205abdfg, 206a, 208ad,<br>210abcdefgh, 215acde, 225adefhivxz, 230a,<br>300a, 337a, 500abhiklmnqrstuv<br>– 423, 488: 200abehi, 500abhi, 503aj, 510aehiz,<br>700abcdef478, 701abcdef4678, 702abcdef4678,<br>710abcdfegh48, 711abcdfegh48, 712abcdfegh48,<br>900abcdef, 901abcdef6, 902abcdef6,<br>910abcdfegh48, 911abcdfegh468,<br>912abcdfegh468<br>– 481, 482: 200abcdefghiz509, 205abdfg,<br>210abcdefgh |
| F      | Во полето недостасува потполето.                                                                                                    | Се проверува присуство на одредено потполе во полето.                                                                                                    |
| W      | Во потполето ???d се внесуваат само римски броеви.                                                                                              | Предупредувањето се испишува ако кое било<br>од потполињата 600d, 70Xd или 90Xd содржи<br>број.                                                                                                    |
| F      | Во потполето 017а се внесува само<br>идентификаторот DOI (без низите "http(s)://"<br>и "dx.doi.org").                                           | Ако е 0172 = "doi", потполето а не смее да<br>започне со низата "http://", а не смее да ја<br>содржи ниту низата "dx.doi.org".                                                                                                    |
| F      | Во потполето треба да се внесе сиглата на<br>домашната библиотека.                                                                              | Во потполето 5 на полињата 012, 141, 316,<br>317, 318, 481, 482, 702 и 712 смее да се внесе<br>само сигла на домашната библиотека.                                                                                                    |
| W      | Во првото или единственото поле 210, 1. индикатор мора да има вредност празно.                                                                  | Првото поле 210 мора да има ind1 = " ".                                                                                                    |
| F      | Воедначете ги индикаторите за испис на забелешки (2. индикатор).                                                                                | Сите полиња 436 (или 446 или 447) во<br>записот мораат да имаат иста вредност на<br>ind2.                                                                                                    |
| Ι      | Вредноста во потполето е Салвадор.<br>Проверете го кодот за држава на издавање.                                                                 | Се испишува предупредување ако е 102а = "slv".                                                                                                    |
| Ι      | Вредноста на 1. индикатор во полето 200 е 1,<br>иако во записот постои авторска<br>определница.                                                 | Се испишува предупредување ако се<br>исполнети условите:<br>– 200ind1 = 1<br>– 001b = "a"<br>– полето 700 или 710 е присутно во записот                                                                                                    |
| F      | Годината на издавање 2 (100d) мора да биде<br>понова од годината на издавање 1 (100c).                                                          | Ако во 100b е внесен еден од кодовите "f" или<br>"g", тогаш во 100d мора да биде внесена<br>понова година од 100с. Ако во 100b е внесен<br>еден од кодовите "b" или "l", тогаш во 100d<br>мора да биде внесена понова или иста година<br>како во 100с. Наместо одделни броеви може<br>да се внесе знакот "?" кој во 100с се уважува<br>како број 0, а во 100d како број 9.                                                                                                    |

| СТАТУС | ПРЕДУПРЕДУВАЊЕ                                                                                                    | ОПИС                                                                                                    |
|--------|----------------------------------------------------------------------------------------------------|----------------------------------------------------------------------------------------------------|
| W      | Годината на издавање на статијата (100cd) не<br>се совпаѓа со периодот во кој излегувал<br>изворот.                       | Се проверуваат само записите со 011а и со<br>100b = "d", "g", или без 100b. Годината во<br>100cd се споредува со годината во 100cd од<br>записот кој се добива по пребарување со SP =<br><011a>, но само ако во пронајдените записи<br>100b = "a", "b" или "c". Во пронајдените<br>записи годината во 100cd од проверениот<br>запис мора да биде понова или иста како и<br>годината во 100c, и постара или иста како и<br>годината во 100d. |
| I      | За аналитичка обработка на континуираниот<br>извор мора да биде пополнето потполето 011е<br>или потполето 011с.           | Предупредувањето се испишува ако е f единствено потполе во полето 011.                                                                                                    |
| W      | За научни статии и други составни делови<br>наведување на податокот за библиографија во<br>потполето 320а е задолжително. | Полето 320 е задолжително во записите кои<br>исполнуваат еден од трите услови:<br>– ако во потполето 001t постои еден од<br>кодовите "1.01", "1.02", "1.03" или "1.16"<br>– ако во потполето 001t постои код "1.06" или<br>"1.08", а во потполето 970g код "1" или "2"<br>– ако во записот постои потполе 4641, а<br>записот што се добива по пребарување со ID<br>= <4641> во потполето 001t содржи еден од<br>кодовите "2.31" или "2.32"  |
| W      | За некнижна граѓа се препорачува да се<br>внесат барем основните кодирани податоци.                                       | Ако е 001с ≠ "а", тогаш во записот мора да<br>бидат присутни следните потполиња:<br>– ако е 001b = "g", потполе 115а и едно од<br>потполињата 115g и 115k<br>– ако е 001b = "k", потполе 116а<br>– ако е 001b = "r", потполе 117а<br>– ако е 001b = "e" или "f", потполе 124b<br>– ако е 001b = "i" или "j", потполе 126а<br>– ако е 001b = "l", потполе 135b                                                                               |
| W      | За сепаратот (105b = "8") недостасува<br>забелешка за посебен отпечаток (324).                                            | Ако во потполето 105b се наоѓа код "8", се проверува дали постои и поле 300 или 324.                                                                                                    |
| F      | За соодветно поврзување на континуираните извори мора да постојат барем две полиња ???.                                   | Во записот никогаш не смее да има само едно<br>поле 436, 446 или 447.                                                                                                    |
| W      | Запис со тој број не постои во COBIB и ISSN.                                                                              | Во потполињата 225х, 321х и невградените<br>4XXx смее да биде внесен само правилен<br>ISSN. Записот со тој ISSN мора да биде<br>внесен или во COBIB (пребарување со SP =<br><issn>) или во базата ISSN (пребарување со<br/>SN = <issn>).</issn></issn>                                                                                                    |
| F      | Записот CIP (001а = "p") смее да содржи<br>ознака за тип во 001t само ако содржи DOI во<br>017.                           | Ако е 001а = "р" и ако во записот постои потполе 001t, тогаш во него мора да постои и потполе 017.                                                                                                    |
| F      | Записот за 001t = "2.20" или "2.21" мора да<br>содржи код за електронски извор (001b = "l").                              | Ако е 001t = "2.20" или "2.21", тогаш мора да<br>биде 001b = "l".                                                                                                    |
| W      | Записот за електронски извор (001b="l") мора<br>да содржи поле 017, 337 или 856.                                          | Ако е 001b = "l" и 001с ≠ "a", тогаш записот<br>мора да содржи едно од потполињата 017, 337<br>или 856.                                                                                                    |
| F      | Записот за настан 001b = "u" мора да има<br>библиографско ниво 001c = "d".                                                | Ако е 001b = "u", тогаш мора да биде 001c =<br>"d".                                                                                                    |
| F      | Записот за научна монографија (001t = "2.01")<br>мора да има потполнето потполе 105е.                                     | Ако е 001с = "m" и 001t = "2.01", потполето<br>105е е задолжително.                                                                                                    |
| Ι      | Знакот за равенство со растојание "=" се испишува автоматски пред потполето.                                              | Предупредувањето се испишува ако во потполињата 200d, 205d или 225d на прво место е знакот за равенство.                                                                                                    |

| СТАТУС | ПРЕДУПРЕДУВАЊЕ                                                                                                    | ОПИС                                                                                                    |  |
|--------|----------------------------------------------------------------------------------------------------|----------------------------------------------------------------------------------------------------|--|
| W      | И записот за изворот во кој се наоѓа<br>составниот дел со типот "1.16" мора да<br>содржи податок за типот.                                                                      | Се проверуваат само записите со 001t = "1.16"<br>и со пополнето потполе 4641. Записот што се<br>добива со ID = <4641> мора да содржи<br>потполе 001t.                                                                                                    |  |
| F      | Инвентарниот број не постои.                                                                                                    | Потполето 992у во записот за тематски број<br>мора да започнува со инвентарниот број кој е<br>внесен во потполето 997f со фондот за<br>соодветната сериска публикација. На<br>инвентарниот број во потполето 992у може да<br>му следи запирка, а зад тоа и произволен<br>текст.                                                                                                    |  |
| F      | Истиот автор е наведен и во записот за<br>изворот. Изберете вредност "2" за првиот<br>индикатор и со тоа издвојте ја единицата од<br>персонална библиографија.                  | Се проверуваат само записите во кои се<br>пополнети и двете потполиња 001t и 4641.<br>Ако во записот што се добива со ID = <4641><br>постои и потполе 001t и ако двата записи<br>имаат полиња 70X кои се совпаѓаат во сите<br>потполиња abcdf4 (можат да се совпаѓаат<br>различни полиња, на пр. 700 и 701), тогаш<br>едното од полињата кои се совпаѓаат мора да<br>има 70Xind1 = 2. |  |
| W      | Клучниот наслов се додава заедно со ISSN.                                                                                                    | Ако во записот постои поле 530 или 531,<br>тогаш во записот мора да постои и потполето<br>011е или 011f.                                                                                                    |  |
| F      | Кога е пополнето потполето 970g, записот во<br>потполето 001t мора да има код за излагање<br>на конференција.                                                                   | Ако во записот постои потполе 970g, тогаш во потполето 001t мора да има еден од кодовите "1.06", "1.07", "1.08", "1.09", "1.10", "1.11", "1.12" или "1.13".                                                                                                    |  |
| F      | Кога е пополнето потполето 970g, мора да<br>бидат пополнети и потполињата 970a и 970d                                                                                           | Ако во записот постои потполе 970g, тогаш во<br>него мора да постојат и потполињата 970a и<br>970d.                                                                                                    |  |
| W      | Кодовите во потполињата 121а и 124b мора<br>да си соодветствуваат.                                                                                                    | Ако во 124b има еден од кодовите "a", "b",<br>"d", "f", "g", "i" или "j", се проверува дали е<br>121a = "a". Ако е во 124b еден од кодовите "c"<br>или "e", се проверува дали е 121a = "b".                                                                                                    |  |
| F      | Кодовите за илустрации (105а, 140а) и<br>податоците во потполето 215с мораат да<br>бидат усогласени.                                                                            | Потполето 215с е задолжително во записите<br>кои ги исполнуваат следните услови:<br>– 001а ≠ "p"<br>– постои потполе 105а со код кој е различен<br>од кодовите "f" и "y"<br>Едно од потполињата 105а и 140а е<br>задолжително во записите кои ги исполнуваат<br>следните услови:<br>– постои потполе 215с<br>– 001b = "a"<br>– 001c = "m"<br>– полето 130 не постои                   |  |
| W      | Кодовите за јазик во потполињата 101abc<br>мораат меѓусебно да се разликуваат.                                                                                                  | Ако е 101ind1 = 1, кодовите во потполињата<br>101abc, доколку постојат, мораат меѓусебно<br>да се разликуваат.                                                                                                    |  |
| W      | Кодовите за јазик во потполињата 101efg<br>мораат да се разликуваат од кодот во првото<br>потполе 101а.                                                                         | Во полето 101 содржината на потполето efg<br>мора да се разликува од содржината на<br>првото потполе а.                                                                                                    |  |
| W      | Кодот во потполето 001b во овој запис се<br>разликува од кодот во потполето 001b во<br>надредениот запис. Проверете дали навистина<br>станува збор за два различни вида записи! | Се проверуваат само записите кои имаат<br>потполе 011а или 4641. Потполето 001b мора<br>да биде исто како во записите кои се добиваат<br>со пребарувањето со SP = <011a> or ID =<br><4641>, освен ако во пронајдениот запис 001b<br>= "m".                                                                                                    |  |
| W      | Кодот е избришан од шифрарникот.                                                                                                    | Се проверува дали кодот во потполето е поништен.                                                                                                    |  |

| СТАТУС | ПРЕДУПРЕДУВАЊЕ                                                                                                    | ОПИС                                                                                                    |  |
|--------|----------------------------------------------------------------------------------------------------|----------------------------------------------------------------------------------------------------|--|
| F      | Кодот за авторство 927 го доделуваме само на<br>оние соработници во истражувањето кои не<br>се истовремено и автори.                            | Се проверуваат записи со потполе 7024 =<br>"927". Ако во записот постои уште некое<br>друго поле 70X со исто потполе 3, како што е<br>во полето со 7024 = "927", тоа поле не не смее<br>да има потполе 4 со код "070".                                                                                 |  |
| F      | Кодот за година на издавање 100b = "j" бара<br>внесување на точен датум во потполето 100d.                                                      | Ако е 100b = "j", тогаш во 100d мора да биде<br>внесен датум во облик ММДД:<br>– ММ е двоцифрена ознака за месец<br>(водечката нула е задолжителна, може да<br>биде "0?" или "1?")<br>– ДД е двоцифрена ознака за ден (водечката<br>нула е задолжителна, може да биде "1?", "2?",<br>"3?" или "??")    |  |
| W      | Кодот за држава (102а) се разликува од кодот<br>за држава во надредениот запис.                                                                 | Се проверуваат само записите со 001с = "а".<br>Во таквиот запис мора да постои барем едно<br>од потполињата 011а и 4641. Ако во записот<br>постои потполе 102а, истото потполе со<br>истата содржина мора да постои во сите<br>записи кои се добиваат со пребарување со SP<br>= <011a> or ID = <4641>. |  |
| F      | Кодот за ознака на годината на издавање<br>(100b) не е во согласност со кодот за<br>библиографско ниво (001c).                                  | Се проверува усогласеноста на 001с и 100b:<br>– ако е 100b = "а", "b" или "с", тогаш мора да<br>биде 001с = "s" или "i"<br>– ако е 100b = "d", "e", "f", "g", "h", "i" или<br>"j", тогаш мора да биде 001с ≠ "s"<br>– ако е 100b = "]", тогаш мора да биде 001с =<br>"c"                               |  |
| F      | Кодот за типологија не се совпаѓа со кодот за<br>библиографско ниво.                                                                            | Се проверува првиот знак од 001t и 001c:<br>– ако е 001t = "1*", тогаш мора да биде 001c =<br>"a"<br>– ако е 001t = "2*", тогаш мора да биде 001c =<br>"m" или 001c = "i"<br>– ако е 001t = "3*", тогаш мора да биде 001c =<br>"d"                                                                     |  |
| F      | Кодот не постои во шифрарникот                                                                                                    | Се проверува правилноста на кодираното поле.                                                                                                    |  |
| F      | Контролните знаци за подредување<br>(NSB/NSE) и ознаката за LaTeX мора да<br>бидат во пар.                                                      | Знакот NSB/NSE и ознаката за LaTeX во едно потполе секогаш мора да бидат во пар.                                                                                                    |  |
| F      | Можете да внесете само ISSN или интерен<br>број на континуираниот извор за кој веќе<br>постои запис во СОВІВ. Бројот 0000-0000 не е<br>валиден! | Во потполињата 011а и 011s е дозволена само<br>содржина која е внесена во потполето 011е<br>или 011с во некој друг запис. Исклучок е<br>бројот "0000-0000" кој во потполињата 011а и<br>011s не е дозволен.                                                                                            |  |
| Ι      | Научна монографија (001t = "2.01") мора да<br>има ISBN (010a).                                                                                  | Ако е 001t = "2.01", тогаш во записот мора да постои потполе 010а.                                                                                                    |  |
| F      | Научна статија (001t=1.01, 1.02, 1.03) не смее<br>да биде поврзана на континуиран извор со<br>потполе 110a = ???.                               | Се проверуваат записи со 011а. Ако е 001t = "1.01", "1.02"или "1.03", тогаш во записот добиен по пребарување со SP = <011a>, во потполето 110а не смее да бидат кодовите "с" и "z".                                                                                                    |  |
| F      | Неважечка вредност на индикаторот.                                                                                                    | Се проверува дали внесената вредност на индикаторот е важечка.                                                                                                    |  |
| F      | Недостасува ISSN (011с, е или f).                                                                                                    | Во записот мора да постои едно од<br>потполињата 011е, с или f, ако е исполнет<br>барем еден од условите:<br>– 001c = "s"<br>– 001c = "i" и 100b = "a", "b" или "c"                                                                                                    |  |

| СТАТУС | ПРЕДУПРЕДУВАЊЕ                                                                                                    | ОПИС                                                                                                    |  |
|--------|----------------------------------------------------------------------------------------------------|----------------------------------------------------------------------------------------------------|--|
| F      | Недостасува ISSN на серија/потсерија/прилог<br>(011s).                                                                               | Ако во записот постои кое било од<br>потполињата 2150pqrs, тогаш во него мора да<br>биде и потполето 011s.                                                                                                    |  |
| F      | Недостасува врска со изворот (011а или<br>4641).                                                                                     | Ако е 001с = "a", тогаш мора да биде<br>исполнет барем еден од условите:<br>– постои потполе 011а<br>– постои потполе 4641<br>– постојат потполињата 000е = "only" и 992v<br>Мора да важи и спротивното: ако е исполнет<br>кој било од наброените услови, тогаш мора да<br>биде 001с = "a".                                                                           |  |
| F      | Недостасува година на издавање 2 (100d).                                                                                             | Потполето 100d е задолжително, ако е 100b =<br>"a", "b", "c", "g" или "j".                                                                                                    |  |
| W      | Недостасува кодот за вид на авторство<br>(70X4).                                                                                     | Во полињата 70X секогаш мора да постои потполе 4.                                                                                                    |  |
| W      | Недостасува кодот за зборник (105b = "z").                                                                                           | Ако 105с = "1" или 105d = "1", тогаш мора да<br>биде 105b = "z".                                                                                                    |  |
| F      | Недостасува определница: персонална (поле<br>700), корпоративна (поле 710) или стварна<br>(вредноста на 1. индикатор во полето 200). | Ако не постои ниту едно од полињата 700,<br>710 или 532 и ако во записот постои поле 200,<br>тогаш мора да биде 200ind1 = 1.                                                                                                    |  |
| F      | Недостасува потполето 011а.                                                                                                    | Ако во полето 011 постои потполе s, во него мора да постои и потполе a.                                                                                                    |  |
| W      | Недостасува потполето 101с. Ако не го знаете јазикот на оригиналот, внесувате код "und".                                             | Ако е 101ind1 = 1, тогаш во полето 101 мора<br>да постои потполе с.                                                                                                    |  |
| W      | Недостасува потполето 3.                                                                                                    | Во записите кои се преземаат од другите<br>системи во СОВІВ задолжително треба да се<br>поврзат неповрзаните полиња 70Х, што значи<br>дека во полињата 70Х со потполе а е<br>задолжително и потполето 3.                                                                                                    |  |
| F      | Недостасува потполето f.                                                                                                    | Ако во полињата 200 или 205 постои потполе<br>g, во истото поле мора да постои и потполето<br>f.                                                                                                    |  |
| F      | Неправилен ISBN.                                                                                                    | Во потполето 010а мора да биде внесен ISBN број со правилен контролен број.                                                                                                    |  |
| F      | Неправилен ISMN.                                                                                                    | Во потполето 013а мора да биде внесен ISMN број со правилен контролен број.                                                                                                    |  |
| F      | Неправилен ISSN.                                                                                                    | Во потполињата 011efl мора да биде внесен<br>ISSN број со правилен контролен број.                                                                                                    |  |
| F      | Неправилен ISSN.                                                                                                    | Во потполето 011с мора да биде внесен ISSN број со правилен контролен број.                                                                                                    |  |
| W      | Неправилен URL.                                                                                                    | Во потполињата 321u и 856u мора да биде<br>внесен правилен URL.                                                                                                    |  |
| F      | Несоодветен линк.                                                                                                    | Во потполето 001х смее да се внесе само ID<br>од некој друг запис од СОВІВ или "-". ако е<br>внесен ID на заменлив запис, тогаш мора да<br>бидат исполнети следните услови:<br>– со пребарување со OR = <id> не се<br/>добиваат резултати<br/>– со пребарување со ID = &lt;001х&gt; во истата<br/>база се добива еден запис<br/>– добиениот запис има 001а ≠ "d"</id> |  |
| F      | Нумерацијата не е внесена правилно (215hig).                                                                                         | Ако во полето 215 постои потполе i, тогаш во<br>него мора да биде и потполето h. Ако во<br>полето 215 постои потполе g, тогаш во него<br>мораат да бидат и потполињата i и h.                                                                                                    |  |

| СТАТУС | ПРЕДУПРЕДУВАЊЕ                                                                       | ОПИС                                                                                                    |
|--------|--------------------------------------------------------------------------------------|----------------------------------------------------------------------------------------------------|
| W      | Писмото во потполето 1001 не соодветствува<br>со јазикот во потполето 101g или 101a. | Се проверува усогласеноста на кодот во<br>потполето 101g (или во првото потполе 101а,<br>ако потполето 101g не постои во записот) и<br>кодот во потполето 100l:<br>– ако е 101g(a) = "ger", "eng", "ita", "spa",<br>"fre", "scr", "slv", "bos", "alb", "hun", "slo",<br>"cze", "pol", "dut", "fin", "por", "swe", "nor"<br>или "dan", тогаш во 1001 мора да биде внесен<br>кодот "ba"<br>– ако е 101g(a) = "scc" или "srp", тогаш во<br>1001 мора да биде внесен кодот "cb" или "ba"<br>– ако е 101g(a) = "mac", тогаш во 1001 мора да<br>биде внесен кодот "cc"<br>– ако е 101g(a) = "mac", тогаш во 1001 мора да<br>биде внесен кодот "cc"<br>– ако е 101g(a) = "rus", "bel", "bul", "mol",<br>"mon", "ukr", "bug", "taj", "tar", "tut" или<br>"tuk", тогаш во 1001 мора да биде внесен<br>кодот "ca"<br>– ако е 101g(a) = "kir", "kaz", "oss", "uzb" или<br>"aze", тогаш во 1001 мора да биде внесен еден<br>од кодовите "ba" или "ca" или "fa"<br>– ако е 101g(a) = "che" или "rum", тогаш во<br>1001 мора да биде внесен кодот "ca"<br>– ако е 101g(a) = "chu", тогаш во 1001 мора да<br>биде внесен кодот "cc"<br>– ако е 101g(a) = "chu", тогаш во 1001 мора да<br>биде внесен кодот "ca"<br>– ако е 101g(a) = "chu", тогаш во 1001 мора да<br>биде внесен кодот "da"<br>– ако е 101g(a) = "gr" или "gre", тогаш во<br>1001 мора да биде внесен кодот "ga"<br>– ако е 101g(a) = "chi", тогаш во 1001 мора да<br>биде внесен кодот "da"<br>– ако е 101g(a) = "chi", тогаш во 1001 мора да<br>биде внесен кодот "ea"<br>– ако е 101g(a) = "chi", тогаш во 1001 мора да<br>биде внесен кодот "ka"<br>– ако е 101g(a) = "ara", "per", "oto", "may",<br>"pus", "urd" или "ira", тогаш во 1001 мора да<br>биде внесен кодот "ka"<br>– ако е 101g(a) = "cha", тогаш во 1001 мора да<br>биде внесен кодот "ka"<br>– ако е 101g(a) = "tha", тогаш во 1001 мора да<br>биде внесен кодот "ia"<br>– ако е 101g(a) = "tha", тогаш во 1001 мора да<br>биде внесен кодот "ia"<br>– ако е 101g(a) = "tha", тогаш во 1001 мора да<br>биде внесен кодот "ia"<br>– ако е 101g(a) = "tha", тогаш во 1001 мора да<br>биде внесен кодот "ia"<br>– ако е 101g(a) = "tha", тогаш во 1001 мора да<br>биде внесен кодот "ia"<br>– ако е 101g(a) = "thi", "ma" или "nep",<br>тогаш во 1001 мора да биде внесен код |
| F      | Писмото на определницата не одговара на<br>писмото на делото.                        | СОNOR со несоодветно писмо во 200 во зависност од 1001:<br>— ако е 1001 = "с*" или "ос", се проверуваат сите полиња 70Х со потполе 3. Ако некое од нив нема потполе s = "с*", тогаш во записот мора да постои уште едно поле со истиот број и истата содржина во потполето 3 и со потполе s = "c*".<br>— ако 1001 ≠ "с" и 1001 ≠ "ос", се проверуваат сите полиња 70Х со потполе 3. Ако некое од нив нема потполе s = "ba", тогаш во записот мора да постои уште едно поле со истиот број и истата содржина во потполе 3. Ако некое од нив нема потполе s = "ba", тогаш во записот мора да постои уште едно поле со истиот број и со истата содржина во потполето 3 и со потполе s = "ba".                                                                                                    |
| F      | Повтореното потполе ???f мора да започне со знакот за равенство.                     | Ако во некое од потполињата 200, 205, 225<br>постои низа од повеќе потполиња f заедно<br>(без други потполиња помеѓу), во таквата<br>низа сите потполиња f, освен првото, мора да<br>започнуваат со знакот "=". Во едно поле може<br>да постојат повеќе такви низи.                                                                                                    |
| W      | Погрешен 2. индикатор.                                                               | Во полињата 600 и 70Х мора да биде ind2 = 1,<br>ако во полето постои потполе b и ind2 = 0, ако<br>не постои потполе b.                                                                                                    |

| СТАТУС | ПРЕДУПРЕДУВАЊЕ                                                                                                  | ОПИС                                                                                                    |  |
|--------|----------------------------------------------------------------------------------------------------|----------------------------------------------------------------------------------------------------|--|
| W      | Погрешен ISSN. За доделување повикајте го<br>националниот ISSN центар.                                          | Во потполињата 011cef не смее да биде<br>внесена низа "0000-0000".                                                                                                    |  |
| F      | Погрешен индикатор.                                                                                             | Ако во полето 101 постои потполе с, тогаш<br>мора да биде ind1 ≠ 0.                                                                                                    |  |
| W      | Погрешен код за регион.                                                                                         | Во полето 102 потполето b смее да биде<br>присутно само ако не постои потполе а или<br>ако во потполето а има еден од кодовите "srb"<br>или "bih". За "srb" во 102b се можни кодовите<br>"ko", "cs" и "vj", а за "bih" кодовите "br", "fb"<br>и "rs". |  |
| F      | Погрешна година на издавање 2 за<br>континуиран извор со непознат статус (100b =<br>"c").                       | Ако е 100b = "c", тогаш мора да биде 100d =<br>"????".                                                                                                    |  |
| F      | Погрешно формирана формална определница.<br>Полето 710 мора да биде присутно со<br>вредност на индикаторите 01. | Ако во записот постои полето 503, тогаш во него мора да биде и полето 710 со $ind1 = 0$ и $ind2 = 1$ .                                                                                                    |  |
| F      | Полето ??? е повторливо само за напореден облик на личното име.                                                 | Ако е полето 700 повторено, сите повторувања мора да го содржат истото потполе 3.                                                                                                    |  |
| F      | Полето ??? не е повторливо.                                                                                     | Во полињата за вградување можат да се<br>вградат само следните неповторливи полиња:<br>– во 421: 200, 205, 208, 210<br>– во 423: 200, 503, 700, 710<br>– во 481: 200, 205, 210<br>– во 482: 200, 205, 210<br>– во 488: 200, 503, 700, 710             |  |
| W      | Полето ??? се пополнува за електронски<br>извори (001b = "l").                                                  | Ако во записот постои некое од полињата<br>135, 230, 336 или 337, се проверува дали е<br>001b = "l" или "m".                                                                                                    |  |
| F      | Полето ??? се пополнува за звучни записи и<br>музикалии (001b = "c", "d", "i", "j").                            | Ако во записот постои поле 125, 127 или 128,<br>тогаш мора да биде 001b = "c", "d", "g", "i",<br>"j", "l" или "m".                                                                                                    |  |
| F      | Полето ??? се пополнува за картографска<br>граѓа (001b = "e", "f").                                             | Ако во записот постои некое од полињата<br>120, 121, 123, 124 или 206, тогаш мора да<br>биде 001b = "e", "f", "l" или "m".                                                                                                    |  |
| F      | Полето 017 мора да содржи потполе 2 и потполе а или z.                                                          | Полето 017 мора да содржи потполе 2 и барем едно од потполињата а или z.                                                                                                    |  |
| F      | Полето 071 се користи за звучни записи,<br>видеозаписи и музикалии (001b = "c", "g", "i",<br>"j").              | Ако во записот постои 071, тогаш во 001b<br>мора да биде еден од кодовите "c", "g", "i",<br>"j", "l" или "m".                                                                                                    |  |
| F      | Полето 115 се пополнува за видеопроекции,<br>филмска и видеограѓа (001b = "g").                                 | Ако во записот постои поле 115, тогаш мора<br>да биде 001b = "g", "l" или "m".                                                                                                    |  |
| F      | Полето 116 се пополнува за сликовна граѓа<br>(001b = "k").                                                      | Ако во записот постои поле 116, тогаш мора<br>да биде 001b = "k", "l" или "m".                                                                                                    |  |
| F      | Полето 117 се пополнува за<br>тродимензионални артефакти и предмети<br>(001b = "r").                            | Ако во записот постои поле 117, тогаш мора<br>да биде 001b = "r" или "m".                                                                                                    |  |
| F      | Полето 126 се пополнува за звучни записи<br>(001b = "i", "j").                                                  | Ако во записот постои поле 126, тогаш мора<br>да биде 001b = "i", "j" или "m".                                                                                                    |  |
| W      | Полето 130 се пополнува за микрооблици.<br>Проверете ја содржината на потполето 001b!                           | Ако во записот постои поле 130, се проверува<br>дали во потполето 001b се наоѓа некој од<br>кодовите "a", "b", "c", "d", "e", "f", "k" или<br>"m".                                                                                                    |  |

| СТАТУС | ПРЕДУПРЕДУВАЊЕ                                                                                                    | ОПИС                                                                                                    |  |
|--------|----------------------------------------------------------------------------------------------------|----------------------------------------------------------------------------------------------------|--|
| F      | Полето 970 не може да се измени, бидејќи во<br>записот потполето 001t е верификувано.<br>Типологијата може да ја отклучи надлежниот<br>Централен специјализиран информациски<br>центар. | Содржината на полето 970 не смее да се<br>менува или да се брише ако во записот постои<br>потполе 000s.                                                                                                    |  |
| F      | Полето 9X0 не смее да се појавува без полето<br>7X0.                                                                                                    | Ако во записот постои поле 900,<br>задолжително е и полето 700. Ако во записот<br>постои поле 910, задолжително е и полето<br>710.                                                                                                    |  |
| W      | Полето го пополнуваме за текстуална граѓа<br>(001b = "a" или 001b = "b").                                                                                                    | Ако во записот постои поле 105, се проверува<br>дали е во 001b некој од кодовите "a", "b", "l"<br>или "m". Ако во записот постои поле 106, се<br>проверува дали е во 001b некој од кодовите<br>"a", "b" или "m".                                                                                                    |  |
| F      | Полето не е во маската.                                                                                                    | Се проверува присуство на одредено поле во избраната маска за внес.                                                                                                    |  |
| F      | Полето не е повторливо (проверете ги и вградените полиња).                                                                                                    | Се проверува повторливоста на одредено поле.                                                                                                    |  |
| F      | Полето не е правилно поврзано со полето ???.                                                                                                    | Во полињата 901, 902, 911, 912 и 96X<br>задолжително е едно од потполињата 3 или 6.<br>Во соодветното поле 7XX, односно 60X мора<br>да постои потполе 3 или 6 со иста содржина.<br>Ако полето 900/910 има потполе 3, тогаш во<br>полето 700/710 мора да постои потполе 3 со<br>иста содржина. Ако во полето 900/910 не<br>постои потполе 3, тогаш не смее да постои<br>ниту во полето 700/710. |  |
| F      | Полето се пополнува за музикалии (001b = "c", "d").                                                                                                    | Ако во записот постои 208, тогаш во 001b<br>мора да биде еден од кодовите "с", "d" или<br>"m".                                                                                                    |  |
| W      | Полето содржи број. Проверете ја<br>правилноста на внесот.                                                                                                    | Предупредувањето се испишува ако кое било<br>од потполињата 600с, 70Хс или 90Хс содржи<br>број.                                                                                                    |  |
| W      | Полињата 700 и 710 не се користат доколку<br>има повеќе од три автори.                                                                                                    | Ако во записот постои поле 700 (710), тогаш<br>во записот може да има најмногу две полиња<br>701 (711).                                                                                                    |  |
| F      | Полињата 700 и 710 не смеат да се<br>употребуваат во записот во исто време.                                                                                                    | Полињата 700 и 710 не смеат да се појавуваат<br>во записот во исто време.                                                                                                    |  |
| W      | Потполето 7024 содржи код за авторство???.<br>Проверете го внесот во потполето 105b!                                                                                                    | Ако во потполето 7024 постои еден од<br>кодовите "991", "992", "993" или "994", тогаш<br>едно од потполињата 105b мора да започнува<br>со "m" или со "p".                                                                                                    |  |
| F      | Потполето 916 може да постои во записот само ако е потполнето и потполето 71X3.                                                                                                    | Ако во записот постои поле 916, тогаш мора<br>да биде пополнето барем едно потполе 71Х3.                                                                                                    |  |
| F      | Потполето а е задолжително во полето.                                                                                                    | Во полињата 327, 330 и 610 мора секогаш да има едно потполе а.                                                                                                    |  |
| F      | Потполето е задолжително во записот.                                                                                                    | Се проверува присуство на потполиња кои се задолжителни во записот.                                                                                                    |  |
| F      | Потполето е предолго.<br>Потполето е прекратко.                                                                                                    | Во потполе со ограничена должина се проверува должината на внесот.                                                                                                    |  |
| F      | Потполето може да се користи само за<br>поврзување со монографска публикација.                                                                                                    | Ако во записот постои потполе 4641, тогаш во<br>него мора да биде ID на запис кој содржи<br>потполе 001с = "m" или 001с = "i".                                                                                                    |  |
| F      | Потполето не е во маската.                                                                                                    | Се проверува присуство на одредено потполе во избраната маска за внес.                                                                                                    |  |

| СТАТУС | ПРЕДУПРЕДУВАЊЕ                                                                                                    | ОПИС                                                                                                    |  |
|--------|----------------------------------------------------------------------------------------------------|----------------------------------------------------------------------------------------------------|--|
| F      | Потполето не е повторливо.                                                                                                    | Се проверува повторливоста на одредено потполе.                                                                                                    |  |
| F      | Потполето се пополнува само во записите кои<br>не се поврзани со запис за монографски извор<br>(потполето 4641 не постои).                                | Потполињата 970g и 4641 не смеат да се<br>појавуваат во записот во исто време.                                                                                                    |  |
| F      | Потполињата се погрешно подредени во полето ???.                                                                                                    | Се проверуваат полињата 600, 70X и 90X кои<br>немаат потполе 3. Потполињата cdf ce<br>дозволени само зад потполињата а и b.                                                                                                    |  |
| W      | Пред забелешката 856z, мора да биде<br>пополнето потполето 856g (URN), 856u (URL)<br>или 856q (вид на датотека), освен ако изворот<br>веќе не е достапен. | Ако во полето 856 постои потполе z, тогаш<br>непосредно пред него мора да постои потполе<br>q, g или u.                                                                                                    |  |
| Ι      | Проверете го кодот за јазик!                                                                                                    | Предупредувањето се испишува ако во некое од потполињата на 101 се наоѓа код "got" или "ang".                                                                                                    |  |
| W      | Проверете ја годината на издавање 1 и<br>годината на издавање 2 (100cd)!                                                                                  | Се проверува содржината на потполето 100с<br>која би требало да биде број помеѓу 1000 и<br>тековната година +3. Наместо одделни бројки<br>може да се користи и знакот "?" кој се<br>уважува како број 0. На ист начин се<br>проверува и 100d, ако постои во записот, но<br>само ако е 100b ≠ "j" и ако е 100d ≠ "9999".                                                                                                    |  |
| F      | Репродукцијата излегла пред оригиналот?<br>Проверете ги 100bcd!                                                                                           | Ако во 100b има код "e", тогаш годината во<br>100с мора да биде понова или иста како во<br>100d. Наместо одделни броеви можен е<br>знакот "?" кој во 100с се уважува како број 9,<br>а во 100d како цифра 0.                                                                                                    |  |
| F      | Содржините на потполињата 001а и 001х не се усогласени.                                                                                                   | Ако е 001а = "d", тогаш во записот мора да<br>постои потполе 001х и обратно: ако во<br>записот постои 001х, тогаш мора да постои<br>001а = "d".                                                                                                    |  |
| F      | Содржините на потполињата 115а и 115g не<br>соодветствуваат.                                                                                              | Потполињата 115ад мора да се усогласени:<br>– ако е 115а = "а" и полето содржи и потполе<br>g, тогаш во 115g мора да биде внесен еден од<br>кодовите "а", "b", "c", "d", "u" или "z"<br>– ако е 115а = "b" и ако полето содржи и<br>потполе g, тогаш во 115g мора да биде внесен<br>еден од кодовите "g", "h", "i", "j", "k", "l", "u"<br>или "z"<br>– ако е 115а = "c", полето не смее да содржи<br>потполе g<br>Потполето а мора задолжително да биде<br>пополнето, ако е присутно потполето g. |  |
| F      | Составен дел поврзан на зборник мора да<br>биде излагање на конференција.                                                                                 | Се проверуваат само записи во кои се<br>пополнети двете потполиња 001t и 4641. Ако<br>записот што ќе се добие со ID = <4641> во<br>потполето 001t има еден од кодовите "2.30",<br>"2.31"или "2.32", во проверениот запис во<br>001t мора да биде еден од кодовите "1.06",<br>"1.07", "1.08", "1.09", "1.10", "1.11", "1.12",<br>"1.13", "1.19", "1.20", "1.21", "1.22", "1.23",<br>"1.24", "1.25".                                                                                                |  |
| F      | Составни делови со тип "???" мора да бидат<br>поврзани на монографска публикација (4641)<br>или на интернет енциклопедија (001t =<br>"2.06").             | Се проверуваат записите со $001t = "1.16"$ или "1.17", но само ако се без потполе 4641. Сите такви записи мора да содржат потполе 011а, а со пребарување со SP = <011a> во СОВІВ мора да се добие запис со 001t = "2.06".                                                                                                    |  |

| СТАТУС | ПРЕДУПРЕДУВАЊЕ                                                             | ОПИС                                                                                                    |  |
|--------|----------------------------------------------------------------------------|----------------------------------------------------------------------------------------------------|--|
| F      | Статија со тип "???" мора да биде објавена во<br>сериска публикација.      | Ако е 001t = "1.01", "1.02" или "1.03", тогаш<br>записот мора да содржи потполе 011а, а во<br>заемната база на податоци записот што се<br>добива со пребарување со SP = <011a> мора<br>да содржи код 001c = "s".                                                                                                    |  |
| F      | Тип кој е потврден не може да се промени.                                  | Содржината на потполето 001t не смеете да ја менувате или да ја бришете, ако во записот постои потполе 000s.                                                                                                    |  |
| W      | Типот "???" бара соодветен код во потполето<br>105b.                       | Потполињата 001t и 105b мора да се<br>усогласени:<br>– ако е 001t = "2.03", тогаш во 105b мора да<br>биде еден од кодовите "ј3" или "ј"<br>– ако е 001t = "2.04", тогаш во 105b мора да<br>биде еден од кодовите "ј1", "ј2" или "ј"<br>– ако е 001t = "2.08", тогаш мора да биде 105b<br>= "m" или "mb31"<br>– ако е 001t = "2.09", тогаш мора да биде 105b<br>= "m2" или "mb22"<br>– ако е 001t = "2.11", тогаш мора да биде 105b<br>= "m5", "m6", "mb11", "mb12", "mb13",<br>"mb14", "mb15", "mb16" или "mb21" |  |
| F      | Типот "???" бара соодветен код во потполето 105b.                          | Ако е 001t = "2.07" и ако во записот постои<br>поле 105, мора да биде 105b = "а".                                                                                                    |  |
| F      | Хиерархиското ниво (001d) не се совпаѓа со<br>библиографското ниво (001с). | Во зависност од 001с, во 001d мора да има<br>соодветен код:<br>– ако е 001с = "d", тогаш мора 001d = "0"<br>– ако е 001с = "a", тогаш мора 001d = "2"<br>– ако е 001с = "i" или "s", тогаш мора 001d =<br>"0" или "1"                                                                                                    |  |

## 7.2 Нормативни бази на податоци

#### Легенда

- Статус на контролата:
  - F (Fatal): во записот има грешка и додека не се поправи не можете да го зачувате записот
  - W (Warning): во записот има грешка, но, и покрај тоа, записот можете да го зачувате
  - I (Info): во записот има можна грешка, записот можете да го зачувате
- База за која важи контролата:
  - C: CONOR
  - S: SGC
- Предупредување: пораки за корисникот (по азбучен/абецеден редослед)
- Опис: услови за проверување

Во аглести загради некаде се запишани ознаките на полето/потполето/индикаторот/ID-бројот/пристапната точка кои при проверка се заменуваат со вредноста од записот. Трите прашалници (???) во предупредувањето се заменуваат со соодветен број на полето/ID-број, а четирите прашалници (???) со соодветниот број на полето и ознаката на потполето.

| СТАТУС | БАЗА | ПРЕДУПРЕДУВАЊЕ                                                                                       | ОПИС                                                                                    |
|--------|------|----------------------------------------------------------------------------------------------------|-----------------------------------------------------------------------------------------|
| W      | C, S | Ако имате привилегија за креирање комплетни нормативни записи, проверете го кодот во потполето 120b. | Ако во записот постои некое од<br>потполињата 200cdf, тогаш мора да биде<br>120b = "a". |
| F      | C, S | Внес на недозволен знак.                                                                             | Се проверува множеството дозволени знаци.                                               |
| F      | С    | Во записот со паралелни пристапни точки може да постои само едно поле 700.                           | Ако е полето 200 повторено, полето 700 не смее да се повтори.                           |

| СТАТУС | БАЗА | ПРЕДУПРЕДУВАЊЕ                                                                                                    | ОПИС                                                                                                    |
|--------|------|----------------------------------------------------------------------------------------------------|----------------------------------------------------------------------------------------------------|
| F      | S    | Во полето мора да биде пополнето или потполето а или потполето b, но не и двете потполиња истовремено.                                                                              | Мора да биде пополнето само едно<br>потполе, или 152а или 152b.                                                                                                    |
| F      | C, S | Во полето недостасува потполе.                                                                                                    | Се проверува присуство на одредено потполе во полето.                                                                                                    |
| W      | C, S | Во полињата 2XX, 4XX и 7XX<br>потполињата со нумеричка ознака се<br>додаваат пред потполето а во растечки<br>редослед.                                                              | Потполињата кои се означени со број<br>(освен потполето 4) мораат да бидат<br>додадени пред потполињата 2XXa, 4XXa<br>и 7XXa и подредени во растечки<br>редослед.                                                                                                    |
| Ι      | C, S | Вредноста во потполето е Салвадор.<br>Проверете го кодот за националност!                                                                                                    | Предупредувањето се испишува ако е<br>102a = "slv".                                                                                                    |
| F      | C, S | Годината на раѓање во полето 190 е<br>понова од годината на смртта во полето<br>191.                                                                                                | Ако во записот постои полето 191 и ако е<br>190ind2 = 1, тогаш во 191а мора да биде<br>внесена понова година отколку што е во<br>190а. Наместо одделни броеви можен е<br>знакот "?", кој во 190а се уважува како<br>број 0, а во 191а како број 9.                                                                                                    |
| F      | C, S | Датумот во потполето е погрешен.                                                                                                    | Во потполињата 190b и 191b може да<br>биде внесен само број помеѓу 1 і 12. Во<br>потполињата 190с и 191с може да биде<br>внесен само број од 1 до 31.                                                                                                    |
| F      | С    | Дополнителниот запис за нормативна<br>пристапна точка на домашен јазик мора<br>да содржи код за јазик (2009).                                                                       | Ако е полето 700 повторено, во полето 200 мора да има потполе 9.                                                                                                    |
| F      | S    | Запис со истиот број веќе постои во базата на податоци.                                                                                                    | По пребарување со OS = <035a> не смее<br>да се добие ниту еден друг запис.                                                                                                    |
| F      | С    | Запис со истиот број веќе се наоѓа во<br>базата на податоци.                                                                                                    | По пребарување со LC = <035a> не смее<br>да се добие ниту еден друг запис.                                                                                                    |
| W      | C, S | Записите означени како избришани или раздружени не смеат да содржат полиња 990.                                                                                                    | Ако е 001а = "d" или "r", во записот не<br>смее да постои поле 990.                                                                                                    |
| F      | С    | Записот со ID = <id> не постои.</id>                                                                                                    | Во потполето 990b е дозволено да се<br>внесе само ID на конкретен запис од<br>COBIB.                                                                                                    |
| F      | C, S | Записот со ID = <id> не постои.<br/>Потполето 001х не смее да содржи ID на<br/>запис што е означен како избришан или<br/>раздружен.<br/>Несоодветен линк.</id>                      | Во 001х и 990п е дозволено да се внесат<br>ID ознаки одделени со запирка (или една<br>ID ознака), кои сите ги ги исполнуваат<br>следните услови:<br>– со пребарување по ID = <id001x> во<br/>иста база се добива еден запис<br/>– добиениот запис во потполињата 001b и<br/>001с има ист код како и проверениот<br/>запис<br/>– добиениот запис има 001a ≠ "d" и 001a<br/>≠ "r"<br/>– добиениот и проверениот запис имаат<br/>поле од блокот 2XX со ист број<br/>Дополнителното пребарување со OR =<br/><id> не смее да даде резултати.</id></id001x> |
| W      | С    | Записот со шифра на истражувачот мора<br>да се однесува само на едно лице. Ако<br>имате привилегија за креирање целосни<br>нормативни записи, дополнете го записот<br>(120b = "a"). | Ако во записот постои потполе 200r,<br>тогаш мора да биде 120b = "a".                                                                                                    |

| СТАТУС | БАЗА | ПРЕДУПРЕДУВАЊЕ                                                                                                    | ОПИС                                                                                                    |
|--------|------|----------------------------------------------------------------------------------------------------|----------------------------------------------------------------------------------------------------|
| F      | C, S | Записот содржи две исти пристапни точки<br>( <pt>).</pt>                                                                                                    | Се проверуваат полињата 2XX, 4XX,<br>5XX, 7XX кои немаат потполе 2. Во секој<br>од тие полиња мора да има различна<br>пристапна точка.                                                                                                    |
| W      | C, S | И записот со ID=%0 содржи пристапна<br>точка со слично име %1.                                                                                                    | Предупредувањето се испишува кога во<br>базата има записи со исто име во 200ab,<br>при што некои записи се без потполињата<br>200cdf, а другите ги имаат.                                                                                                 |
| W      | С    | Иницијалите на имињата ги внесуваме во<br>потполето а.                                                                                                    | Ако во потполето а од некое од полињата<br>200, 400, 500 или 700 постои само<br>почетна буква (една буква и точка), во<br>полето не смее да има и потполе b.                                                                                              |
| F      | C, S | Иста нормативна пристапна точка се<br>наоѓа и во записот со ID = <id>.</id>                                                                                                    | По пребарување со РН = <pt200> и CH = <pt210> не смее да се добие друг запис.</pt210></pt200>                                                                                                    |
| F      | S    | Иста нормативна пристапна точка се<br>наоѓа и во записот со ID = <id>.</id>                                                                                                    | По пребарување со SH = <pt2xx> не смее да се добие ниту еден друг запис.</pt2xx>                                                                                                    |
| Ι      | С    | Истата варијантна пристапна точка постои и во други записи.                                                                                                    | Предупредувањето се испишува ако по<br>пребарување со PN = <pt400> или CB =<br/><pt410> се добијат други записи.</pt410></pt400>                                                                                                    |
| F      | S    | Истата нормативна пристапна точка на англиски јазик се наоѓа и во записот со ID = <id>.</id>                                                                                                    | По пребарување со SE = <pt7xx> не смее да се добие ниту еден друг запис.</pt7xx>                                                                                                    |
| F      | С    | Истата шифра на истражувач се наоѓа и<br>во записот со ID = <id>.</id>                                                                                                    | По пребарување со AS = <200r> не смее<br>да се добие ниту еден друг запис.                                                                                                    |
| F      | С    | Кај нормативните пристапни точки на две<br>писма, кодот за писмо на првата<br>пристапна точка мора да е во согласност<br>со кодот за писмо на јазикот на<br>каталогизација.                                       | Ако содржината на 100g започнува со "с"<br>и ако полето 200 е повторено, тогаш во<br>првото поле 200 потполето 7 мора да<br>започнува со "с".                                                                                                    |
| W      | C, S | Кодот е избришан од шифрарникот.                                                                                                    | Се проверува дали кодот во потполето е поништен.                                                                                                    |
| F      | C, S | Кодот не постои во шифрарникот.                                                                                                    | Се проверува правилноста на кодираното потполе.                                                                                                    |
| F      | S    | Локалните кодови за географски подрачја<br>се внесуваат со кодовите "e-xv—", "e-au<br>—", "e-ci—", "e-hu—" ali "e-it—".<br>Кодовите во потполињата 160а и 160b<br>мора да се совпаѓаат во првите четири<br>знака. | Ако во записот постои поле 160,<br>потполето 160b може да биде пополнето<br>само ако во потполето 160a има еден од<br>кодовите "e-xv—", "e-au—", "e-ci—", "e-<br>hu—" или "e-it—", а првите четири знака<br>во двете потполиња мораат да се<br>совпаѓаат. |
| F      | C, S | Неважечка вредност на индикаторот.                                                                                                    | Се проверува дали внесената вредност на индикаторот е важечка.                                                                                                    |
| F      | S    | Недостасува потполето 5.                                                                                                    | Во полињата 5XX и полето 950 потполето 5 е задолжително.                                                                                                    |
| F      | S    | Недостига полето 160.                                                                                                    | Ако е 001b = "y" и ако постои потполето<br>250y, во записот мора да постои и<br>потполе 160.                                                                                                    |
| F      | S    | Несоодветна комбинација на<br>потполињата 2, 3, 5 и 8.                                                                                                    | Полињата 4XX со потполето 5 = "n",<br>мора да имаат и потполиња 2, 3 и 8.<br>Полињата 4XX без потполиња 5 или со<br>потполе 5 ≠ "n", не смеат да имаат<br>потполиња 2, 3 и 8.                                                                             |

| СТАТУС | БАЗА | ПРЕДУПРЕДУВАЊЕ                                                                                                    | ОПИС                                                                                                    |
|--------|------|----------------------------------------------------------------------------------------------------|----------------------------------------------------------------------------------------------------|
| F      | S    | Нормативната и поврзаната пристапна<br>точка се една на друга поширок израз.<br>Проверете ги полињата 5XX со потполето<br>5 = "g" во поврзаните записи и поправете<br>на соодветен начин!                                        | Се проверува полето 5XX со потполе 3 и<br>5XX5 = "g". Записот кој се добива по<br>пребарување со ID = <5XX3> не смее да<br>има полиња 5XX со ID ознака на<br>проверениот запис во потполето 3 и кодот<br>"g" во потполето 5.                                                                                                    |
| F      | С    | Нормативните пристапни точки на двете<br>писма мораат да содржат иста шифра на<br>истражувач.                                                                                                    | Ако полето 200, кое има потполе r, е повторено, двете полиња мораат да имаат исто потполе 200г.                                                                                                    |
| W      | С    | Пепорачуваме внес на пристапна точка во<br>кирилица.                                                                                                    | Ако во записот постои потполе 2007 =<br>"ba", тогаш во записот мора да постои и<br>друго поле 200 со потполе 2007 во кое<br>содржината започнува со "c".                                                                                                    |
| F      | С    | Писмото на нормативната пристапна<br>точка во нормативниот запис не одговара<br>на писмото на стварниот наслов во сите<br>поврзани библиографски записи. Додајте<br>паралелна пристапна точка или поправете<br>го кодот во 2007. | Се проверуваат записите кои имаат само<br>едно поле 200, а во него постои потполе<br>7. Кодот во потполето 2007 мора да биде<br>во согласност со кодот во потполето 100l<br>во оние библиографски записи од COBIB<br>кои се добиваат по пребарување со AR =<br><id>:<br/>– ако потполето 2007 започнува со "с",<br/>тогаш мора и 100l да започнува со "с"<br/>или мора да биде 100l = "ос"<br/>– ако е 2007 = "ba", тогаш 100l не смее да<br/>започува со "с", а не смее да биде ниту<br/>100l = "ос"</id> |
| F      | C, S | Поврзување на записот со истиот запис не е дозволено.                                                                                                    | Во полињата 5XX3 не е дозволен внес на број кој се совпаѓа со ID ознаката на записот.                                                                                                    |
| W      | C, S | Погрешен 2. индикатор.                                                                                                    | Во полињата 200, 400, 500 и 700 мора да е<br>ind2 = 1, ако во полето постои потполе b,<br>и ind2 = 0, ако не постои потполе b.                                                                                                    |
| W      | C, S | Погрешен код за регион.                                                                                                    | Во полето 102 може да има потполе b<br>само ако потполето а не постои или ако<br>во потполето а има некој од кодовите<br>"srb" или "bih". За "srb" во 102b се можни<br>кодовите "ko", "cs" и "vj", а за "bih"<br>кодовите "br", "fb" и "rs".                                                                                                    |
| F      | C, S | Погрешен редослед на потполињата во<br>полето.                                                                                                    | Потполињата cdf во полињата 200, 400,<br>500, 700 се дозволени само зад<br>потполињата а и b, а потполињата bcdefgh<br>во полињата 210, 410, 510 само зад<br>потполето а.                                                                                                    |
| F      | C, S | Полето 835 се користи само во записите со код "d" или "r" во потполето 001а.                                                                                                    | Ако во записот постои поле 835, тогаш<br>мора да биде 001а = "d" или "r".                                                                                                    |
| F      | С    | Полето е повторливо само за паралелниот облик на личното име.                                                                                                    | Записот може да содржи најмногу две полиња 200 и најмногу две полиња 700.                                                                                                    |
| F      | С    | Полето за поврзана нормативан<br>пристапна точка на домашен јазик мора<br>да содржи код за јазик (7009).                                                                                                    | Ако е полето 200 повторено и ако во<br>записот се наоѓа и полето 700, во полето<br>700 мора да има и потполе 9.                                                                                                    |
| F      | C, S | Полето мора да ги содржи сите три<br>потполиња (a, b, n).                                                                                                    | Ако во записот постои поле 990, тогаш во записот се задолжителни сите три потполиња a, b и n.                                                                                                    |
| F      | C, S | Полето не е во маската.                                                                                                    | Се проверува присуство на одредено поле во избраната маска за внес.                                                                                                    |
| F      | C, S | Полето не е повторливо (проверете ги и вградените полиња).                                                                                                    | Се проверува повторливосст на одредено потполе.                                                                                                    |

| СТАТУС | БАЗА | ПРЕДУПРЕДУВАЊЕ                                                                                                    | ОПИС                                                                                                    |
|--------|------|----------------------------------------------------------------------------------------------------|----------------------------------------------------------------------------------------------------|
| F      | С    | Полето се повторува само за<br>алтернативен облик на нормативната<br>пристапна точка на друго писмо. Кодот за<br>писмо е задолжителен!                                               | Ако полето 200 е повторено, двете<br>полиња мораат да имаат потполе 7. Во<br>едното мора има код "ba", а во другото<br>некој друг код.                                                                                                    |
| F      | C, S | Полето??? не смее да се брише.                                                                                                    | Полињата 801 и 035 не смеат да се<br>бришат, ако содржината на потполето<br>035а започнува со ознаката "(DLC)" или<br>"(NNHWW)".                                                                                                    |
| F      | C, S | Полињата 150 и 210 не се совпаѓаат. Ако<br>станува збор за состанок или советување,<br>во потполето 150b треба да се внесе код<br>"1" и да се пополни едно од потполињата<br>210def. | Ако е 150b = "1", тогаш во записот мора<br>да постои едно од потполињата 210edf и<br>обратно.                                                                                                    |
| F      | С    | Полињата се разликуваат во структурата.                                                                                                    | Ако е полето 200 повторено, тогаш двете<br>полиња мораат да имаат иста структура<br>на потполињата (исти потполиња во ист<br>редослед). Истото важи и за полето 700.                                                                                                    |
| W      | С    | Поправениот запис (001а = "c") не смее да<br>биде означен како непотполн (001g = "3").                                                                                               | Ако е 001а = "c", во полето не смее да има<br>потполе g.                                                                                                    |
| F      | S    | Постојат повеќе исти потполиња во записот.                                                                                                    | Во записот не смее да има повеќе исти потполиња 3 во полињата 4XX и 950.                                                                                                    |
| F      | S    | Потполето ??? може да се внесе само во полиња кои содржат и потполе 2.                                                                                                    | Се проверуваат само записите со 001b =<br>"x". Во полињата 400, 410, 420, 430 и 443,<br>кои немаат потполе 2, не се дозволени<br>потполињата ј, x, y и z. Во полето 415,<br>кое нема потполе 2, не се дозволени<br>потполињата ј и y. Во полето 450, кое<br>нема потполе 2, не се дозволени<br>потполињата ј и z. |
| F      | C, S | Потполето а е задолжително во полето.                                                                                                    | Во полињата 160, 190, 191, 2XX, 3XX, 4XX, 5XX, 675, 686, 7XX, 810 и 990 потполето а е задолжително.                                                                                                    |
| F      | C, S | Потполето е задолжително во записот.                                                                                                    | Се проверува присуство на потполиња кои се задолжителни во записот.                                                                                                    |
| F      | C, S | Потполето е предолго.<br>Потполето е прекратко.                                                                                                    | Во потполе со ограничена должина се проверува должината на внесот.                                                                                                    |
| F      | C, S | Потполето не е во маската.                                                                                                    | Се проверува присуство на одредено потполе во избраната маска за внес.                                                                                                    |
| F      | C, S | Потполето не е повторливо.                                                                                                    | Се проверува повторливост на одредено потполе.                                                                                                    |
| W      | C, S | Потполето содржи број. Проверете ја<br>правилноста на внесот!                                                                                                    | Предупредувањето се испишува ако<br>некое од потполињата 200cd, 400cd,<br>500cd или 700cd содржи број.                                                                                                    |
| W      | C, S | Препорачуваме да го наведете изворот за пристапната точка (810а).                                                                                                    | Предупредувањето се испишува кога е<br>001b = "x" и во записот не постои ниту<br>потполе 810a, ниту потполе 815a.                                                                                                    |
| F      | S    | Пристапна точка <pt> постои и во<br/>записот со ID = <id>.</id></pt>                                                                                                    | По пребарување со SH = <pt4xx> и SU = <pt2xx> смее да се добијат само записи со 001a = "d".</pt2xx></pt4xx>                                                                                                    |
| W      | С    | Пристапната точка <pt> се наоѓа и во<br/>записот со ID = <id>.</id></pt>                                                                                                    | По пребарување со РН = <pt400>, СН = <pt410>, PN = <pt200> и CB = <pt210> не смее да се добие ниту еден друг запис.</pt210></pt200></pt410></pt400>                                                                                                    |
| W      | S    | Пристапната точка е веќе во записот ID = <id>. Поправете на соодветен начин.</id>                                                                                                    | По пребарување со OS = <9503>, SF =<br><950a> и SH = <950a> не смее да се добие<br>ниту еден друг запис.                                                                                                    |

| СТАТУС | БАЗА | ПРЕДУПРЕДУВАЊЕ                                               | ОПИС                                                                                                    |
|--------|------|--------------------------------------------------------------|----------------------------------------------------------------------------------------------------|
| F      | C, S | Содржината во потполињата 001? и 001х<br>не е ускладена.     | Мора да се усогласени 001а и 001х:<br>– Ако е 001а = "d", во 001х мора да биде<br>внесен ID на еден нормативен запис.<br>Важи и обратното: ако во 001х е внесен<br>еден ID, тогаш мора да биде 001а = "d".<br>– Ако е 001а = "r", во 001х мора да бидат<br>внесени ID ознаки на два или повеќе<br>нормативни записи, кои меѓусебно се<br>одвоени со запирка. Важи и обратното:<br>ако во 001х се внесени повеќе ID ознаки,<br>тогаш мора да биде 001а = "r".                                                                                                    |
| W      | C, S | Се препорачува да се внесе и на годината<br>на раѓање.       | Ако е 120b = "а" и ако вредноста во 101а<br>е иста како и во 100с, тогаш мора да биде<br>пополнето и потполето 190а.                                                                                                    |
| F      | S    | Содржините на потполињата 250n и 250m не се усогласени.      | Првата цифра од двоцифрениот код во потполето 250m мора да е усогласена со кодот во потполето 250n.                                                                                                    |
| F      | S    | Според кодот во потполето 001с мора да<br>постои полето ???. | Се проверува усогласеноста на кодот во<br>потполето 001с со автентичноста на<br>полињата 2XX:<br>– ако е 001с = "а", во записот мора да има<br>поле 200<br>– ако е 001с = "b", во записот мора да има<br>поле 210<br>– ако е 001с = "c", во записот мора да има<br>поле 215<br>– ако е 001с = "e", во записот мора да има<br>поле 220<br>– ако е 001с = "f", во записот мора да има<br>поле 230<br>– ако е 001с = "h", во записот мора има<br>поле 240<br>– ако е 001с = "i", во записот мора да има<br>поле 243<br>– ако е 001с = "j", во записот мора да има<br>поле 243<br>– ако е 001с = "j", во записот мора да има<br>поле 250 |

## 7.3 CORES

#### Легенда

- Статус на контролата:
  - F (Fatal): во записот има грешка и додека не се поправи не може да го зачувате записот
  - W (Warning): во записот има грешка, но, и покрај тоа, записот можете да го зачувате
  - I (Info): во записот постои можна грешка, записот можете да го зачувате
- Предупредување: пораки за корисникот (по азбучен/абецеден редослед)
- Опис: услови за проверување

Во аглести загради некаде се запишани ознаките на полето/потполето/индикаторот кои при проверка се заменуваат со вредноста од записот.

| СТАТУС | ПРЕДУПРЕДУВАЊЕ                   | ОПИС                                                  |
|--------|----------------------------------|-------------------------------------------------------|
| F      | Внесен е недозволен знак.        | Се проверува множеството дозволени знаци.             |
| F      | Во полето недостасува потполе.   | Се проверува присуство на одредено потполе во полето. |
| W      | Кодот е избришан од шифрарникот. | Се проверува дали кодот во потполето е поништен.      |
| F      | Кодот не постои во шифрарникот.  | Се проверува правилноста на кодираното потполе.       |

| СТАТУС | ПРЕДУПРЕДУВАЊЕ                                                                        | ОПИС                                                                                                    |
|--------|---------------------------------------------------------------------------------------|----------------------------------------------------------------------------------------------------|
| F      | Може да се внесе само важечки ISSN на континуиран извор за кој постои запис во СОВІВ. | Во потполето 011е мора да биде внесен ISSN<br>број со правилен контролен број. Со<br>пребарување со SP = <011e> во COBIB мора<br>да се добие 1 запис.                                                                                                    |
| F      | Неважечка вредност на индикаторот.                                                    | Се проверува дали внесената вредност на индикаторот е важечка.                                                                                                    |
| F      | Неправилен ISSN.                                                                      | Во потполето 011с мора да биде внесен ISSN број со правилен контролен број.                                                                                                    |
| F      | Неправилен внес на период.                                                            | Во потполето 7Х20 мора да биде внесен<br>период во еден од трите можни облици:<br>– <година><br>– <година>–<br>– <година1>–<година2><br>Вредностите <година>, <година1> и<br><година2> треба да бидат броеви од 1800 до<br>2100. <година1> мора да биде постара од<br><година2>. |
| F      | Полето не е во маската.                                                               | Се проверува присуство на одредено поле во избраната маска за внес.                                                                                                    |
| F      | Полето не е повторливо (проверете ги и вградените полиња).                            | Се проверува повторливоста на одредено поле.                                                                                                    |
| F      | Потполето е задолжително во записот.                                                  | Се проверува присуство на потполиња кои се задолжителни во записот.                                                                                                    |
| F      | Потполето е предолго.<br>Потполето е прекратко.                                       | Во полето со ограничена должина се проверува должината на внесот.                                                                                                    |
| F      | Потполето не е во маската.                                                            | Се проверува присуство на одредено потполе во избраната маска за внес.                                                                                                    |
| F      | Потполето не е повторливо.                                                            | Се проверува повторливоста на одредено потполе.                                                                                                    |

## 8 METADAT

За некои видови граѓа се достапни податоци кои се употребливи при подготовка на библиографските записи. Може да станува збор за податоци за издавачот, а може да станува збор и за податоци од некои други извори, на пример од академски репозиториуми.

Таквите податоци се собираат во базата на податоци МЕТАDAT, а од таму библиотеките можат да ги преземаат во COBIB. За внес на податоците во METADAT библиотеките, кои би сакале да ги користат тие податоци во каталогизацијата, се договараат со понудувачот на тие податоци и со ИЗУМ.

Понудувачите мора да го уредат преносот на своите податоци во METADAT, а ИЗУМ ќе се погрижи за конверзија во соодветниот формат. Шемите на податоците од различни извори меѓусебно се разликуваат, па затоа за секој понудувач треба да се подготви посебна конверзија.

Податоците на одделен понудувач се видливи само за библиотеките кои ја каталогизираат граѓата од понудувачот.

За пристап до базата на податоци МЕТАДАТ потребна ви е привилегијата САТ\_МЕТАДАТ.

## 8.1 Пребарувач

На списокот со бази на податоци за пребарување METADAT можат да ја видат само библиотеките кои се договориле за користење на METADAT, и само каталогизаторите со привилегија CAT\_METADAT.

Пребарувањето на записите METADAT малку се разликува од пребарувањето на записите по другите бази на податоци, а прилагоден е и пребарувачот (изоставени се повеќето копчиња, изборниот начин на пребарување, опциите за сортирање, прашањата итн.). Кога од паѓачкиот список ја избирате базата METADAT, веднаш се прикажува список на записи од таа база. Ако сакате да го ограничите прикажаниот список на записи, на пр. по збор од насловот, годината итн, во полето за внес на командното пребарување можете да внесете произволна низа знаци од записот. Притоа не смеете да ги користите знаците за скратување.

На списокот со резултати од пребарувањето се гледаат податоци за записот во базата на податоци METADAT:

- во "ID" се испишува редниот број на записот во базата на податоци METADAT;
- во "COBISS.XX-ID" се испишува бројот COBISS.XX-ID ако е веќе доделен на записот;
- во "Понудувач" се испишува изворот на записот и датумот кога записот бил запишан во базата METADAT;
- во "Статус во COBISS" се испишува статусот за преносот во COBISS. Кога записот ќе се запише во МЕТАДАТ, добива статус ново, а записите кои се во постапка на пренос во COBISS со програмската опрема COBISS3/Каталогизација добиваат статус во обработка или во уредување;
- во "Датум на статусот во COBISS" е наведен датумот на последната промена на статусот;
- во "Податоци за контакт" се испишува е-адресата на лицето за контакт, доколку постои;
- во "Записот го презела библиотеката" е внесен акронимот на библиотеката која го презела записот, односно која го уредува записот;
- во "Наслов" се испишуваат податоците од потполињата 200aceh.

Откако ќе го изберете записот од списокот со резултати од пребарувањето, записот можете да го ставите на работниот простор (копче **Додај**), да го додадете во уредувачот (копче **Уреди**) или да го прегледате (копче **Прикажи**).

## 8.2 Работен простор

Записите METADAT кои се наоѓаат на работниот простор се означени со акронимот METADAT и со бројот METADAT-ID.

Ако на работниот простор означите запис METADAT, записот можете да го прикажете во формат ISBD или

СОМАRС (копче \min и Прикажи), да го споредувате со други записи (копче 📰 и Спореди) или од него

да копирате полиња кои ви се потребни во друг запис (копче \min и Избор на полиња за пренос). Записите

МЕТАДАТ можете и да ги избришете (копче 📒 ).

Со клик на копчето **Г**о преземате записот од базата на податоци МЕТАDAT, при што на работниот простор акронимот МЕТАDAT се сменува во акронимот на локалната база, а бројот МЕТАDAT-ID се заменува со идентификацискиот број на новиот запис <-n>.

#### 8.3 Уредувач на записи

Копчињата што се наоѓаат над уредувачот на записи функционираат за записите METADAT исто како и за записите од другите бази на податоци, со исклучок на копчето за менување маска. Записите од базата METADAT стандардно се вчитуваат во уредувачот во маската *N* – *некнижна граѓа*, а исклучок се записите за текстувална граѓа (001b = "a" или 001b = "b") кои се вчитуваат во маската М. Ако кликнете на копчето

🎽, можете да ја смените маската во која било друга маска за внес, а не само во маската М.

Кога записот ќе го дополните и ќе го зачувате, се запишува во локалната база на податоци и во COBIB, а во METADAT повеќе не се гледа.

## <u>А</u> Внимание

Кога ќе го дополните записот METADAT, записот повеќе не може привремено да се зачува во базата METADAT. Инаку, на работниот простор записот може да остане произволно долго, но е заклучен до полноќ, а потоа е повторно достапен за сите каталогизатори.

#### 8.4 Прикажувач

Во прикажувачот можете да го погледнете записот METADAT од работниот простор или од записот кој е преземен од базата METADAT и се наоѓа во уредувачот. Во преземените записи бројот METADAT-ID е запишан во потполето 000w во системското поле.

# 9 Совети за работење во COBISS Cat

| ФУНКЦИОНАЛНОСТ                                                  | СОВЕТИ                                                                                                    |  |
|-----------------------------------------------------------------|----------------------------------------------------------------------------------------------------|--|
| Поставување на<br>големината на<br>приказот во<br>интерфејсот   | Големината на приказот ја уредувате со опцијата <b>Зголеми</b> , односно <b>Zoom</b> во веб-прелистувачот.                                                                                                    |  |
| Криење на работниот<br>простор                                  | Работниот простор можете да го скриете, односно повторно да го прикажете со клик врз копчето ↔ .                                                                                                    |  |
| Врска со COBISS Lib                                             | Со клик врз копчето се изведува автоматско пријавување во апликацијата COBISS Lib во која можете да продолжите со постапките за фондот, исписи итн. Записот кој сте го зачуваме во локалната база можете да го најдете во прозорецот Историја (копче ).                              |  |
| Користење на<br>проверка на правопис                            | За да можете во полето за внес да ја проверите правилноста на внесениот текст, во веб-прелистувачот мора да го овозможите користењето на проверка на правопис.                                                                                                    |  |
| Извоз на записи                                                 | При извоз на записи во различни формати се креираат датотеки. Ако при пренос на датотеките сакате да изберете локација и да го одредите називот на датотеката, тоа мора да го овозможите во веб-прелистувачот.                                                                       |  |
| Отворање на записот<br>во нов прозорец на веб-<br>прелистувачот | Ако записот кој е на ново ливче од веб-прелистувачот го повлечете од прозорецот на веб-прелистувачот, се отвора во нов прозорец.                                                                                                    |  |
| Поместување на<br>полиња/потполиња                              | Со глувчето се поставувате на полето/потполето кое сакате да го поместите и со левиот тастер на глувчето го повлекувате на нова локација во записот ("drag & drop").                                                                                                    |  |
| Внес на знаци од<br>множеството<br>UNICODE                      | При внес на знаци UNICODE можете да користите различни табели со знаци<br>(на пр. Character Map, BabelMap, Unicodia) и тастатури на екранот.                                                                                                    |  |
| Пристап до историјата<br>на складиштето                         | Со тастерите <windows> + <v> ја отворате историјата на складиштето<br/>("clipboard history") кадешто можете да изберете еден од последните 25<br/>исечени или копирани текстови/елементи и да ги вметнете во произволни<br/>полиња за внес во апликацијата COBISS Cat.</v></windows> |  |